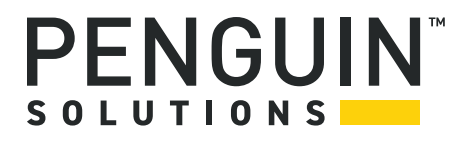

# Penguin Edge™ MVME55006E

Installation and Use P/N: 6806800A37L July 2022

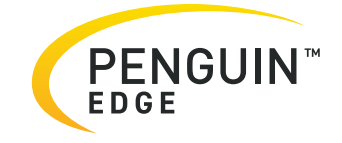

#### Legal Disclaimer\*

SMART Embedded Computing, Inc. (SMART EC), dba Penguin Solutions<sup>™</sup>, assumes no responsibility for errors or omissions in these materials. **These materials are provided "AS IS" without warranty of any kind, either expressed or implied, including but not limited to, the implied warranties of merchantability, fitness for a particular purpose, or noninfringement.** SMART EC further does not warrant the accuracy or completeness of the information, text, graphics, links, or other items contained within these materials. SMART EC shall not be liable for any special, indirect, incidental, or consequential damages, including without limitation, lost revenues or lost profits, which may result from the use of these materials. SMART EC may make changes to these materials, or to the products described therein, at any time without notice. SMART EC makes no commitment to update the information contained within these materials.

Electronic versions of this material may be read online, downloaded for personal use, or referenced in another document as a URL to a SMART EC website. The text itself may not be published commercially in print or electronic form, edited, translated, or otherwise altered without the permission of SMART EC.

It is possible that this publication may contain reference to or information about SMART EC products, programming, or services that are not available in your country. Such references or information must not be construed to mean that SMART EC intends to announce such SMART EC products, programming, or services in your country.

#### Limited and Restricted Rights Legend

If the documentation contained herein is supplied, directly or indirectly, to the U.S. Government, the following notice shall apply unless otherwise agreed to in writing by SMART EC.

Use, duplication, or disclosure by the Government is subject to restrictions as set forth in subparagraph (b)(3) of the Rights in Technical Data clause at DFARS 252.227-7013 (Nov. 1995) and of the Rights in Noncommercial Computer Software and Documentation clause at DFARS 252.227-7014 (Jun. 1995).

#### SMART Embedded Computing, Inc., dba Penguin Solutions

2900 S. Diablo Way, Suite 190

Tempe, Arizona 85282

USA

\*For full legal terms and conditions, visit https://www.penguinsolutions.com/edge/legal/

# **Table of Contents**

| Ab  | out th | is Manual9                                                                               |  |  |  |  |
|-----|--------|------------------------------------------------------------------------------------------|--|--|--|--|
| Sa  | fety N | otes13                                                                                   |  |  |  |  |
| Sic | cherhe | itshinweise                                                                              |  |  |  |  |
| 1   | Hard   | ware Preparation and Installation                                                        |  |  |  |  |
|     | 1.1    | Overview                                                                                 |  |  |  |  |
|     | 1.2    | Introduction                                                                             |  |  |  |  |
|     | 1.3    | Getting Started                                                                          |  |  |  |  |
|     | 1.4    | Overview of Startup Procedures                                                           |  |  |  |  |
|     | 1.5    | Unpacking Guidelines                                                                     |  |  |  |  |
|     | 1.6    | Ordering and Support Information                                                         |  |  |  |  |
|     | 1.7    | Configuring the Hardware                                                                 |  |  |  |  |
|     |        | 1.7.1 Configuring the Board                                                              |  |  |  |  |
|     |        | 1.7.2 Ethernet 2, PMC/SBC Mode, and P2 I/O Selection Headers (J6, J7, J28, J32, J34, J97 |  |  |  |  |
|     |        | – J110)                                                                                  |  |  |  |  |
|     |        | 1.7.2.1 Ethernet                                                                         |  |  |  |  |
|     |        | 1.7.2.2 PMC/SBC Mode Selection                                                           |  |  |  |  |
|     |        | 1.7.2.3 P2 I/O Selection                                                                 |  |  |  |  |
|     |        | 1.7.3 Flash Boot Bank Select Header (J8) 29                                              |  |  |  |  |
|     |        | 1.7.4 Flash 0 Programming Enable Switch (S3-1)                                           |  |  |  |  |
|     |        | 1.7.5 Safe Start ENV Switch (S5-1)                                                       |  |  |  |  |
|     |        | 1.7.6 Flash 0 Block Write Protect Switch (S3-2)                                          |  |  |  |  |
|     |        | 1.7.7 SROM Initialization Enable Switch (S5-2)                                           |  |  |  |  |
|     |        | 1.7.8 PCI Bus 0.0 Speed Switch (S4-1)                                                    |  |  |  |  |
|     |        | 1.7.9 VME SCON Select Header (J27)                                                       |  |  |  |  |
|     |        | 1.7.10 PCI Bus 1.0 Speed Switch (S4-2)                                                   |  |  |  |  |
|     |        | 1.7.11 EEPROM While Protect Switch (53-3)                                                |  |  |  |  |
|     | 10     |                                                                                          |  |  |  |  |
|     | 1.0    |                                                                                          |  |  |  |  |
|     | 1.9    | 10.1 Mounting the DMC Module 26                                                          |  |  |  |  |
|     |        | 1.9.1 Wounding the FWG Wounde                                                            |  |  |  |  |
|     |        | 1.3.2 Filling FINOSpall                                                                  |  |  |  |  |
|     | 1 10   | Installing the Reard                                                                     |  |  |  |  |
|     | 1.10   |                                                                                          |  |  |  |  |

### **Table of Contents**

|   |      | 1.10.1 Connection to Peripherals 4     | 1 |
|---|------|----------------------------------------|---|
|   |      | 1.10.2 Completing the Installation     | 1 |
|   | 1.11 | Startup and Operation                  | 2 |
|   | 1.12 | Applying Power                         | 2 |
|   | 1.13 | Switches and Indicators                | 2 |
| 2 | Func | tional Description                     | 3 |
|   | 2.1  | Overview                               | 3 |
|   | 2.2  | Block Diagram                          | 3 |
|   | 2.3  | Features                               | 4 |
|   | 2.4  | Processor                              | 5 |
|   | 2.5  | L3 Cache                               | 5 |
|   | 2.6  | System Controller                      | 6 |
|   |      | 2.6.1 CPU Bus Interface                | 6 |
|   |      | 2.6.2 Memory Controller Interface      | 6 |
|   |      | 2.6.3 Interrupt Controller             | 6 |
|   |      | 2.6.4 I2C Serial Interface and Devices | 7 |
|   |      | 2.6.5 Direct Memory Access (DMA) 4     | 7 |
|   |      | 2.6.6 Timers                           | 8 |
|   | 2.7  | Flash Memory                           | 8 |
|   | 2.8  | System Memory                          | 8 |
|   | 2.9  | PCI Local Buses and Devices            | 9 |
|   |      | 2.9.1 Gigabit Ethernet Interface       | 9 |
|   |      | 2.9.2 10/100Mb Ethernet Interface      | 9 |
|   |      | 2.9.3 PCI-to-PCI Bridges               | 9 |
|   |      | 2.9.4 PMC Sites                        | 0 |
|   |      | 2.9.5 PCI IDSEL Definition             | 0 |
|   |      | 2.9.6 PCI Bus Arbitration              | 0 |
|   | 2.10 | Asynchronous Serial Ports              | 0 |
|   | 2.11 | Real Time Clock and NVRAM5             | 1 |
|   | 2.12 | System Control and Status Registers 5  | 1 |
|   | 2.13 | Sources of Reset                       | 2 |
|   | 2.14 | VME Interface                          | 2 |
|   | 2.15 | PMC Expansion                          | 2 |
|   | 2.16 | Debug Support                          | 2 |

| 3 | RAM                                        | RAM55006E Memory Expansion Module             |    |
|---|--------------------------------------------|-----------------------------------------------|----|
|   | 3.1                                        | Overview                                      | 53 |
|   | 3.2                                        | Features                                      | 53 |
|   | 3.3                                        | Functional Description                        | 53 |
|   |                                            | 3.3.1 RAM5500 Description                     | 53 |
|   |                                            | 3.3.2 SROM                                    | 54 |
|   |                                            | 3.3.3 Clocks                                  | 54 |
|   | Memory Expansion Connector Pin Assignments | 55                                            |    |
|   | 3.5                                        | RAM5500 Programming Issues                    | 58 |
|   |                                            | 3.5.1 Serial Presence Detect (SPD) Data       | 58 |
| 4 | мот                                        | Load Firmware                                 | 59 |
|   | 4.1                                        | Overview                                      | 59 |
|   | 4.2                                        | Implementation and Memory Requirements        | 59 |
|   | 4.3                                        | MOTLoad Commands                              | 59 |
|   |                                            | 4.3.1 Utilities                               | 60 |
|   |                                            | 4.3.2 Tests                                   | 60 |
|   |                                            | 4.3.3 Command List                            | 61 |
|   | 4.4                                        | Using the Command Line Interface              | 67 |
|   |                                            | 4.4.1 Rules                                   | 68 |
|   |                                            | 4.4.2 Help                                    | 68 |
|   | 4.5                                        | Firmware Settings                             | 69 |
|   |                                            | 4.5.1 Default VME Settings                    | 69 |
|   |                                            | 4.5.1.1 CR/CSR Settings                       | 72 |
|   |                                            | 4.5.1.2 Displaying VME Settings               | 73 |
|   |                                            | 4.5.1.3 Editing VME Settings                  | 73 |
|   |                                            | 4.5.1.4 Deleting VME Settings                 | 74 |
|   |                                            | 4.5.1.5 Restoring Default VME Settings        | 75 |
|   | 4.6                                        | Remote Start                                  | 75 |
| 5 | Coni                                       | nector Pin Assignments                        | 77 |
|   | 5.1                                        | Introduction                                  | 77 |
|   | 5.2                                        | Connectors                                    | 78 |
|   |                                            | 5.2.1 Asynchronous Serial Port Connector (J1) | 78 |
|   |                                            | 5.2.2 Ethernet Connectors (J2)                | 78 |
|   |                                            | 5.2.3 IPMC Connector (J3)                     | 79 |

|   | 5.2.4 PCI/PMC Expansion Connector (J4) |                                                                                         |                |  |  |
|---|----------------------------------------|-----------------------------------------------------------------------------------------|----------------|--|--|
|   |                                        | 5.2.5 CPU COP Connector (J5) 8                                                          | 34             |  |  |
|   |                                        | 5.2.6 PMC 1 Interface Connectors (J11, J12, J13, J14)                                   | 34             |  |  |
|   |                                        | 5.2.7 Boundary Scan Connector (J18) 9                                                   | 90             |  |  |
|   |                                        | 5.2.8 PMC 2 Interface Connectors (J21, J22, J23, J24)                                   | Э1             |  |  |
|   |                                        | 5.2.9 Asynchronous Serial Port (COM2) Planar Connector (J33)                            | 97             |  |  |
|   |                                        | 5.2.10 VMEbus Connectors (P1 & P2) (PMC Mode)                                           | <del>)</del> 7 |  |  |
|   |                                        | 5.2.11 VMEbus Connectors (P1 & P2) (SBC Mode)                                           | <del>)</del> 9 |  |  |
|   |                                        | 5.2.12 Memory Expansion Connector (P4)                                                  | )3             |  |  |
|   | 5.3                                    | Headers                                                                                 | )6             |  |  |
|   |                                        | 5.3.1 Ethernet 2, PMC/SBC Mode, and P2 I/O Selection Headers (J6, J7, J28, J32, J34, J9 | 97             |  |  |
|   |                                        | – J110)                                                                                 | )6             |  |  |
|   |                                        | 5.3.1.1 Ethernet                                                                        | )7             |  |  |
|   |                                        | 5.3.1.2 PMC/SBC Mode Selection                                                          | )8             |  |  |
|   |                                        | 5.3.1.3 P2 I/O Selection                                                                | )9             |  |  |
|   |                                        | 5.3.2 Flash Boot Bank Select Header (J8) 11                                             | 13             |  |  |
|   |                                        | 5.3.3 VME SCON Select Header (J27)11                                                    | 13             |  |  |
|   |                                        |                                                                                         |                |  |  |
| Α | Spec                                   | cifications                                                                             | 15             |  |  |
|   | A.1                                    | Power Requirements                                                                      | 15             |  |  |
|   |                                        | A.1.1 Supply Current Requirements                                                       | 15             |  |  |
|   | A.2                                    | Environmental Specifications                                                            | 15             |  |  |
|   |                                        |                                                                                         |                |  |  |
| В | Ther                                   | mal Validation                                                                          | 17             |  |  |
|   |                                        |                                                                                         | 17             |  |  |
|   | D.I<br>ロク                              | Thermally Significant Components                                                        | 17             |  |  |
|   | D.2                                    |                                                                                         | 20             |  |  |
|   | D.3                                    |                                                                                         | 20<br>20       |  |  |
|   |                                        | B.3.1 Freparation                                                                       | 20<br>24       |  |  |
|   |                                        | B.3.2 Measuring Jonetion Temperature                                                    | 11<br>21       |  |  |
|   |                                        | B.3.4 Measuring Case Temperature                                                        | 11<br>21       |  |  |
|   |                                        |                                                                                         | - 1            |  |  |
| C | Rola                                   | ted Documentation 11                                                                    | 22             |  |  |
|   | IVEIG                                  |                                                                                         | -0             |  |  |
|   | C.1                                    | Penguin Solutions Documentation                                                         | 23             |  |  |
|   | C.2 Manufacturers' Documents           |                                                                                         |                |  |  |
|   | C.3                                    | Related Specifications                                                                  | 25             |  |  |
|   |                                        |                                                                                         |                |  |  |

# **List of Figures**

| MVME5500 Board Layout                             | 26                                                                                                    |
|---------------------------------------------------|----------------------------------------------------------------------------------------------------|
| Front Panel and Rear P2 Ethernet Settings         | 28                                                                                                    |
| J28 and J32 Settings                              | 29                                                                                                    |
| J102 - J110 Settings                              | 29                                                                                                    |
| J8 Settings                                       | 29                                                                                                    |
| S3-1 Settings                                     | 30                                                                                                    |
| S5-1 Settings                                     | 30                                                                                                    |
| S3-2 Settings                                     | 31                                                                                                    |
| S5-2 Settings                                     | 31                                                                                                    |
| S4-1 Settings                                     | 32                                                                                                    |
| J27 Settings                                      | 32                                                                                                    |
| S4-2 Settings                                     | 33                                                                                                    |
| S3-3 Settings                                     | 33                                                                                                    |
| VIO Keying Pin Settings                           | 34                                                                                                    |
| Block Diagram                                     | 43                                                                                                    |
| COM1 Asynchronous Serial Port Connections (RJ-45) | 51                                                                                                    |
| RAM500 Block Diagram                              | 54                                                                                                    |
| SBC/IPMC712 Mode                                  | 110                                                                                                    |
| SBC/IPMC761 Mode                                  | 111                                                                                                    |
| PMC Mode                                          | 112                                                                                                    |
| Thermally Significant Components—Secondary Side   | 119                                                                                                    |
| Thermally Significant Components—Primary Side     | 120                                                                                                    |
| Thermalcouple Placement                           | 121                                                                                                    |
| Machining a Heatsink                              | 122                                                                                                    |
|                                                   | MVME5500 Board LayoutFront Panel and Rear P2 Ethernet SettingsJ28 and J32 SettingsJ102 - J110 SettingsJ8 SettingsS3-1 SettingsS3-1 SettingsS3-2 SettingsS4-1 SettingsJ27 SettingsS3-3 SettingsS3-3 SettingsS4-2 SettingsS3-3 SettingsS0-1 SettingsS4-2 SettingsS3-3 SettingsS4-2 SettingsS3-3 SettingsS0-1 SettingsS10ck DiagramCOM1 Asynchronous Serial Port Connections (RJ-45)RAM500 Block DiagramSBC/IPMC712 ModeSBC/IPMC761 ModePMC ModeThermally Significant Components—Secondary SideThermally Significant Components—Primary SideThermalcouple PlacementMachining a Heatsink |

# **List of Tables**

| Table 1-1  | Startup Overview                                                  |
|------------|-------------------------------------------------------------------|
| Table 1-2  | MVME5500 Jumper Settings                                          |
| Table 1-3  | MVME5500 Connectors                                               |
| Table 1-4  | Front-Panel LED Status Indicators                                 |
| Table 2-1  | MVME5500 Features Summary                                         |
| Table 3-1  | RAM5500 Feature Summary53                                         |
| Table 3-2  | RAM5500 Connector (P1) Pin Assignments                            |
| Table 4-1  | MOTLoad Commands                                                  |
| Table 5-1  | COM1 Connector (J1) Pin Assignments                               |
| Table 5-2  | Ethernet Connector (J2) Pin Assignments                           |
| Table 5-3  | IPMC Connector (J3) Pin Assignments                               |
| Table 5-4  | PCI/PMC Expansion Connector (J4) Pin Assignments                  |
| Table 5-5  | CPU COP Connector (J5) Pin Assignments                            |
| Table 5-6  | PMC 1 Connector (J11) Pin Assignments                             |
| Table 5-7  | PMC 1 Connector (J12) Pin Assignments                             |
| Table 5-8  | PMC 1 Connector (J13) Pin Assignments                             |
| Table 5-9  | PMC 1 Connector (J14) Pin Assignments                             |
| Table 5-10 | Boundary Scan Connector (J18) Pin Assignments                     |
| Table 5-11 | PMC 2 Connector (J21) Pin Assignments                             |
| Table 5-12 | PMC 2 Connector (J22) Pin Assignments                             |
| Table 5-13 | PMC 2 Connector (J23) Pin Assignments                             |
| Table 5-14 | PMC 2 Connector (J24) Pin Assignments                             |
| Table 5-15 | COM2 Planar Connector (J33) Pin Assignments                       |
| Table 5-16 | VME Connector (P2) Pin Assignments (PMC Mode)                     |
| Table 5-17 | VME Connector (P2) Pinout with IPMC712 100                        |
| Table 5-18 | VME Connector (P2) Pinouts with IPMC761 101                       |
| Table 5-19 | Memory Expansion Connector (P4) Pin Assignments                   |
| Table 5-20 | Ethernet 2 Selection Headers (J6, J7, J100, J101) Pin Assignments |
| Table 5-21 | Ethernet 2 Selection Headers (J34, J97, J98, J99) Pin Assignments |
| Table 5-22 | PMC/SBC Mode Selection Headers (J28, J32) Pin Assignments         |
| Table 5-23 | P2 I/O Selection Headers (J102 – J110) Pin Assignments            |
| Table 5-24 | Flash Boot Bank Select Header (J8) Pin Assignments                |
| Table 5-25 | VME SCON Select Header (J27) Pin Assignments                      |
| Table A-1  | Power Requirements                                                |
| Table A-2  | MVME5500 Specifications                                           |
| Table B-1  | Thermally Significant Components                                  |
| Table C-1  | Penguin Solutions Documentation                                   |

## List of Tables

| Table C-2 | Manufacturers' Documents | 123 |
|-----------|--------------------------|-----|
| Table C-3 | Related Specifications   | 125 |

# About this Manual

# **Overview of Contents**

This manual is divided into the following chapters and appendices:

*Chapter 1, Hardware Preparation and Installation*, provides MVME5500 board preparation and installation instructions for both the board and accessories. Also included are the power-up procedure.

Chapter 2, Functional Description, describes the MVME5500 on a block diagram level.

*Chapter 3, RAM55006E Memory Expansion Module*, provides a description of the RAM5500 memory expansion module, as well as installation instructions and connector pin assignments.

*Chapter 4, MOTLoad Firmware*, describes the basic features of the MOTLoad firmware product.

*Chapter 5, Connector Pin Assignments*, provides pin assignments for various headers and connectors on the MMVE5500 single-board computer.

*Appendix A, Specifications*, provides power requirements and environmental specifications.

*Appendix B, Thermal Validation*, provides information to conduct thermal evaluations and identifies thermally significant components along with their maximum allowable operating temperatures.

*Appendix C, Related Documentation*, provides a listing of related manuals, vendor documentation, and industry specifications.

Safety Notes summarizes the safety instructions in the manual.

Sicherheitshinweise is a German translation of the Safety Notes chapter.

The *MVME55006E Single-Board Computer Installation and Use* manual provides the information you will need to install and configure your MVME55006E single-board computer. It provides specific preparation and installation information, and data applicable to the board. The ProductNameLong will hereafter be referred to as the MVME5500.

# **Get More Information**

Refer to the data sheet for the MVME5500 for a complete list of available variants and accessories. Refer to *Appendix C, Related Documentation on page 123* or consult your local Penguin Solutions<sup>™</sup> sales representative for the availability of other variants.

# Conventions

The following table describes the conventions used throughout this manual.

| Notation       | Description                                                                                                   |  |  |
|----------------|----------------------------------------------------------------------------------------------------|--|--|
| 0x0000000      | Typical notation for hexadecimal numbers (digits are 0 through F), for example used for addresses and offsets |  |  |
| 060000         | Same for binary numbers (digits are 0 and 1)                                                                  |  |  |
| bold           | Used to emphasize a word                                                                                      |  |  |
| Screen         | Used for on-screen output and code related elements or commands in body text                                  |  |  |
| Courier + Bold | Used to characterize user input and to separate it from system output                                         |  |  |
| Reference      | Used for references and for table and figure descriptions                                                     |  |  |
| File > Exit    | Notation for selecting a submenu                                                                              |  |  |
| <text></text>  | Notation for variables and keys                                                                               |  |  |
| [text]         | Notation for software buttons to click on the screen and parameter description                                |  |  |
|                | Repeated item for example node 1, node 2,, node 12                                                            |  |  |
| ·<br>·<br>·    | Omission of information from example/command that is not necessary at the time being                          |  |  |
|                | Ranges, for example: 04 means one of the integers 0,1,2,3, and 4 (used in registers)                          |  |  |
| 1              | Logical OR                                                                                                    |  |  |
|                | Indicates a hazardous situation which, if not avoided, could result in death or serious injury                |  |  |
| 1              | Indicates a hazardous situation which, if not avoided, may result in minor or moderate injury                 |  |  |

| Notation                 | Description                                                                                        |
|--------------------------|----------------------------------------------------------------------------------------------------|
|                          | Indicates a property damage message                                                                |
|                          | Indicates a hot surface that could result in moderate or serious injury                            |
| 4                        | Indicates an electrical situation that could result in moderate injury or death                    |
| Use ESD<br>protection    | Indicates that when working in an ESD environment care should be taken to use proper ESD practices |
| Important<br>Information | No danger encountered, pay attention to important information                                      |

# **Summary of Changes**

This manual has been revised and replaces all prior editions.

| Date           | Change                                                                                                    | Replaces    |
|----------------|----------------------------------------------------------------------------------------------------|-------------|
| September 2019 | Rebranded to SMART Embedded Computing template.<br>Removed FM structure. Removed Declaration of<br>Conformity. | 6806800A37K |
| July 2014      | Rebranded to Artesyn template.                                                                                 | 6806800A37J |
| September 2013 | Updated <i>L3 Cache on page 45</i> , Intel Ethernet Controller 82544EI replaced with 82545GM.                  | 6806800A37H |
| December 2012  | Added Getting Started.                                                                                         | 6806800A37G |

| Date          | Change                                                                                                    | Replaces    |
|---------------|----------------------------------------------------------------------------------------------------|-------------|
| August 2011   | Added Safety Notes on page 13 and Sicherheitshinweise on page 17.                                                                                                    | 6806800A37E |
| October 2008  | Updated <i>Table 1-2 on page 24</i> to correctly identify the default setting for Jumpers J28, J32 as PMC mode by putting brackets around 1-2 on both in the Settings column.                                                                                            | 6806800A37D |
| March 2008    | Updated to Emerson style standards.                                                                                                    | 6806800A37C |
| February 2007 | Default setting for J32 is [1-2]<br>Default setting for J28 is [1-2}<br>PMC Mode for J28 and J32 is factory default<br>P2 PMC 2 I/O mode for J102-J110 is factory default<br>P2 IPMC I/O is [2-3]<br>See <i>Figure 1-3 on page 29</i> and <i>Figure 1-4 on page 29</i> . | 6806800A37B |
| January 2007  | Default setting for J102 - J110 is [1-2] (see <i>Figure 1-2 on page 28</i> ).                                                                                                    | 6806800A37A |

# **Safety Notes**

This section provides warnings that precede potentially dangerous procedures throughout this manual. Instructions contained in the warnings must be followed during all phases of operation, service, and repair of this equipment. You should also employ all other safety precautions necessary for the operation of the equipment in your operating environment. Failure to comply with these precautions or with specific warnings elsewhere in this manual could result in personal injury or damage to the equipment.

Penguin Solutions<sup>™</sup> intends to provide all necessary information to install and handle the product in this manual. Because of the complexity of this product and its various uses, we do not guarantee that the given information is complete. If you need additional information, ask your Penguin Solutions representative.

This product is a Safety Extra Low Voltage (SELV) device designed to meet the EN60950-1 requirements for Information Technology Equipment. The use of the product in any other application may require safety evaluation specific to that application.

Only personnel trained by Penguin Solutions or persons qualified in electronics or electrical engineering are authorized to install, remove or maintain the product.

The information given in this manual is meant to complete the knowledge of a specialist and must not be used as replacement for qualified personnel.

Keep away from live circuits inside the equipment. Operating personnel must not remove equipment covers. Only Factory Authorized Service Personnel or other qualified service personnel may remove equipment covers for internal subassembly or component replacement or any internal adjustment.

Do not install substitute parts or perform any unauthorized modification of the equipment or the warranty may be voided. Contact your local Penguin Solutions representative for service and repair to make sure that all safety features are maintained.

### EMC

This equipment has been tested and found to comply with the limits for a Class A digital device, pursuant to Part 15 of the FCC Rules. These limits are designed to provide reasonable protection against harmful interference when the equipment is operated in a commercial environment. This equipment generates, uses, and can radiate radio frequency energy and, if not installed and used in accordance with the instruction manual, may cause harmful interference to radio communications.

Operation of this equipment in a residential area is likely to cause harmful interference in which case the user will be required to correct the interference at his own expense. Changes or modifications not expressly approved by Penguin Solutions could void the user's authority to operate the equipment. Board products are tested in a representative

system to show compliance with the above mentioned requirements. A proper installation in a compliant system will maintain the required performance. Use only shielded cables when connecting peripherals to assure that appropriate radio frequency emissions compliance is maintained.

### Operation

#### Product Damage

High humidity and condensation on the board surface causes short circuits.

Do not operate the board outside the specified environmental limits.

Make sure the board is completely dry and there is no moisture on any surface before applying power.

#### **Damage of Circuits**

Electrostatic discharge and incorrect installation and removal can damage circuits or shorten its life.

Before touching the board or electronic components, make sure that you are working in an ESD-safe environment.

#### **Board Malfunction**

Switches marked as Reserved might carry production-related functions and can cause the board to malfunction if their setting is changed.

Do not change settings of switches marked as Reserved. The setting of switches which are not marked as "reserved" has to be checked and changed before board installation.

### Installation

#### Data Loss

Powering down or removing a board before the operating system or other software running on the board has been properly shut down may cause corruption of data or file systems.

Make sure all software is completely shut down before removing power from the board or removing the board from the chassis.

#### **Product Damage**

Only use injector handles for board insertion to avoid damage to the front panel and/or PCB. Deformation of the front panel can cause an electrical short or other board malfunction.

#### **Product Damage**

Inserting or removing modules with power applied may result in damage to module components.

Before installing or removing additional devices or modules, read the documentation that came with the product.

### **Cabling and Connectors**

#### **Product Damage**

RJ-45 connectors on modules are either twisted-pair Ethernet (TPE) or E1/T1/J1 network interfaces. Connecting an E1/T1/J1 line to an Ethernet connector may damage your system.

- Make sure that TPE connectors near your working area are clearly marked as network connectors
- Verify that the length of an electric cable connected to a TPE bushing does not exceed 100 meters
- Make sure the TPE bushing of the system is connected only to safety extra low voltage circuits (SELV circuits)

If in doubt, ask your system administrator.

#### **Battery**

#### **Board/System Damage**

Incorrect exchange of lithium batteries can result in a hazardous explosion. When exchanging the on-board lithium battery, make sure that the new and the old battery are exactly the same battery models.

If the respective battery model is not available, contact your local Penguin Solutions sales representative for the availability of alternative, officially approved battery models.

#### Data Loss

Exchanging the battery can result in loss of time settings. Backup power prevents the loss of data during exchange.

Quickly replacing the battery may save time settings.

#### Data Loss

If the battery has low or insufficient power the RTC is initialized.

Exchange the battery before seven years of actual battery use have elapsed.

#### PCB and Battery Holder Damage

Removing the battery with a screw driver may damage the PCB or the battery holder. To prevent damage, do not use a screw driver to remove the battery from its holder.

# Sicherheitshinweise

Dieses Kapitel enthält Hinweise, die potentiell gefährlichen Prozeduren innerhalb dieses Handbuchs vorrangestellt sind. Beachten Sie unbedingt in allen Phasen des Betriebs, der Wartung und der Reparatur des Systems die Anweisungen, die diesen Hinweisen enthalten sind. Sie sollten außerdem alle anderen Vorsichtsmaßnahmen treffen, die für den Betrieb des Produktes innerhalb Ihrer Betriebsumgebung notwendig sind. Wenn Sie diese Vorsichtsmaßnahmen oder Sicherheitshinweise, die an anderer Stelle diese Handbuchs enthalten sind, nicht beachten, kann das Verletzungen oder Schäden am Produkt zur Folge haben.

Penguin Solutions<sup>™</sup> ist darauf bedacht, alle notwendigen Informationen zum Einbau und zum Umgang mit dem Produkt in diesem Handbuch bereit zu stellen. Da es sich jedoch um ein komplexes Produkt mit vielfältigen Einsatzmöglichkeiten handelt, können wir die Vollständigkeit der im Handbuch enthaltenen Informationen nicht garantieren. Falls Sie weitere Informationen benötigen sollten, wenden Sie sich bitte an die für Sie zuständige Geschäftsstelle von Penguin Solutions.

Das Produkt wurde entwickelt, um die Sicherheitsanforderungen für SELV Geräte nach der Norm EN 60950-1 für informationstechnische Einrichtungen zu erfüllen. Die Verwendung des Produkts in einer anderen Anwendung erfordert eine Sicherheitsüberprüfung für diese spezifische Anwendung.

Einbau, Wartung und Betrieb dürfen nur von durch Penguin Solutions ausgebildetem oder im Bereich Elektronik oder Elektrotechnik qualifiziertem Personal durchgeführt werden. Die in diesem Handbuch enthaltenen Informationen dienen ausschließlich dazu, das Wissen von Fachpersonal zu ergänzen, können dieses jedoch nicht ersetzen.

Halten Sie sich von stromführenden Leitungen innerhalb des Produktes fern. Entfernen Sie auf keinen Fall Abdeckungen am Produkt. Nur werksseitig zugelassenes Wartungspersonal oder anderweitig qualifiziertes Wartungspersonal darf Abdeckungen entfernen, um Komponenten zu ersetzen oder andere Anpassungen vorzunehmen.

Installieren Sie keine Ersatzteile oder führen Sie keine unerlaubten Veränderungen am Produkt durch, sonst verfällt die Garantie. Wenden Sie sich für Wartung oder Reparatur bitte an die für Sie zuständige Geschäftsstelle von Penguin Solutions. So stellen Sie sicher, dass alle sicherheitsrelevanten Aspekte beachtet werden.

### EMV

Das Produkt wurde in einem Penguin Edge™ Standardsystem getestet. Es erfüllt die für digitale Geräte der Klasse A gültigen Grenzwerte in einem solchen System gemäß den FCC-Richtlinien Abschnitt 15 bzw. EN 55022 Klasse A. Diese Grenzwerte sollen einen angemessenen Schutz vor Störstrahlung beim Betrieb des Produktes in Gewerbe- sowie Industriegebieten gewährleisten.

Das Produkt arbeitet im Hochfrequenzbereich und erzeugt Störstrahlung. Bei unsachgemäßem Einbau und anderem als in diesem Handbuch beschriebenen Betrieb können Störungen im Hochfrequenzbereich auftreten.

Wird das Produkt in einem Wohngebiet betrieben, so kann dies mit grosser Wahrscheinlichkeit zu starken Störungen führen, welche dann auf Kosten des Produktanwenders beseitigt werden müssen. Änderungen oder Modifikationen am Produkt, welche ohne ausdrückliche Genehmigung von Penguin Solutions durchgeführt werden, können dazu führen, dass der Anwender die Genehmigung zum Betrieb des Produktes verliert. Boardprodukte werden in einem repräsentativen System getestet, um zu zeigen, dass das Board den oben aufgeführten EMV-Richtlinien entspricht. Eine ordnungsgemässe Installation in einem System, welches die EMV-Richtlinien erfüllt, stellt sicher, dass das Produkt gemäss den EMV-Richtlinien betrieben wird. Verwenden Sie nur abgeschirmte Kabel zum Anschluss von Zusatzmodulen. So ist sichergestellt, dass sich die Aussendung von Hochfrequenzstrahlung im Rahmen der erlaubten Grenzwerte bewegt.

Warnung! Dies ist eine Einrichtung der Klasse A. Diese Einrichtung kann im Wohnbereich Funkstörungen verursachen. In diesem Fall kann vom Betreiber verlangt werden, angemessene Maßnahmen durchzuführen.

### **Betrieb**

#### Beschädigung des Produktes

Hohe Luftfeuchtigkeit und Kondensat auf der Oberfläche des Produktes können zu Kurzschlüssen führen.

Betreiben Sie das Produkt nur innerhalb der angegebenen Grenzwerte für die relative Luftfeuchtigkeit und Temperatur. Stellen Sie vor dem Einschalten des Stroms sicher, dass sich auf dem Produkt kein Kondensat befindet.

#### Beschädigung von Schaltkreisen

Elektrostatische Entladung und unsachgemäßer Ein- und Ausbau des Produktes kann Schaltkreise beschädigen oder ihre Lebensdauer verkürzen.

Bevor Sie das Produkt oder elektronische Komponenten berühren, vergewissern Sie sich, daß Sie in einem ESD-geschützten Bereich arbeiten.

#### **Fehlfnktion des Produktes**

Schalter, die mit Reserved gekennzeichnet sind, können mit produktionsrelevanten Funktionen belegt sein. Das Ändern dieser Schalter kann im normalen Betrieb Störungen auslösen.

Verstellen Sie nur solche Schalter, die nicht mit 'Reserved' gekennzeichnet sind. Prüfen und ggf. ändern Sie die Einstellungen der nicht mit Reserved gekennzeichneten Schalter, bevor Sie das Produkt installieren.

## Installation

#### Datenverlust

Das Herunterfahren oder die Deinstallation eines Boards bevor das Betriebssystem oder andere auf dem Board laufende Software ordnungsmemäss beendet wurde, kann zu partiellem Datenverlust sowie zu Schäden am Filesystem führen.

Stellen Sie sicher, dass sämtliche Software auf dem Board ordnungsgemäss beendet wurde, bevor Sie das Board herunterfahren oder das Board aus dem Chassis entfernen.

#### Beschädigung des Produktes

Fehlerhafte Installation des Produktes kann zu einer Beschädigung des Produktes führen.

Verwenden Sie die Handles, um das Produkt zu installieren/deinstallieren. Auf diese Weise vermeiden Sie, dass das Face Plate oder die Platine deformiert oder zerstört wird.

#### Beschädigung des Produktes und von Zusatzmodulen

Fehlerhafte Installation von Zusatzmodulen, kann zur Beschädigung des Produktes und der Zusatzmodule führen.

Lesen Sie daher vor der Installation von Zusatzmodulen die zugehörige Dokumentation.

## Kabel und Stecker

#### Beschädigung des Produktes

Bei den RJ-45-Steckern, die sich an dem Produkt befinden, handelt es sich entweder um Twisted-Pair-Ethernet (TPE) oder um E1/T1/J1-Stecker. Beachten Sie, dass ein versehentliches Anschließen einer E1/T1/J1-Leitung an einen TPE-Stecker das Produkt zerstören kann.

- Kennzeichnen Sie deshalb TPE-Anschlüsse in der Nähe Ihres Arbeitsplatzes deutlich als Netzwerkanschlüsse
- Stellen Sie sicher, dass die Länge eines mit Ihrem Produkt verbundenen TPE-Kabels 100 m nicht überschreitet
- Das Produkt darf über die TPE-Stecker nur mit einem Sicherheits-Kleinspannungs-Stromkreis (SELV) verbunden werden

Bei Fragen wenden Sie sich an Ihren Systemverwalter.

### **Batterie**

#### Beschädigung des Blades

Ein unsachgemäßer Einbau der Batterie kann gefährliche Explosionen und Beschädigungen des Blades zur Folge haben. Verwenden Sie deshalb nur den Batterietyp, der auch bereits eingesetzt wurde und befolgen Sie die Installationsanleitung.

#### Datenverlust

Wenn Sie die Batterie austauschen, können die Zeiteinstellungen verloren gehen. Eine Backupversorgung verhindert den Datenverlust während des Austauschs.

Wenn Sie die Batterie schnell austauschen, bleiben die Zeiteinstellungen möglicherweise erhalten.

#### Datenverlust

Wenn die Batterie wenig oder unzureichend mit Spannung versorgt wird, wird der RTC initialisiert.

Tauschen Sie die Batterie aus, bevor sieben Jahre tatsächlicher Nutzung vergangen sind.

#### Schäden an der Platine oder dem Batteriehalter

Wenn Sie die Batterie mit einem Schraubendreher entfernen, können die Platine oder der Batteriehalter beschädigt werden. Um Schäden zu vermeiden, sollten Sie keinen Schraubendreher zum Ausbau der Batterie verwenden.

### Umweltschutz

Entsorgen Sie alte Batterien und/oder Blades/Systemkomponenten/RTMs stets gemäß der in Ihrem Land gültigen Gesetzgebung, wenn möglich immer umweltfreundlich.

# **Hardware Preparation and Installation**

# 1.1 Overview

This chapter contains the following information:

- Board and accessory preparation and installation instructions
- ESD precautionary notes

# 1.2 Introduction

The MVME55006E is a single-board computer based on the PowerPC MPC7457 processor and the Marvell GT-64260B host bridge with a dual PCI interface and memory controller. On-board payload includes two PMC slots, two SDRAM banks, an expansion connector for two additional banks of SDRAM, 8MB boot flash ROM, one 10/100/1000 Ethernet port, one 10/100 Ethernet port, 32MB expansion flash ROM, two serial ports, NVRAM and a real-time clock.

The MVME55006E interfaces to a VMEbus system via its P1 and P2 connectors and contains two IEEE 1386.1 PCI mezzanine card (PMC) slots. The PMC slots are 64-bit and support both front and rear I/O.

Additionally, the MVME55006E is user-configurable by setting on-board jumpers. Two I/O modes are possible: PMC mode or SBC mode (also called 761 or IPMC mode).

- The SBC mode uses the IPMC712 I/O PMC and the MVME712M transition module, or the IPMC761 I/O PMC and the MVME761 transition module. The SBC mode is backwards compatible with the MVME761 transition module and the P2 adapter card (excluding PMC I/O routing) used on the MVME5100 product. This mode is accomplished by configuring the on-board jumpers and by attaching an IPMC761 PMC in PMC slot 1. Secondary Ethernet is configured to the rear.
- PMC mode is backwards compatible with the MVME5100 and is accomplished by configuring the on-board jumpers.

# 1.3 Getting Started

This section provides an overview of the steps necessary to install and power up the MVME55006E and a brief section on unpacking and ESD precautions.

# **1.4 Overview of Startup Procedures**

The following table lists the things you will need to do before you can use this board and tells where to find the information you need to perform each step. Be sure to read this entire chapter, including all caution and warning notes, before you begin.

| Table | 1-1 | Startup | Ove | rview     |
|-------|-----|---------|-----|-----------|
| iabic | 1 1 | Otartup | 010 | 1 1 1 0 1 |

| What you need to do                                    | Refer to                               |
|--------------------------------------------------------|----------------------------------------|
| Unpack the hardware                                    | Unpacking Guidelines on page 22        |
| Configure the hardware by setting jumpers on the board | Configuring the Hardware on page 23    |
| Install the MVME5500 board in a chassis                | Installing the Board on page 40        |
| Connect any other equipment you will be using          | Connection to Peripherals on page 41   |
| Verify the hardware is installed                       | Completing the Installation on page 41 |

# 1.5 Unpacking Guidelines

Unpack the equipment from the shipping carton. Refer to the packing list and verify that all items are present. Save the packing material for storing and reshipping of equipment.

If the shipping carton is damaged upon receipt, request that the carrier's agent be present during the unpacking and inspection of the equipment.

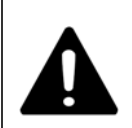

#### Product Damage

Avoid touching areas of integrated circuitry; static discharge can damage circuits. Inserting or removing modules with power applied may result in damage to module components.

Use ESD protection

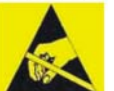

#### ESD

Penguin Solutions strongly recommends that you use an antistatic wrist strap and a conductive foam pad when installing or upgrading a system. Electronic components, such as disk drives, computer boards, and memory modules can be extremely sensitive to electrostatic discharge (ESD). After removing the component from its protective wrapper or from the system, place the component flat on a grounded, static-free surface (and, in the case of a board, component side up). Do not slide the component over any surface.

If an ESD station is not available, you can avoid damage resulting from ESD by wearing an antistatic wrist strap (available at electronics stores) that is attached to an active electrical ground. Note that a system chassis may not be grounded if it is unplugged

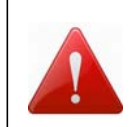

Personal Injury or Death Dangerous voltages, capable of causing death, are present in this equipment. Use extreme caution when handling, testing, and adjusting.

# **1.6 Ordering and Support Information**

Refer to the data sheet for the MVME55006E SBC for a complete list of available variants and accessories. Refer to *Appendix C, Related Documentation*or consult your local Penguin Solutions<sup>TM</sup> sales representative for the availability of other variants.

For technical assistance, documentation, or to report product damage or shortages, contact your local Penguin Solutions sales representative or visit *https://www.penguinsolutions.com/edge/support/* 

# 1.7 Configuring the Hardware

This section discusses certain hardware and software tasks that may need to be performed prior to installing the board in a chassis.

To produce the desired configuration and ensure proper operation of the MVME55006E, you may need to carry out certain hardware modifications before installing the module.

Most options on the MVME55006E are software configurable. Configuration changes are made by setting bits in control registers after the board is installed in a system.

Jumpers and switches are used to control those options that are not software configurable. These settings are described further on in this section. If you are resetting the board jumpers or switches from their default settings, it is important to verify that all settings are reset properly.

# 1.7.1 Configuring the Board

*Figure 1-2* illustrates the placement of the jumpers, headers, switches, connectors, and various other components on the MVME55006E. There are several manually configurable headers and switches on the MVME55006E and their settings are shown in *Table 1-2*. Each default setting is enclosed in brackets. For pin assignments on the MVME5500, refer to *Chapter 5, Connector Pin Assignments*.

| Jumpers /<br>Switches | Function                                                                                                    | Settings                            |                                                                                                    |
|-----------------------|----------------------------------------------------------------------------------------------------|-------------------------------------|----------------------------------------------------------------------------------------------------|
| J6, J100, J7,<br>J101 | Ethernet 2 Selection<br>Headers<br>(see also J34, J97, J98,<br>J99)<br>Refer to the hint on page 7<br>for a configuration limitation. | 2-3 on all<br>[1-2 on all]          | Rear P2 Ethernet (SBC mode)<br>Front-panel Ethernet                                                       |
| J8                    | Flash Boot Bank Select<br>Header                                                                                                    | No jumper installed<br>[1-2]<br>2-3 | Boots from flash 0<br>Boots from flash 0<br>Boots from flash 1                                            |
| S3-1                  | Flash 0 Programming<br>Enable Header                                                                                                  | OFF<br>[ON]                         | Disables flash 0 writes<br>Enables flash 0 writes                                                         |
| S5-1                  | Safe Start ENV Header                                                                                                    | [OFF]<br>ON                         | Normal ENV settings used<br>during boot<br>Safe ENV settings used during<br>boot                          |
| S3-2                  | Flash 0 Block Write Protect<br>Header                                                                                                 | OFF<br>[ON]                         | Disables flash 0 J3 block writes<br>Enables flash 0 J3 block writes                                       |
| S3-4                  | Non-Standard Option<br>Header                                                                                                    | [OFF]                               | For factory use only                                                                                      |
| S5-2                  | SROM Initialization Enable<br>Switch                                                                                                  | OFF<br>[ON]                         | Enables SROM initialization<br>Disables SROM initialization                                               |
| S4-1                  | PCI Bus 0.0 Speed Header                                                                                                    | [OFF]<br>ON                         | PMC board controls whether the<br>bus runs at 33MHz or 66MHz<br>Forces PCI bus 0.0 to remain at<br>33 MHz |

Table 1-2MVME5500 Jumper Settings

| Jumpers /<br>Switches | Function                                                                                                    | Settings                            |                                                                                                    |
|-----------------------|----------------------------------------------------------------------------------------------------|-------------------------------------|----------------------------------------------------------------------------------------------------|
| J27                   | VME SCON Select Header                                                                                          | No jumper installed<br>1-2<br>[2-3] | Always SCON<br>No SCON<br>Auto-SCON                                                                        |
| J28, J32              | PMC/SBC Mode Selection<br>Headers<br>(set both jumpers)                                                         | [1-2 on both]<br>2-3 on both        | PMC mode<br>SBC/IPMC761 mode                                                                               |
|                       | Refer to <i>PMC/SBC Mode</i><br><i>Selection on page</i> 27 for<br>a notice about configuring<br>for IPMC mode. | 1-2 on J28<br>2-3 on J32            | SBC/IPMC712 mode                                                                                           |
| S4-2                  | PCI Bus 1.0 Speed Header                                                                                        | [OFF]<br>ON                         | PMC board controls whether the<br>bus runs at 33MHz or 66MHz.<br>Forces PCI bus 1.0 to remain at<br>33MHz. |
| S3-3                  | EEPROM Write Protect<br>Header                                                                                  | OFF                                 | Disables EEPROM                                                                                            |
|                       |                                                                                                    | [ON]                                | programming<br>Enables EEPROM programming                                                                  |
| J34, J97,<br>J98, J99 | Ethernet 2 Selection<br>Headers<br>(see also J6, J100, J7,                                                      | 1-2 on all                          | Rear P2 Ethernet<br>(set when in SBC/IPMC761<br>mode)                                                      |
|                       | Refer to a note on page 27 for a configuration limitation.                                                      | [No jumpers<br>installed]           | Front-panel Ethernet                                                                                       |
| J102 –J110            | P2 I/O Selection Headers                                                                                        | 1-2<br>[2-3]                        | PMC 2 I/O connected to P2<br>IPMC I/O connected to P2                                                      |

 Table 1-2
 MVME5500 Jumper Settings (continued)

Items in brackets are factory default settings.

The MVME55006E is factory tested and shipped with the configuration described in the following section.

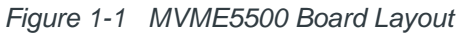

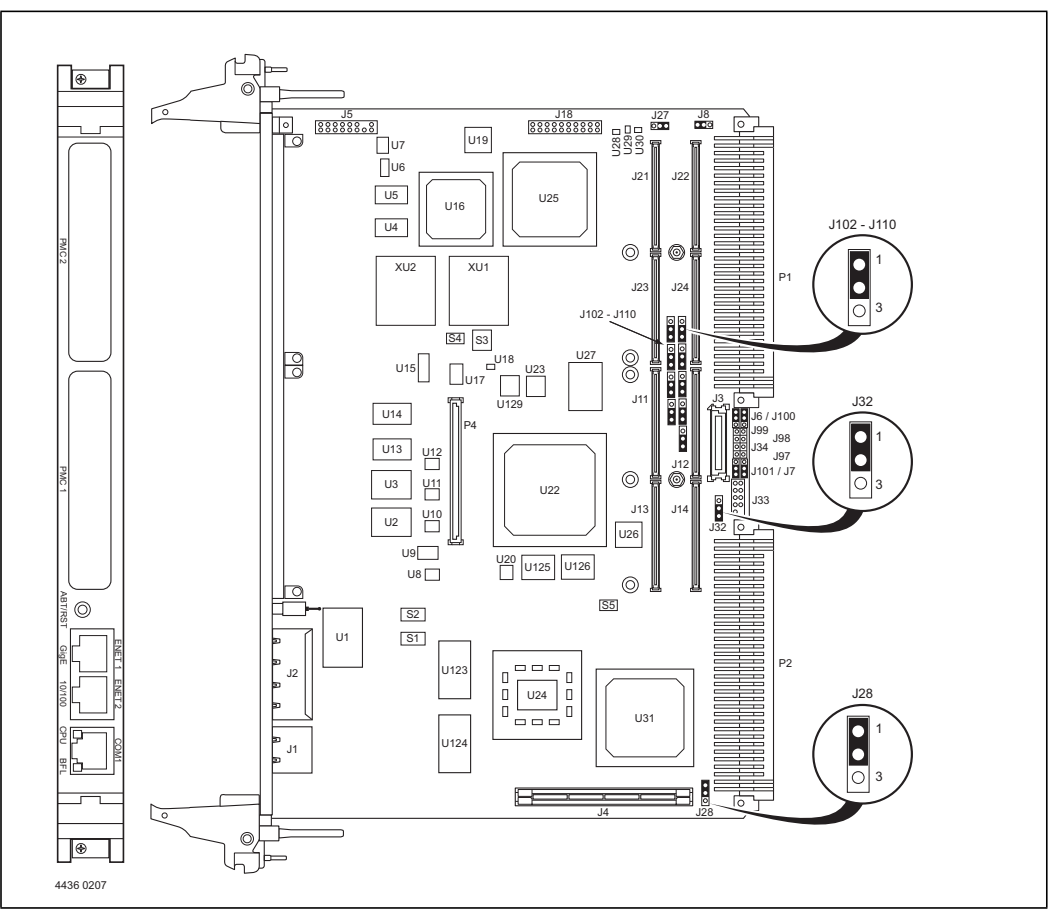

# 1.7.2 Ethernet 2, PMC/SBC Mode, and P2 I/O Selection Headers (J6, J7, J28, J32, J34, J97 – J110)

All of the headers described in this section are used in conjunction with each other to select various modes of operation for 10/100BaseT Ethernet, PMC/SBC mode, and P2 I/O mode.

#### 1.7.2.1 Ethernet

Four 3-pin planar headers (J6, J7, J100, J101) and four 2-pin planar headers (J34, J97, J98, J99) are for 10/100/BaseT Ethernet 2 selection.

Ethernet 1 is the Gigabit Ethernet port and is front panel only.

For J6, J100, J7 and J101, install jumpers across pins 2-3 on all four headers for rear P2 Ethernet. For front-panel Ethernet, install jumpers across pins 1-2 on all four headers.

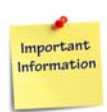

If the rear P2 Ethernet is selected by jumpers J6, J7, J100, and J101, the Ethernet signals also connect to PMC 1 user I/O connector J14. If a PMC card is plugged into PMC slot 1, there may be a conflict between the I/O from the PMC card and the rear Ethernet signals. This conflict does not occur with the IPMC761 or IPMC712 modules.

For J34, J97, J98 and J99, no jumpers are installed for front-panel Ethernet. For rear P2 Ethernet, install jumpers across pins 1-2 on all four headers when in SBC/IPMC761 mode.

#### 1.7.2.2 PMC/SBC Mode Selection

The MVME55006E is set at the factory for PMC mode. The SBC/IPMC761 mode should only be selected when using the IPMC761 module in conjunction with the MVME761 transition module. The PMC mode should be selected when using PMC modules with specific user I/O in conjunction with the corresponding transition module. PMC mode should also be selected when using PrPMC modules.

Two 3-pin planar headers (J28, J32) control the supply of +/- 12 volts to the P2 connector; one or both of these voltages are required by the MVME712 or MVME761 module when operating in SBC mode. For PMC mode, jumpers are installed across pins 1-2 on both headers. For SBC/IPMC761 mode, install jumpers across pins 2-3 on both headers. For SBC/IPMC712 mode, install a jumper across pins 2-3 for J32 and install a jumper across pins 1-2 for J28.

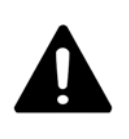

#### Product Damage

When J28 is configured for SBC/IPMC mode, –12V is supplied to P2 pin A30. If there is an incompatible board plugged into this P2 slot, damage may occur.

When J32 is configured for SBC/IPMC mode, +12V is supplied to P2 pin C7. If there is an incompatible board plugged into this P2 slot, damage may occur.

#### 1.7.2.3 P2 I/O Selection

Nine 3-pin planar headers (J102 –J110) are for P2 I/O selection. Jumpers are installed across pins 1-2 on all nine headers when in PMC mode. Install jumpers across pins 2-3 on all nine headers when in SBC/IPMC761 or SBC/IPMC712 mode to connect the extended SCSI signals to P2.

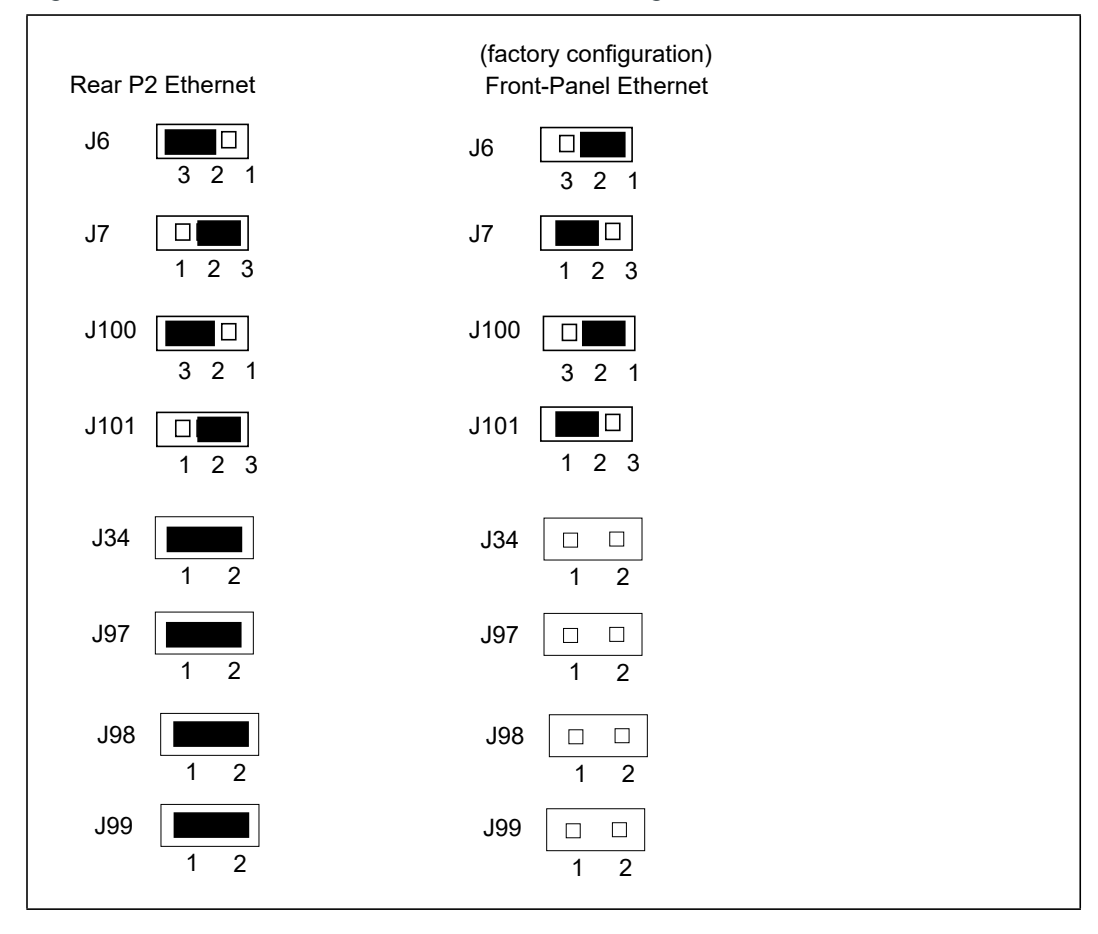

Figure 1-2 Front Panel and Rear P2 Ethernet Settings

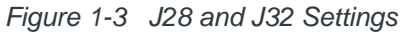

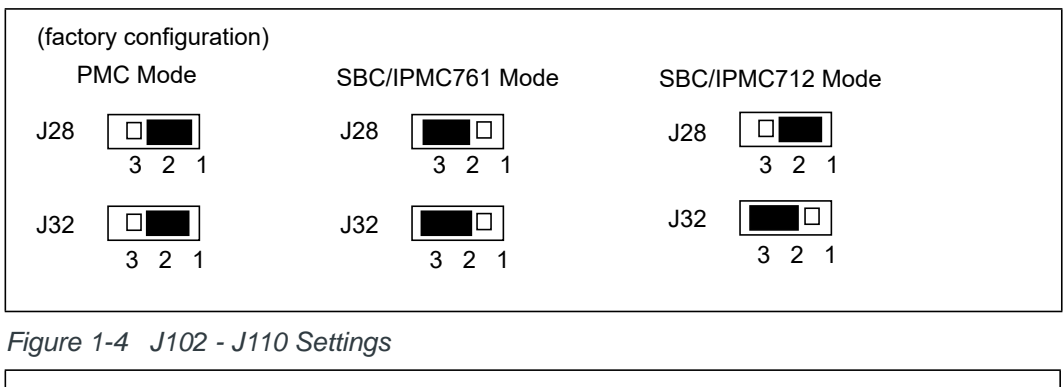

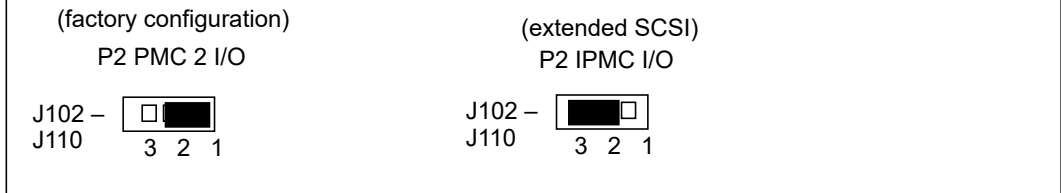

## 1.7.3 Flash Boot Bank Select Header (J8)

A 3-pin planar header selects the boot flash bank. No jumper or a jumper installed across pins 1-2 selects flash 0 as the boot bank. A jumper installed across pins 2-3 selects flash 1 as the boot bank.

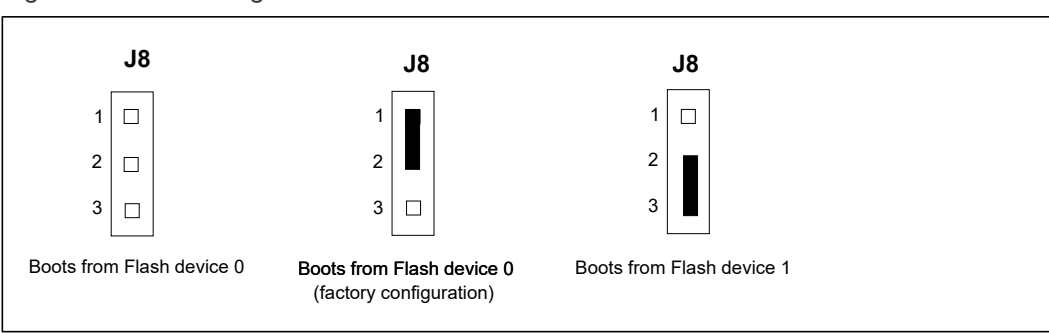

Figure 1-5 J8 Settings

## 1.7.4 Flash 0 Programming Enable Switch (S3-1)

This switch enables/disables programming of flash 0 as a means of protecting the contents from being corrupted. The switch set to OFF disables all flash 0 programming. The switch set to ON enables the programming, this is the factory setting.

Figure 1-6 S3-1 Settings

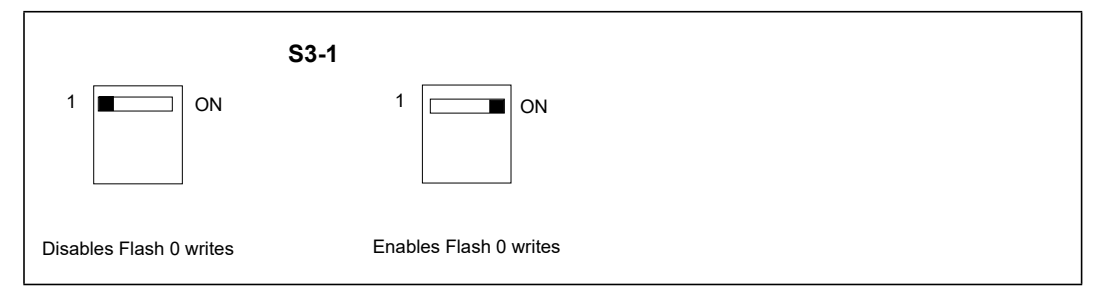

# 1.7.5 Safe Start ENV Switch (S5-1)

This switch selects programmed or safe start ENV settings. When set to OFF, it indicates that the programmed ENV settings should be used during boot. Set to ON indicates that the safe ENV settings should be used.

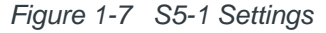

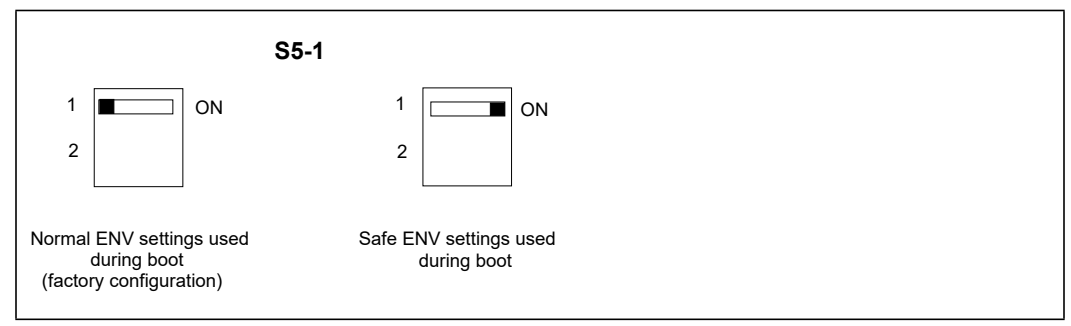

## 1.7.6 Flash 0 Block Write Protect Switch (S3-2)

This switch supports the Intel J3 flash family write protect feature. Set to OFF, it enables the lock-down mechanism. Blocks locked down cannot be unlocked with the unlock command. The switch must be set to ON in order to override the lock-down function and enable blocks to be erased or programmed through software. Refer to the Intel J3 flash data sheet, listed in Appendix C, *Related Documentation*, for further details.

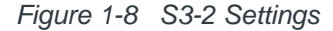

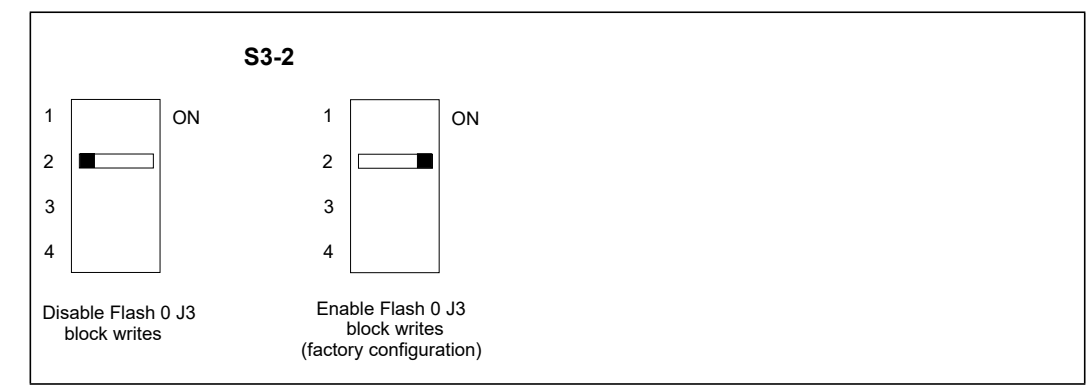

# 1.7.7 SROM Initialization Enable Switch (S5-2)

This switch enables/disables the GT-64260B SROM initialization. When set to 2, it enables the GT-64260B device initialization via I2C SROM. Set to ON disables this initialization sequence.

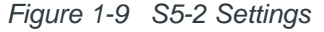

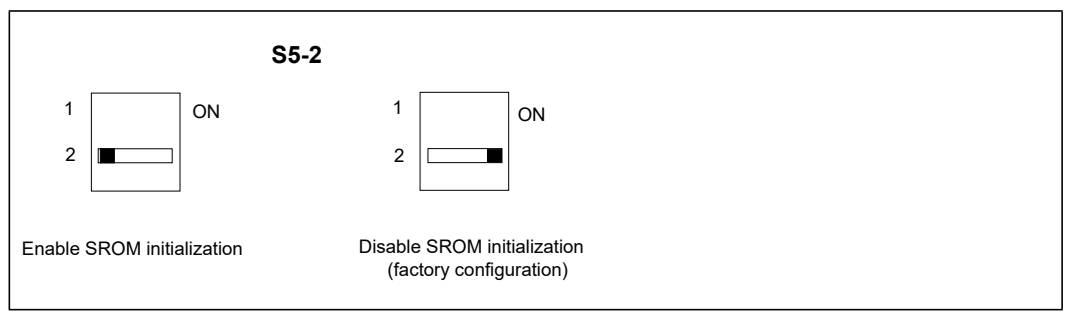

## 1.7.8 PCI Bus 0.0 Speed Switch (S4-1)

This switch can force PCI bus 0.0 to run at 33MHz rather than the standard method of allowing the PMC board to control whether the bus runs at 33MHz or 66MHz. Set to 1, it allows the PMC board to choose the PCI 0.0 bus speed. Set to ON forces PCI bus 0.0 to run at 33MHz.

Figure 1-10 S4-1 Settings

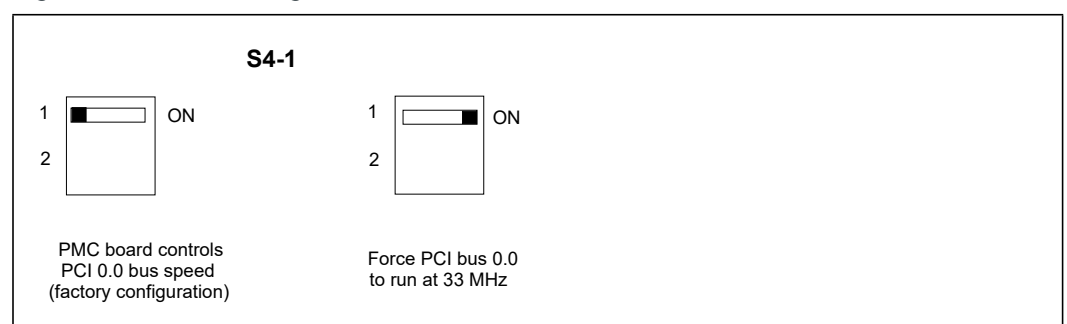

# 1.7.9 VME SCON Select Header (J27)

A 3-pin planar header allows the choice for auto/enable/disable SCON VME configuration. A jumper installed across pins 1-2 configures for SCON disabled. A jumper installed across pins 2-3 configures for auto SCON. No jumper installed configures for SCON always enabled.

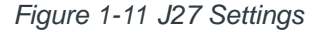

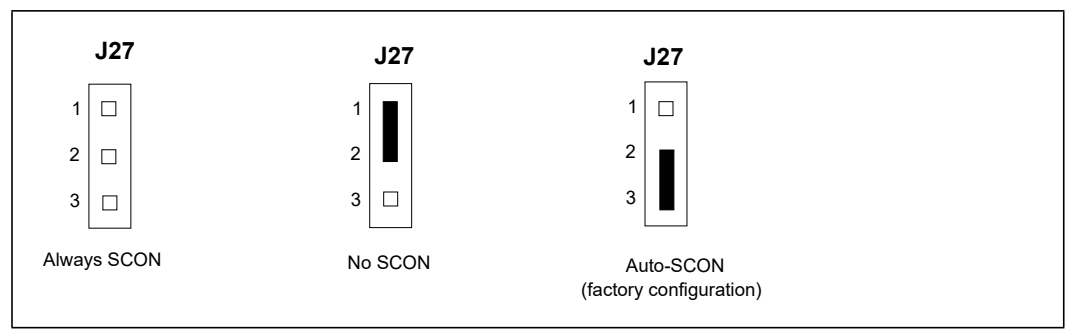

## 1.7.10 PCI Bus 1.0 Speed Switch (S4-2)

This switch can force PCI bus 1.0 to run at 33MHz rather than the standard method of allowing the PMC board to control whether the bus runs at 33MHz or 66MHz. Set to 1, it allows the PMC board to choose the PCI 1.0 bus speed. Set to ON forces PCI bus 1.0 to run at 33MHz.

Figure 1-12 S4-2 Settings

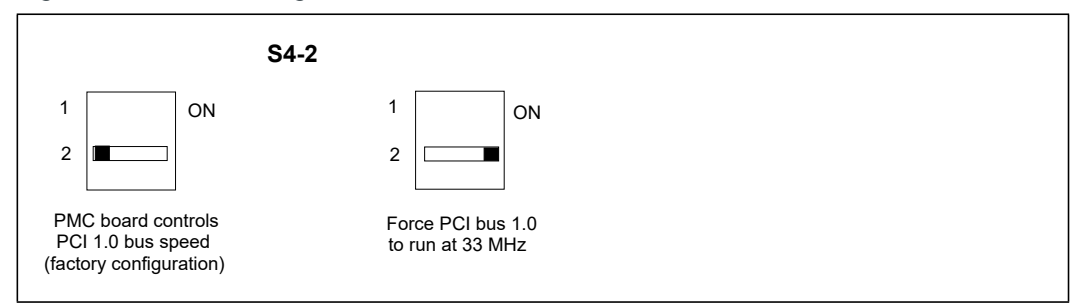

## 1.7.11 EEPROM Write Protect Switch (S3-3)

This switch enables/disables programming of the on-board EEPROMs as a means of protecting the contents from being corrupted. Set to 1, it disables EEPROM programming by driving the WP pin to a logic high. Set to ON to program any of the EEPROMs at addresses A0, A6, A8, and/or AA.

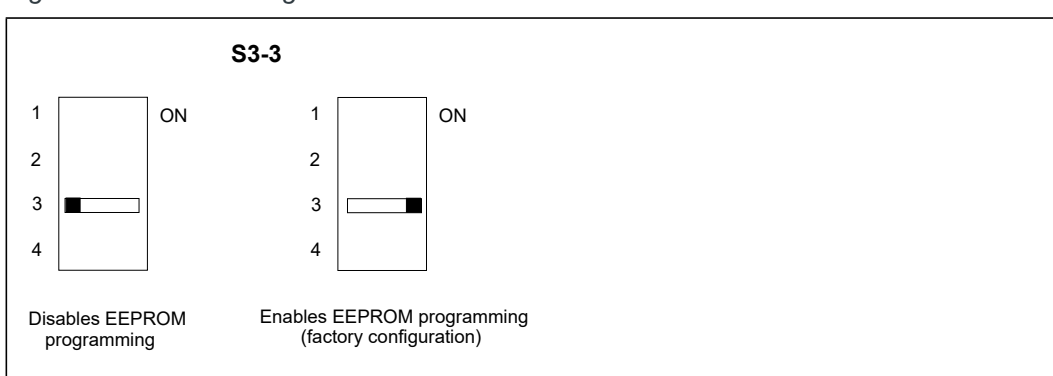

Figure 1-13 S3-3 Settings

# 1.7.12 Setting the PMC Vio Keying Pin

Signaling voltage (Vio) is determined by the location of the PMC Vio keying pin. Each site can be independently configured for either +5V or +3.3V signaling. The option selected can be determined by observing the location of the Vio keying pin.

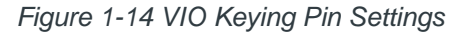

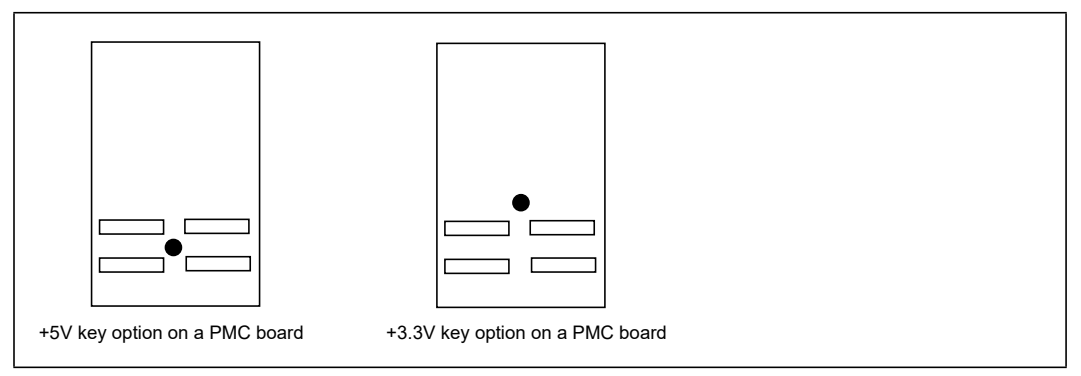

# 1.8 Installing the RAM5500 Module

#### Procedure

To upgrade or install a RAM5500 module, refer to and proceed as follows:

- 1. Attach an ESD strap to your wrist. Attach the other end of the ESD strap to the chassis as a ground. The ESD strap must be secured to your wrist and to ground throughout the procedure.
- Perform an operating system shutdown. Turn the AC or DC power off and remove the AC cord or DC power lines from the system. Remove the chassis or system cover(s) as necessary for access to the VME boards.
- Carefully remove the MVME55006E from its VME card slot and lay it flat, with connectors P1 and P2 facing you.
- 4. Inspect the RAM5500 module that is being installed on the MVME5500 host board to ensure that standoffs are installed in the four mounting holes on the module.
- 5. With standoffs installed in the four mounting holes on the RAM5500 module, align the standoffs and the P1 connector on the module with the four holes and the P4 connector on the MVME55006E host board and press the two connectors together until they are firmly seated in place.
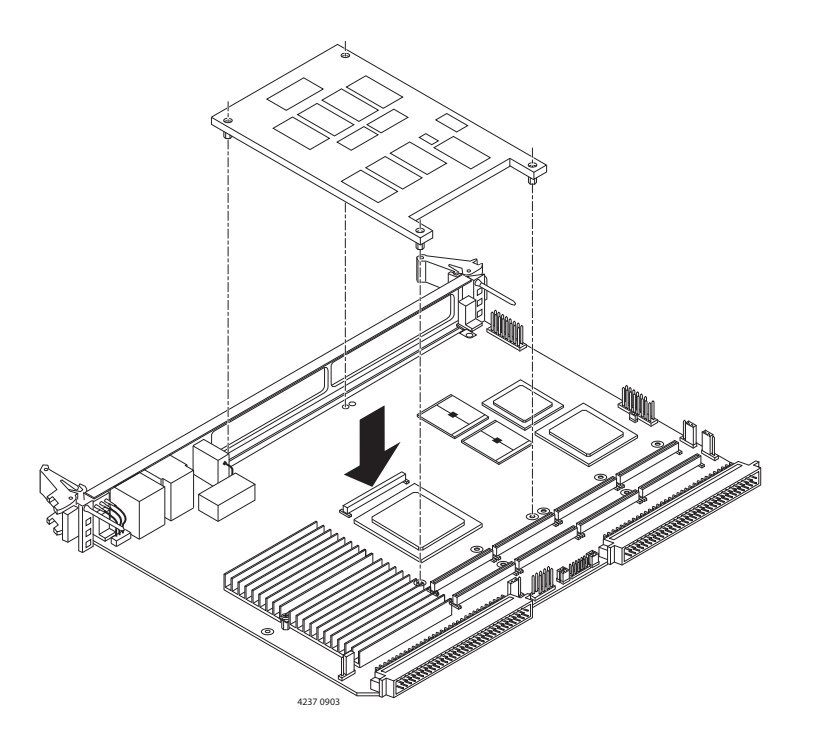

- 6. Turn the entire assembly over and fasten the four short Phillips screws to the standoffs of the RAM5500.
- 7. Reinstall the MVME55006E assembly in its proper card slot following the procedure in the next section. Be sure the host board is well seated in the backplane connectors. Do not damage or bend connector pins.
- 8. Replace the chassis or system cover(s), reconnect the system to the AC or DC power source and turn the equipment power on.

## 1.9 Installing PMCs

This section discusses the installation of a PMC module onto the MVME55006E and the installation of a primary and secondary PMCspan module onto the PMC/MVME55006E processor module.

If you have ordered one or more of the optional RAM500 memory mezzanine boards for the MVME55006E, make sure they are installed on the board prior to proceeding. If they have not been installed by the factory, and you are installing them yourself, please refer to *Installing the RAM5500 Module on page 34* for installation instructions. It is recommended that the memory mezzanine modules be installed prior to installing other board accessories, such as PMCs, IPMCs or transition modules.

### 1.9.1 Mounting the PMC Module

PMC modules mount on top of the MVME55006E. Perform the following steps to install a PMCmodule on your MVME55006E.

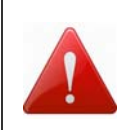

#### Personal Injury or Death

Dangerous voltages, capable of causing death, are present in this equipment. Use extreme caution when handling, testing and adjusting.

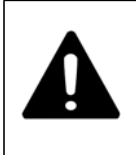

#### Product Damage

Inserting or removing modules with power applied may result in damage to module components.

Avoid touching areas of integrated circuitry, static discharge can damage these circuits.

#### Procedure

This procedure assumes that you have read the user's manual that came with your PMCs.

- 1. Attach an ESD strap to your wrist. Attach the other end of the ESD strap to an electrical ground. Note that the system chassis may not be grounded if it is unplugged. The ESD strap must be secured to your wrist and to ground throughout the procedure.
- 2. Perform an operating system shutdown. Turn the AC or DC power off and remove the AC cord or DC power lines from the system. Remove chassis or system cover(s) as necessary for access to the VME modules.
- 3. If the MVME55006E has already been installed in a VMEbus card slot, carefully remove it and place it with connectors P1 and P2 facing you. Remove the filler plate(s) from the front panel of the MVME55006E.
- 4. Insert the appropriate number of Phillips screws (typically 4) from the bottom of the MVME55006E into the standoffs on the PMC module and tighten the screws as shown in the following diagram.

5. Align the PMC module's mating connectors to the MVME55006E's mating connectors and press firmly into place.

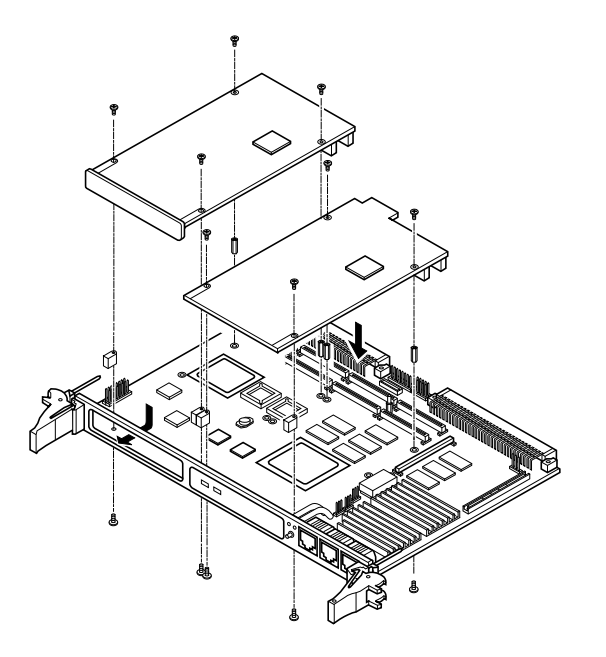

### 1.9.2 Primary PMCspan

To install a PMCspan26E-002 PCI expansion module on your MVME55006E, perform the following steps while referring to the figure on the next page:

#### Procedure

This procedure assumes that you have read the user's manual that was furnished with your PMCspan.

- 1. Attach an ESD strap to your wrist. Attach the other end of the ESD strap to an electrical ground. Note that the system chassis may not be grounded if it is unplugged. The ESD strap must be secured to your wrist and to ground throughout the procedure.
- 2. Perform an operating system shutdown. Turn the AC or DC power off and remove the AC cord or DC power lines from the system. Remove chassis or system cover(s) as necessary for access to the VME modules.
- 3. If the MVME5500 has already been installed in a VMEbus card slot, carefully remove it and place it with connectors P1 and P2 facing you.

- 4. Attach the four standoffs to the MVME55006E. For each standoff insert the threaded end into the standoff hole at each corner of the MVME55006E and thread the locking nuts into the standoff tips and tighten.
- Place the PMCspan on top of the MVME55006E. Align the mounting holes in each corner to the standoffs and align PMCspan connector P4 with MVME5100 connector J25.

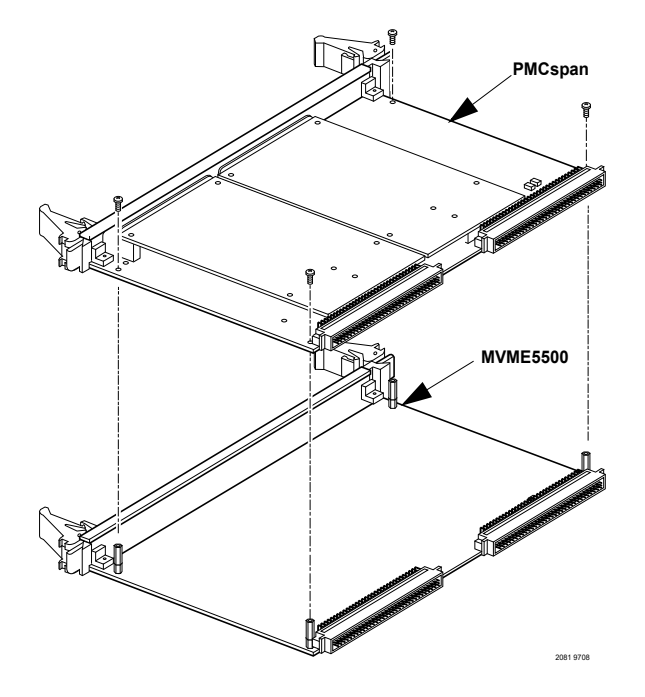

- 6. Gently press the PMCspan and MVME55006E together and verify that P4 is fully seated in J4.
- 7. Insert four short screws (Phillips type) through the holes at the corners of the PMCspan and into the standoffs on the MVME55006E. Tighten screws securely.

### 1.9.3 Secondary PMCspan

The PMCspanx6E-010 PCI expansion module mounts on top of a PMCspanx6E-002. To install a PMCspanx6E-010, perform the following steps while referring to the figure on the next page

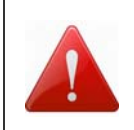

#### Personal Injury or Death

Dangerous voltages, capable of causing death, are present in this equipment. Use extreme caution when handling, testing and adjusting.

#### Product Damage

Inserting or removing modules with power applied may result in damage to module components.

Avoid touching areas of integrated circuitry, static discharge can damage these circuits.

#### Procedure

This procedure assumes that you have read the user's manual that was furnished with the PMCspan, and that you have installed the selected PMC modules on your PMCspan according to the instructions provided in the PMCspan and PMC manuals.

- 1. Attach an ESD strap to your wrist. Attach the other end of the ESD strap to an electrical ground. Note that the system chassis may not be grounded if it is unplugged. The ESD strap must be secured to your wrist and to ground throughout the procedure.
- 2. Perform an operating system shutdown. Turn the AC or DC power off and remove the AC cord or DC power lines from the system. Remove chassis or system cover(s) as necessary for access to the VME module
- 3. If the Primary PMC Carrier Module and MVME5500 assembly is already installed in the VME chassis, carefully remove it and place it with connectors P1 and P2 facing you.
- 4. Remove four screws (Phillips type) from the standoffs in each corner of the primary PCI expansion module.
- Attach the four standoffs from the PMCspanx6E-010 mounting kit to the PMCspanx6E-002 by screwing the threaded male portion of the standoffs in the locations where the screws were removed in the previous step.
- Place the PMCspanx6E-010 on top of the PMCspanx6E-002. Align the mounting holes in each corner to the standoffs and align PMCspanx6E-010 connector P3 with PMCspanx6E-002 connector J3.
- 7. Gently press the two PMCspan modules together and verify that P3 is fully seated in J3.
- Insert the four screws (Phillips type) through the holes at the corners of PMCspanx6E-010 and into the standoffs on the primary PMCspanx6E-002. Tighten screws securely.

The screws have two different head diameters. Use the screws with the smaller heads on the standoffs next to VMEbus connectors P1 and P2.

You are now ready to install the module into the VME chassis.

# 1.10 Installing the Board

#### Procedure

Use the following steps to install the MVME55006E into your computer chassis.

- 1. Attach an ESD strap to your wrist. Attach the other end of the ESD strap to an electrical ground (refer to *Unpacking Guidelines*). The ESD strap must be secured to your wrist and to ground throughout the procedure.
- 2. Remove any filler panel that might fill that slot.
- 3. Install the top and bottom edge of the MVME55006E into the guides of the chassis.
- 4. Only use injector handles for board insertion to avoid damage/deformation to the front panel and/or PCB.
- 5. Make sure the levers of the two injector/ejectors are in the outward position.
- 6. Slide the MVME55006E into the chassis until resistance is felt.

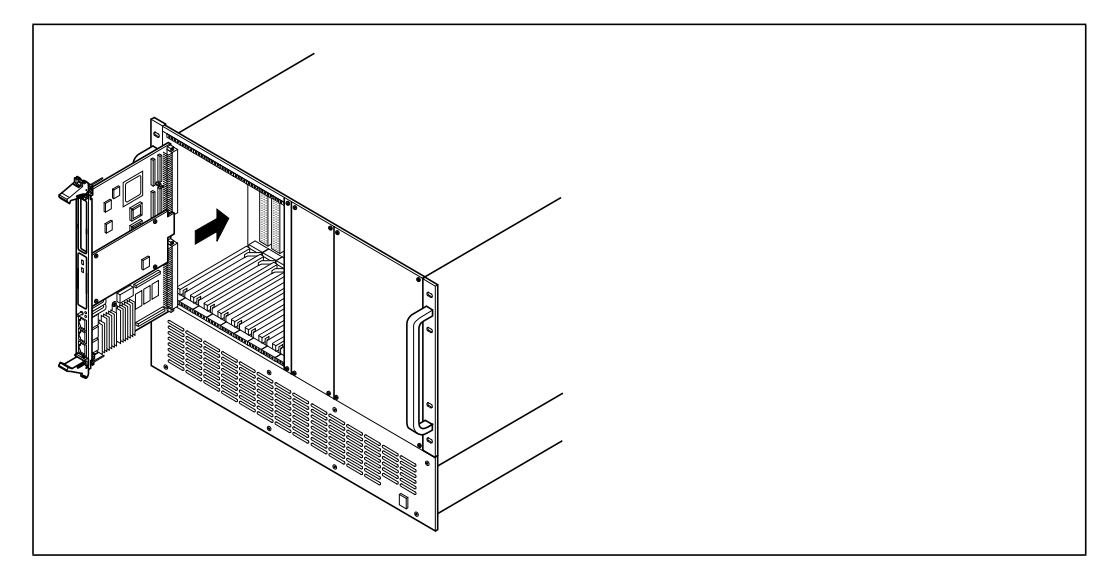

- 7. Simultaneously move the injector/ejector levers in an inward direction.
- 8. Verify that the MVME55006E is properly seated and secure it to the chassis using the two screws located adjacent to the injector/ejector levers.
- 9. Connect the appropriate cables to the MVME55006E.

#### 1.10.1 Connection to Peripherals

When the MVME5500 is installed in a chassis, you are ready to connect peripherals and apply power to the board.

*Figure 1-2* shows the locations of the various connectors while *Table 1-3* lists them for you. Refer to *Chapter 5, Connector Pin Assignments* for the pin assignments of the connectors listed below.

If a PMC module is plugged into PMC slot 1, the memory mezzanine card cannot be used because the PMC module covers the memory mezzanine connector.

| Connector          | Function                                     |  |
|--------------------|----------------------------------------------|--|
| J1                 | COM1 front-panel connector                   |  |
| J2                 | Dual 1000/100/10BaseT front-panel connectors |  |
| J3                 | IPMC connector                               |  |
| J4                 | PCI/PMC expansion connector                  |  |
| J5                 | CPU COP connector                            |  |
| J11, J12, J13, J14 | PMC 1 connectors                             |  |
| J18                | Boundary scan connector                      |  |
| J21, J22, J23, J24 | PMC 2 connectors                             |  |
| J33                | COM2 planar connector                        |  |
| P1, P2             | VME rear panel connectors                    |  |
| P4                 | Memory expansion connector                   |  |

Table 1-3 MVME5500 Connectors

### 1.10.2 Completing the Installation

Verify that hardware is installed and the power/peripheral cables connected are appropriate for your system configuration.Replace the chassis or system cover, reconnect the system to the AC or DC power source, and turn the equipment power on.

# 1.11 Startup and Operation

This section gives you information about:

- The power-up procedure
- Switches and indicators

# 1.12 Applying Power

After you verify that all necessary hardware preparation is complete and all connections are made correctly, you can apply power to the system.

When you are ready to apply power to the MVME55006E, verify that the chassis power supply voltage setting matches the voltage present in the country of use (if the power supply in your system is not auto-sensing)

On powering up, the MVME55006E brings up the MotLoad prompt, MVME5500>.

## 1.13 Switches and Indicators

The MVME55006E board provides a single push button switch that provides both Abort and Reset (ABT/RST) functions. When the switch is depressed for less than three seconds, an abort interrupt is generated to the processor. If the switch is held for more than three seconds, a board hard reset is generated.

The MVME55006E has two front-panel indicators:

- BFL, software controlled. Asserted by firmware (or other software) to indicate a configuration problem (or other failure).
- CPU, connected to a CPU bus control signal to indicate bus activity.

The following table describes these indicators:

|  | Table 1-4 | Front-Panel | LED Status | Indicators |
|--|-----------|-------------|------------|------------|
|--|-----------|-------------|------------|------------|

| Function         | Label | Color  | Description         |
|------------------|-------|--------|---------------------|
| CPU Bus Activity | CPU   | Green  | CPU bus is busy     |
| Board Fail       | BFL   | Yellow | Board has a failure |

# **Functional Description**

### 2.1 Overview

This chapter describes the MVME55006E on a block diagram level.

## 2.2 Block Diagram

The next figure shows a block diagram of the overall board architecture.

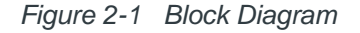

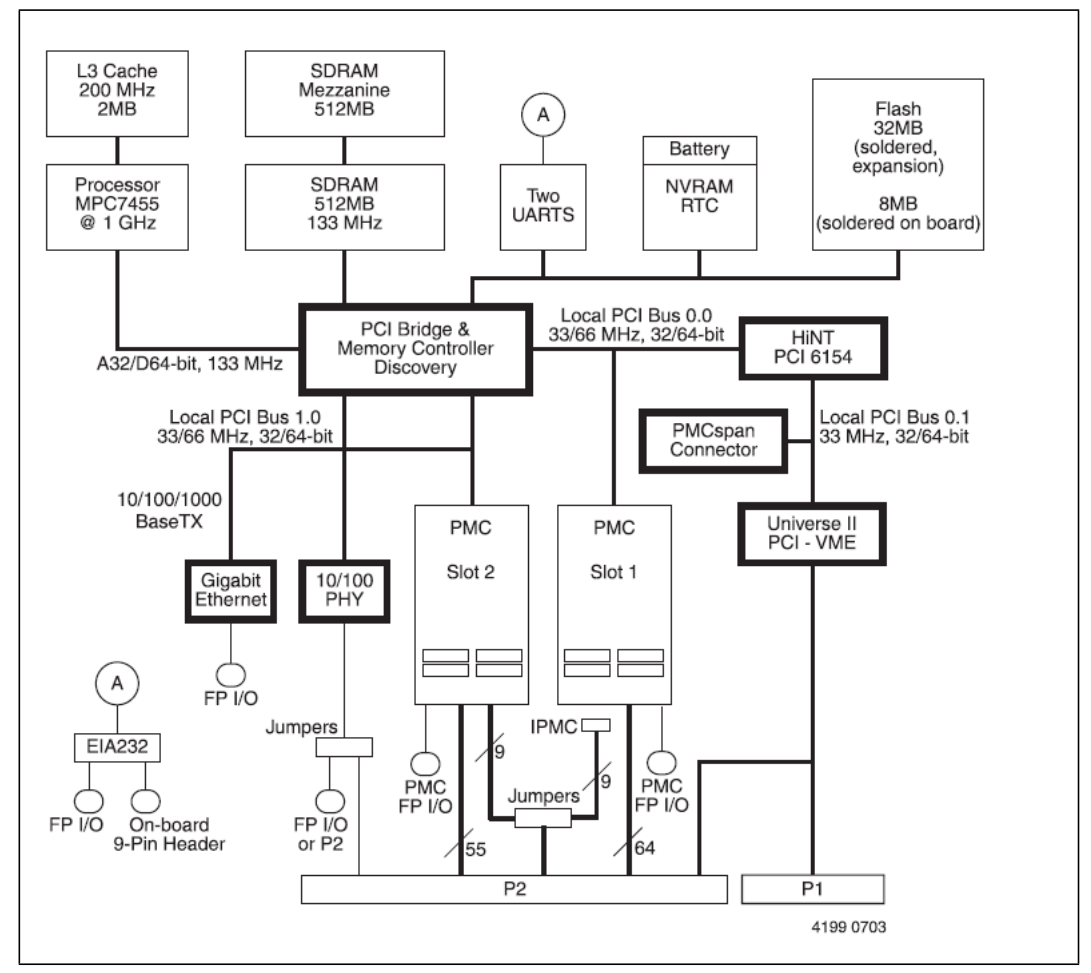

### 2.3 Features

The following table lists the features of the MVME5500.

Table 2-1 MVME5500 Features Summary

| Feature                                                                          | Description                                                                                                    |
|----------------------------------------------------------------------------------|----------------------------------------------------------------------------------------------------|
| Processor                                                                        | <ul> <li>– Single 1GHz MPC7457 processor</li> <li>– Bus clock frequency at 133MHz</li> </ul>                                                                                                    |
| L3 Cache                                                                         | – 2MB using SDR SRAM<br>– Bus clock frequency at 200MHz                                                                                                    |
| Flash                                                                            | <ul> <li>– 8MB Flash soldered on board</li> <li>– 32MB expansion flash soldered on board</li> </ul>                                                                                                    |
| System Memory                                                                    | <ul> <li>Two banks on board for 512MB using 256MB devices</li> <li>Expansion connector for a mezzanine board with two banks for 512MB using 256Mb devices</li> <li>Double-bit-error detect, single-bit-error correct across 72 bits</li> <li>Bus clock frequency at 133MHz</li> </ul> |
| Memory Controller                                                                | <ul> <li>Provided by GT-64260B</li> <li>Supports one to four banks of SDRAM for up to 1GB per bank</li> </ul>                                                                                                    |
| Processor Host Bridge – Provided by GT-64260B<br>– Supports MPX mode or 60x mode |                                                                                                    |
| PCI Interfaces                                                                   | <ul> <li>Provided by GT-64260B</li> <li>Two independent 64-bit interfaces, one compliant to PCI spec rev</li> <li>2.1 (Bus 0.0) and the other compliant to PCI spec rev 2.2 (Bus 1.0)</li> <li>Bus clock frequency at 66MHz</li> </ul>                                                |
|                                                                                  | <ul> <li>Provided by the HiNT PCI 6154 secondary interface</li> <li>One 64-bit interface, compliant to PCI spec rev 2.1 (Bus 0.1)</li> <li>Bus clock frequency at 33MHz</li> </ul>                                                                                                    |
| Interrupt Controller                                                             | <ul> <li>Provided by GT-64260B</li> <li>Interrupt sources internal to GT-64260B</li> <li>Up to 32 external interrupt inputs</li> <li>Up to seven interrupt outputs</li> </ul>                                                                                                    |
| Counters/Timers                                                                  | – Eight 32-bit counters/timers in GT-64260B                                                                                                    |
| 12C                                                                              | <ul> <li>Provided by GT-64260B</li> <li>Master or slave capable</li> <li>On-board serial EEPROMs for VPD, SPD, GT-64260B init, and user data storage</li> </ul>                                                                                                    |

| Feature                     | Description                                                                                                    |
|-----------------------------|----------------------------------------------------------------------------------------------------|
| NVRAM                       | – 32KB provided by MK48T37                                                                                                    |
| Real Time Clock             | – Provided by MK48T37                                                                                                    |
| Watchdog Timers             | <ul> <li>One in GT-64260B</li> <li>One in MK48T37</li> <li>Each watchdog timer can generate interrupt or reset, software selectable</li> </ul> |
| On-board Peripheral Support | – One 10/100/1000BaseT Ethernet interface, one 10/100BaseT<br>Ethernet interface<br>– Dual 16C550 compatible UARTs                             |
| PCI Mezzanine Cards         | – Two PMC sites (one shared with the expansion memory and has IPMC capability)                                                                 |
| PCI Expansion               | <ul> <li>One expansion connector for interface to PMCspan</li> </ul>                                                                           |
| Miscellaneous               | <ul> <li>Reset/Abort switch</li> <li>Front-panel status indicators, Run and Board Fail</li> </ul>                                              |
| Form Factor                 | – Standard VME                                                                                                    |

 Table 2-1
 MVME5500 Features Summary (continued)

## 2.4 Processor

The MVME55006E supports the MPC7457 processor in the 483-pin CBGA package. The processor consists of a processor core, an internal 256KB L2 and an internal L3 tag and controller, which supports a backside L3 cache.

# 2.5 L3 Cache

The MVME55006E uses two 8Mb SDR synchronous SRAM devices for the processor's L3 cache data SRAM. This gives the processor a total of 2MB of L3 cache. These SRAM devices require a 3.3V core voltage. The MVME55006E provides 2.5V as the SRAM I/O voltage. The L3 bus operates at 200MHz.

# 2.6 System Controller

The GT-64260B system controller for PowerPC architecture processors is a single chip solution that provides the following features:

- A 64-bit interface to the CPU bus
- A 64-bit SDRAM interface
- A 32-bit generic device interface for flash, etc.
- Two 64-bit, 66MHz PCI bus interfaces
- Three 10/100Mb Ethernet MAC ports (two ports not used)
- A DMA engine for moving data between the buses
- An interrupt controller
- An I2C device controller
- PowerPC bus arbiter
- Counter/timers
- Watchdog timer

Each of the device buses are decoupled from each other, enabling concurrent operation of the CPU bus, PCI buses and access to SDRAM. Refer to the *GT-64260B System Controller* for PowerPC Processors Data Sheet, listed in Appendix C, Related Documentation, for more details.

#### 2.6.1 CPU Bus Interface

The GT-64260B supports MPX or 60x bus mode operation. The MVME55006E board has jumper/build option resistors to select either operating mode at power-up.

#### 2.6.2 Memory Controller Interface

The GT-64260B can access up to four banks of SDRAM for a total of 1GB of SDRAM memory. The memory bus is capable of operating up to 133 MHz.

The MVME55006E board has two banks on board and a connector for an expansion mezzanine board with two additional banks.

#### 2.6.3 Interrupt Controller

The MVME55006E uses the interrupt controller integrated into GT-64260B to manage the GT-64260B internal interrupts, as well as the external interrupt requests. The external interrupt sources include the following:

- On-board PMC interrupts
- LAN interrupts
- VME interrupts
- RTC interrupt
- Watchdog timer interrupts
- Abort switch interrupt
- External UART interrupts

The interrupt controller provides up to seven interrupt output pins for various interrupt functions. For additional details regarding the external interrupt assignments, refer to the *MVME5500 Single-Board Computer Programmer's Reference Guide*.

### 2.6.4 I2C Serial Interface and Devices

A two-wire serial interface for the MVME55006E board is provided by a master/slave capable I2C serial controller integrated into the GT-64260B device. The I2C serial controller provides two basic functions. The first function is to optionally provide GT-64260B register initialization following a reset. The GT-64260B can be configured (by setting jumper J17) to automatically read data out of a serial EEPROM following a reset and initialize any number of internal registers. In the second function, the controller is used by the system software to read the contents of the VPD EEPROM contained on the MVME55006E board, along with the SPD EEPROM(s), to further initialize the memory controller and other interfaces.

The MVME5500 board contains the following I2C serial devices:

- 256 byte EEPROM for fixed GT-64260B initialization
- 8KB EEPROM for VPD
- 8KB EEPROM for user-defined VPD
- 256 byte EEPROM for SPD
- DS1621 temperature sensor

The 8KB EEPROM devices are implemented using Atmel AT24C64 devices. These devices use two byte addressing to address the 8KB of the device.

### 2.6.5 Direct Memory Access (DMA)

The GT-64260B has an 8-channel DMA controller integrated in the device. Each DMA channel is capable of moving data between any source and any destination. This controller can be programmed to move up to 16MB of data per transaction. The GT-64260B DMA channels also support chained mode of operation. For additional details regarding the

GT-64260B DMA capability, refer to the *GT-64260B System Controller for PowerPC Processors Data Sheet*, listed in *Appendix C, Related Documentation*.

#### 2.6.6 Timers

The GT-64260B supplies eight 32-bit counters/timers, each of which can be programmed to operate as a counter or a timer. The timing reference is based on the GT-64260B Tclk input, which is set at 133MHz. Each counter/timer is capable of generating an interrupt.

The GT-64260B also has an internal 32-bit watchdog timer that can be configured to generate an NMI or a board reset. After the watchdog timer is enabled, it becomes a free running counter that must be serviced periodically to keep it from expiring. Following reset, the watchdog timer is disabled.

The watchdog timer has two output pins, WDNMI and WDE. The WDNMI is asserted after the timer is enabled and the 24-bit NMI\_VAL count is reached. The WDNMI pin is connected to one of the GT-64260B interrupt input pins so that an interrupt is generated when the NMI\_VAL count is reached. The WDE pin is asserted after the watchdog timer is enabled and the 32-bit watchdog count expires. The WDE pin is connected to the board reset logic so that a board reset is generated when WDE is asserted. For additional details, refer to the *GT*-64260B System Controller for PowerPC Processors Data Sheet, listed in *Appendix C, Related Documentation*.

## 2.7 Flash Memory

The MVME5500 contains two banks of flash memory accessed via the device controller contained within the GT-64260B. The standard MVME5500 product is built with the 128Mb devices.

### 2.8 System Memory

System memory for the MVME5500 is provided by one to four banks of ECC synchronous DRAM in two banks. During system initialization, the firmware determines the presence and configuration of each memory bank installed by reading the contents of the serial presence detection (SPD) EEPROM on the board, and another one on the expansion memory module. The system firmware then initializes the GT-64260B memory controller for proper operation based on the contents of the serial presence detection EEPROM.

If a PMC module is plugged into PMC slot 1, the memory mezzanine card cannot be used because the PMC module covers the memory mezzanine connector.

### 2.9 PCI Local Buses and Devices

The GT-64260B on the MVME5500 provides two independent 64-bit, 33/66MHz PCI buses. The GT-64260B documentation refers to these buses as PCI Bus 0 and PCI Bus 1.

The devices on Bus 1 are the GT-64260B PCI bridge 1, one 32/64-bit PMC slot, and an 82545GM LAN device. The devices on Bus 0 are the GT-64260B PCI bridge 0, one 32/64-bit PMC slot and a HiNT PCI 6154 PCI-to-PCI bridge. For the purpose of this document, Bus 1 is also identified as PCI Bus 1.0, and Bus 0 is also identified as PCI Bus 0.0.

### 2.9.1 Gigabit Ethernet Interface

The MVME55006E provides a Gigabit Ethernet transceiver interface (1000BaseT) using an Intel 82545GM integrated Ethernet device (Ethernet 1). It also supports 100BaseTX and 10BaseT modes of operation. The Ethernet interface is accessed via an industry-standard, front-panel mounted RJ-45 connector.

#### 2.9.2 10/100Mb Ethernet Interface

The 10/100Mb Ethernet interface (Ethernet 2) comes from the GT-64260B, and connects to an external PHY. This port can be routed to a front-panel RJ-45 connector or to the P2 connector with user-configurable jumpers.

Each Ethernet interface is assigned an Ethernet Station Address. The address is unique for each device. The Ethernet Station Address is displayed on a label affixed to the board. The assembly policy is to assign MAC addresses in such a manner that the higher value MAC address is assigned to Ethernet port 1 and the lower to Ethernet port 2.

In addition, the Gigabit Ethernet address is stored in a configuration ROM interfaced to the 82545GM device, while the 10/100Mb Ethernet address is stored in the on-board VPD serial EEPROM.

#### 2.9.3 PCI-to-PCI Bridges

The MVME55006E uses a PCI 2.1 compliant, 66MHz capable, HiNT PCI 6154 PCI-to-PCI bridge. The primary side connects to PCI Bus 0.0 of the GT-64260B and PMC/IPMC slot 1. The secondary side connects to PCI Bus 0.1 on which a PMC expansion connector and the VME controller resides.

#### 2.9.4 PMC Sites

The MVME55006E board supports two PMC sites. Both sites support processor PMC boards with two IDSELs and two arbitration request/grant pairs. Slot 1 is connected to PCI Bus 0.0 of the GT-64260B and is 66MHz capable. Slot 2 is connected to PCI Bus 1.0 of the GT-64260B and is also 66MHz capable.

If a PMC module is plugged into PMC slot 1, the memory mezzanine card cannot be used because the PMC module covers the memory mezzanine connector.

### 2.9.5 PCI IDSEL Definition

PCI device configuration registers are accessed by using the IDSEL signal of each PCI agent to an A/D signal as defined in the *Peripheral Component Interconnect (PCI) Local Bus Specification, Revision 2.2.* IDSEL definitions for the MVME55006E are shown in the *MVME5500 Single-Board Computer Programmer's Reference Guide.* 

### 2.9.6 PCI Bus Arbitration

PCI arbitration for the MVME5500 PCI Buses 0.0 and 1.0 is provided by an external arbiter PLD. The arbiter PLD implements a round-robin priority algorithm. PCI arbitration for PCI Bus 0.1 is provided by the HiNT PCI 6154 secondary internal arbiter.

### 2.10 Asynchronous Serial Ports

The MVME55006E board uses two TL16C550C universal asynchronous receiver/transmitters (UARTs) interfaced to the GT-64260B device bus to provide the asynchronous serial interfaces. EIA232 drivers and receivers reside on board. COM1 signals are wired to an RS-232 transceiver that interfaces to the front-panel RJ-45 connector. COM2 signals are also wired to a transceiver that interfaces to an on-board 9-pin header (refer to *Chapter 5, Connector Pin Assignments*, for more details). An on-board 1.8432MHz oscillator provides the baud rate clock for the UARTs.

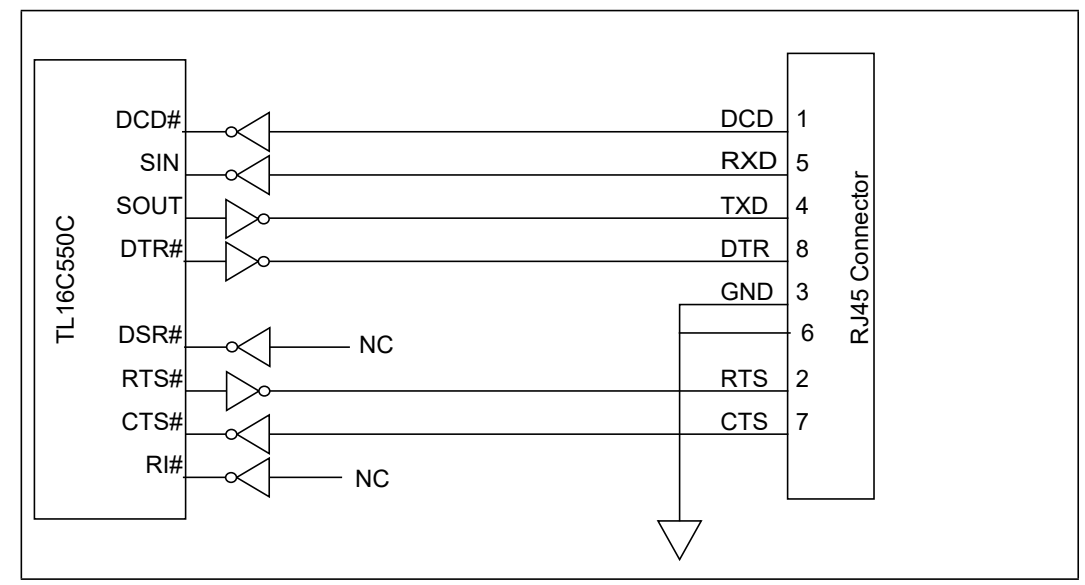

Figure 2-2 COM1 Asynchronous Serial Port Connections (RJ-45)

## 2.11 Real Time Clock and NVRAM

The SGS-Thomson M48T37V is used by the MVME55006E board to provide 32KB of nonvolatile static RAM, real-time clock and watchdog timer. The watchdog timer, if enabled, can be programmed to generate either an interrupt or system reset if it expires. Refer to the *MK48T37V Data Sheet* for programming information.

The M48T37V consists of two parts:

- A 44-pin 330mil SOIC device that contains the RTC, the oscillator, 32KB of SRAM and gold-plated sockets for the SNAPHAT battery.
- A SNAPHAT battery that houses the crystal and the battery.

The SNAPHAT battery package is mounted on top of the SOIC MT48T37V device after the completion of the surface mount process. The battery housing is keyed to prevent reverse insertion.

## 2.12 System Control and Status Registers

The MVME55006E CPU board contains System Control and Status Registers mapped into Bank 1 of the GT-64260B device bus interface. Refer for the *MMVE5500 Single-Board Computer Programmer's Reference Guide* for details.

# 2.13 Sources of Reset

The sources of reset on the MVME55006E are the following:

- Power-up
- Abort/Reset Switch
- NVRAM Watchdog Timer
- GT-64260B Watchdog Timer
- System Control register bit
- VME Bus Reset

### 2.14 VME Interface

The MVME55006E provides a Universe II controller for the VMEbus interface.

# 2.15 PMC Expansion

The MVME55006E provides a PMC expansion connector to add more PMC interfaces than the two on the MVME5500 board. The connector is a Mictor AMP 767096-3 connector.

# 2.16 Debug Support

The MVME55006E provides a boundary scan header (J18) and a COP (Riscwatch) header for debug capability.

# **RAM55006E Memory Expansion Module**

### 3.1 Overview

The RAM55006E memory expansion module can be used on the MVME55006E as an option for additional memory capability. The expansion module has two banks of SDRAM with up to 512MB of available ECC memory. The RAM55006E incorporates a serial ROM (SROM) for system memory serial presence detect (SPD) data. The RAM55006E will hereafter be called the RAM5500.

### 3.2 Features

The following table lists the features of the RAM5500 memory expansion module:

| Table 3-1 | RAM5500 | Feature | Summary |
|-----------|---------|---------|---------|
|-----------|---------|---------|---------|

| Form Factor | Dual-Sided Mezzanine                                                                                                    |
|-------------|----------------------------------------------------------------------------------------------------|
| SROM        | Single 256 x 8 I2C SROM for SPD data                                                                                                    |
| SDRAM       | Double-bit error detect, single-bit error correct across 72 bits;<br>512MB mezzanine memory (two banks of 256MB memory in each) at 133MHz |

## 3.3 **Functional Description**

The following sections describe the physical and electrical structure of the RAM5500 memory expansion module.

### 3.3.1 RAM5500 Description

The RAM5500 is a memory expansion module that is used on the MVME5500. It is based on a single memory mezzanine board design with two banks of memory. Each bank is 256MB of ECC memory using 256Mb devices in 32MB x 8 device organization.

The RAM5500 provides a total added capacity of 512MB to the MVME5500. The SDRAM memory is controlled by the GT-64260B, which provides single-bit error correction and double-bit error detection. ECC is calculated over 72-bits. The on-board I2C SROM contains SPD data for the two banks, which is used by the memory controller for configuration. Refer to the *MVME5500 Single Board Computer Programmer's Reference Guide (V5500A/PG)* for more information.

The RAM5500 memory expansion module is connected to the host board with a 140-pin AMP 4mm free-height plug connector. This memory expansion module draws +3.3V through this connector.

The RAM5500 SPD uses the SPD JEDEC standard definition and is accessed at address \$A2. Refer to the following section on SROM for more details.

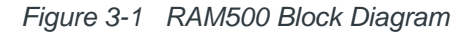

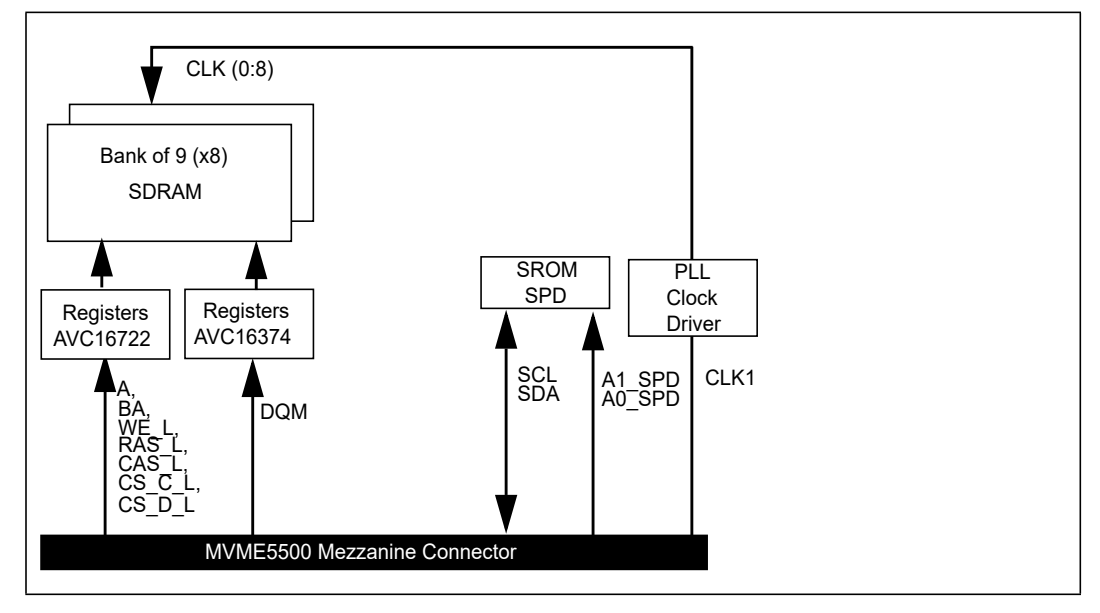

#### 3.3.2 SROM

The RAM5500 memory expansion module contains a single +3.3V, 256 x 8, serial EEPROM device (AT24C02). The serial EEPROM provides SPD storage of the module memory subsystem configuration. The RAM5500 SPD is software addressable by a unique address.

#### 3.3.3 Clocks

The host board provides one SDRAM clock to the memory expansion connector. The frequency of the RAM5500 CLKS is the same as the host board. This clock is used to generate the on-board SDRAM clocks using a phase lock loop zero delay clock driver.

### 3.4 Memory Expansion Connector Pin Assignments

The P1 connector on the RAM5500 is a 140-pin AMP 4mm free-height mating plug. This plug includes common ground contacts that mate with standard AMP receptacle assemblies or AMP GIGA assemblies with ground plates. Refer to *Memory Expansion Connector (P4) on page 103* for the P4 pin assignments.

\*Common GND pins mate to a GIGA assembly with a ground plate. The GIGA assembly is an enhanced electrical performance receptacle and plug from AMP that includes receptacles loaded with contacts for grounding circuits at 9 or 10 signal circuits. These ground contacts mate with grounding plates on both sides of the plug assemblies.

| Pin | Signal | Signal | Pin |
|-----|--------|--------|-----|
| 1   | GND*   | GND*   | 2   |
| 3   | DQ00   | DQ01   | 4   |
| 5   | DQ02   | DQ03   | 6   |
| 7   | DQ04   | DQ05   | 8   |
| 9   | DQ06   | DQ07   | 10  |
| 11  | +3.3V  | +3.3V  | 12  |
| 13  | DQ08   | DQ09   | 14  |
| 15  | DQ10   | DQ11   | 16  |
| 17  | DQ12   | DQ13   | 18  |
| 19  | DQ14   | DQ15   | 20  |
| 21  | GND*   | GND*   | 22  |
| 23  | DQ16   | DQ17   | 24  |
| 25  | DQ18   | DQ19   | 26  |
| 27  | DQ20   | DQ21   | 28  |
| 29  | DQ22   | DQ23   | 30  |
| 31  | +3.3V  | +3.3V  | 32  |

Table 3-2 RAM5500 Connector (P1) Pin Assignments

| Pin | Signal | Signal | Pin |
|-----|--------|--------|-----|
| 33  | DQ24   | DQ25   | 34  |
| 35  | DQ26   | DQ27   | 36  |
| 37  | DQ28   | DQ29   | 38  |
| 39  | DQ30   | DQ31   | 40  |
| 41  | GND*   | GND*   | 42  |
| 43  | DQ32   | DQ33   | 44  |
| 45  | DQ34   | DQ35   | 46  |
| 47  | DQ36   | DQ37   | 48  |
| 49  | DQ38   | DQ39   | 50  |
| 51  | +3.3V  | +3.3V  | 52  |
| 53  | DQ40   | DQ41   | 54  |
| 55  | DQ42   | DQ43   | 56  |
| 57  | DQ44   | DQ45   | 58  |
| 59  | DQ46   | DQ47   | 60  |
| 61  | GND*   | GND*   | 62  |
| 63  | DQ48   | DQ49   | 64  |
| 65  | DQ50   | DQ51   | 66  |
| 67  | DQ52   | DQ53   | 68  |
| 69  | +3.3V  | +3.3V  | 70  |
| 71  | DQ54   | DQ55   | 72  |
| 73  | DQ56   | DQ57   | 74  |
| 75  | DQ58   | DQ59   | 76  |
| 77  | DQ60   | DQ61   | 78  |
| 79  | GND*   | GND*   | 80  |

Table 3-2 RAM5500 Connector (P1) Pin Assignments (continued)

| Pin | Signal | Signal | Pin |
|-----|--------|--------|-----|
| 81  | DQ62   | DQ63   | 82  |
| 83  | CKD00  | CKD01  | 84  |
| 85  | CKD02  | CKD03  | 86  |
| 87  | CKD04  | CKD05  | 88  |
| 89  | +3.3V  | +3.3V  | 90  |
| 91  | CKD06  | CKD07  | 92  |
| 93  | BA1    | BA0    | 94  |
| 95  | A12    | A11    | 96  |
| 97  | A10    | A09    | 98  |
| 99  | GND*   | GND*   | 100 |
| 101 | A08    | A07    | 102 |
| 103 | A06    | A05    | 104 |
| 105 | A04    | A03    | 106 |
| 107 | A02    | A01    | 108 |
| 109 | +3.3V  | +3.3V  | 110 |
| 111 | A00    | CS_C_L | 112 |
| 113 | CS_D_L | GND*   | 114 |
| 115 | DQM8   | DQM7   | 116 |
| 117 | WE_L   | RAS_L  | 118 |
| 119 | GND*   | GND*   | 120 |
| 121 | CAS_L  | +3.3V  | 122 |
| 123 | +3.3V  | DQM6   | 124 |
| 125 | DQM5   | SCL    | 126 |

Table 3-2 RAM5500 Connector (P1) Pin Assignments (continued)

| Pin | Signal | Signal    | Pin |
|-----|--------|-----------|-----|
| 127 | SDA    | A1_SPD    | 128 |
| 129 | A0_SPD | DQM4      | 130 |
| 131 | DQM3   | DQM2      | 132 |
| 133 | GND    | SDRAMCLK1 | 134 |
| 135 | GND    | +3.3V     | 136 |
| 137 | DQM1   | DQM0      | 138 |
| 139 | GND*   | GND*      | 140 |

Table 3-2 RAM5500 Connector (P1) Pin Assignments (continued)

### 3.5 RAM5500 Programming Issues

The RAM5500 contains no user programmable register, other than the SPD data.

### 3.5.1 Serial Presence Detect (SPD) Data

This register is partially described for the RAM5500 within the *MVME5500 Single Board Computer Programmer's Reference Guide*. The register is accessed through the I2C interface of the GT-64260B on the host board (MVME55006E). The RAM5500 SPD is software addressable by a unique address.

# **MOTLoad Firmware**

### 4.1 Overview

This chapter describes the basic features of the MOTLoad firmware product, designed as the next generation initialization, debugger, and diagnostic tool for high-performance embedded board products using state-of-the-art system memory controllers and bridge chips, such as the GT-64260B.

In addition to an overview of the product, this chapter includes a list of standard MOTLoad commands and the default VME settings that are changeable by the user, as allowed by the firmware.

The MOTLoad firmware package serves as a board power-up and initialization package, as well as a vehicle from which user applications can be booted. A secondary function of the MOTLoad firmware is to serve in some respects as a test suite providing individual tests for certain devices.

MOTLoad is controlled through an easy-to-use, UNIX-like, command line interface. The MOTLoad software package is similar to many end-user applications designed for the embedded market, such as the real time operating systems currently available.

For more details, refer to the *MOTLoad Firmware Package User's Manual*, listed in *Related Documentation on page 123*.

## 4.2 Implementation and Memory Requirements

The implementation of MOTLoad and its memory requirements are product specific. The MVME55006E (SBC) is offered with a wide range of memory (for example, DRAM, external cache, Flash). Typically, the smallest amount of on-board DRAM that a Penguin Edge SBC has is 32MB. Each supported Penguin Edge product line has its own unique MOTLoad binary image(s). Currently the largest MOTLoad compressed image is less than 1MB in size.

### 4.3 MOTLoad Commands

MOTLoad supports two types of commands (applications): utilities and tests. Both types of commands are invoked from the MOTLoad command line in a similar fashion. Beyond that, MOTLoad utilities and MOTLoad tests are distinctly different.

#### 4.3.1 Utilities

The definition of a MOTLoad utility application is very broad. Simply stated, it is considered a MOTLoad command if it is not a MOTLoad test. Typically, MOTLoad utility applications are applications that aid the user in some way (that is, they do something useful). From the perspective of MOTLoad, examples of utility applications are: configuration, data/status displays, data manipulation, help routines, data/status monitors, etc.

Operationally, MOTLoad utility applications differ from MOTLoad test applications in these ways:

- Only one utility application operates at any given time (that is, multiple utility applications cannot be executing concurrently).
- Utility applications may interact with the user. Most test applications do not.

#### 4.3.2 Tests

A MOTLoad test application determines whether or not the hardware meets a given standard. Test applications are validation tests. Validation is conformance to a specification. Most MOTLoad tests are designed to directly validate the functionality of a specific SBC subsystem or component. These tests validate the operation of such SBC modules as: dynamic memory, external cache, NVRAM, real time clock, etc.

All MOTLoad tests are designed to validate functionality with minimum user interaction. Once launched, most MOTLoad tests operate automatically without any user interaction. There are a few tests where the functionality being validated requires user interaction (that is, switch tests, interactive plug-in hardware modules, etc.). Most MOTLoad test results (error-data/status-data) are logged, not printed. All MOTLoad tests/commands have complete and separate descriptions (refer to the *MOTLoad Firmware Package User's Manual* for this information).

All devices that are available to MOTLoad for validation/verification testing are represented by a unique device path string. Most MOTLoad tests require the operator to specify a test device at the MOTLoad command line when invoking the test.

A listing of all device path strings can be displayed through the **devShow** command. If an SBC device does not have a device path string, it is not supported by MOTLoad and can not be directly tested. There are a few exceptions to the device path string requirement, like testing RAM, which is not considered a true device and can be directly tested without a device path string. Refer to the **devShow** command description page in the MOTLoad *Firmware Package User's Manual*.

Most MOTLoad tests can be organized to execute as a group of related tests (a testSuite) through the use of the testSuite command. The expert operator can customize their testing by defining and creating a custom testSuite(s). The list of built-in and user-defined MOTLoad testSuites, and their test contents, can be obtained by entering testSuite -d

at the MOTLoad prompt. All testSuites that are included as part of a product specific MOTLoad firmware package are product specific. For more information, refer to the testSuite command description page in the MOTLoad Firmware Package User's Manual.

Test results and test status are obtained through the testStatus, errorDisplay, and taskActive commands. Refer to the appropriate command description page in the *MOTLoad Firmware Package User's Manual* for more information.

### 4.3.3 Command List

The following table provides a list of all current MOTLoad commands. Products supported by MOTLoad may or may not employ the full command set. Typing help at the MOTLoad command prompt will display all commands supported by MOTLoad for a given product.

| Command           | Description                          |
|-------------------|--------------------------------------|
| as                | One-Line Instruction Assembler       |
| bcb<br>bch<br>bcw | Block Compare Byte/Halfword/Word     |
| bdTempShow        | Display Current Board Temperature    |
| bfb<br>bfh<br>bfw | Block Fill Byte/Halfword/Word        |
| blkCp             | Block Copy                           |
| blkFmt            | Block Format                         |
| blkRd             | Block Read                           |
| blkShow           | Block Show Device Configuration Data |
| blkVe             | Block Verify                         |
| blkWr             | Block Write                          |
| bmb<br>bmh<br>bmw | Block Move Byte/Halfword/Word        |

Table 4-1 MOTLoad Commands

| Command           | Description                                             |
|-------------------|---------------------------------------------------------|
| br                | Assign/Delete/Display User-Program Break-Points         |
| bsb<br>bsh<br>bsw | Block Search Byte/Halfword/Word                         |
| bvb<br>bvh<br>bvw | Block Verify Byte/Halfword/Word                         |
| cdDir             | ISO9660 File System Directory Listing                   |
| cdGet             | ISO9660 File System File Load                           |
| clear             | Clear the Specified Status/History Table(s)             |
| ст                | Turns on Concurrent Mode                                |
| csb<br>csh<br>csw | Calculates a Checksum Specified by Command-line Options |
| devShow           | Display (Show) Device/Node Table                        |
| diskBoot          | Disk Boot (Direct-Access Mass-Storage Device)           |
| downLoad          | Down Load S-Record from Host                            |
| ds                | One-Line Instruction Disassembler                       |
| echo              | Echo a Line of Text                                     |
| elfLoader         | ELF Object File Loader                                  |
| errorDisplay      | Display the Contents of the Test Error Status Table     |
| eval              | Evaluate Expression                                     |
| execProgram       | Execute Program                                         |
| fatDir            | FAT File System Directory Listing                       |
| fatGet            | FAT File System File Load                               |
| fdShow            | Display (Show) File Discriptor                          |

Table 4-1 MOTLoad Commands (continued)

| Command           | Description                                                |  |
|-------------------|------------------------------------------------------------|--|
| flashLock         | Flash Memory Sector Lock                                   |  |
| flashProgram      | Flash Memory Program                                       |  |
| flashShow         | Display Flash Memory Device Configuration Data             |  |
| flashUnlock       | Flash Memory Sector Unlock                                 |  |
| gd                | Go Execute User-Program Direct (Ignore Break-Points)       |  |
| gevDelete         | Global Environment Variable Delete                         |  |
| gevDump           | Global Environment Variable(s) Dump (NVRAM Header + Data)  |  |
| gevEdit           | Global Environment Variable Edit                           |  |
| gevlnit           | Global Environment Variable Area Initialize (NVRAM Header) |  |
| gevList           | Global Environment Variable Labels (Names) Listing         |  |
| gevShow           | Global Environment Variable Show                           |  |
| gn                | Go Execute User-Program to Next Instruction                |  |
| go                | Go Execute User-Program                                    |  |
| gt                | Go Execute User-Program to Temporary Break-Point           |  |
| hbd               | Display History Buffer                                     |  |
| hbx               | Execute History Buffer Entry                               |  |
| help              | Display Command/Test Help Strings                          |  |
| I2CacheShow       | Display state of L2 Cache and L2CR register contents       |  |
| I3CacheShow       | Display state of L3 Cache and L3CR register contents       |  |
| mdb<br>mdh<br>mdw | Memory Display Bytes/Halfwords/Words                       |  |
| memShow           | Display Memory Allocation                                  |  |

 Table 4-1
 MOTLoad Commands (continued)

| Command           | Description                                      |
|-------------------|--------------------------------------------------|
| mmb<br>mmh<br>mmw | Memory Modify Bytes/Halfwords/Words              |
| mpuFork           | Execute program from idle processor              |
| mpuShow           | Display multi-processor control structure        |
| mpuStart          | Start the other MPU                              |
| netBoot           | Network Boot (BOOT/TFTP)                         |
| netShow           | Display Network Interface Configuration Data     |
| netShut           | Disable (Shutdown) Network Interface             |
| netStats          | Display Network Interface Statistics Data        |
| noCm              | Turns off Concurrent Mode                        |
| pciDataRd         | Read PCI Device Configuration Header Register    |
| pciDataWr         | Write PCI Device Configuration Header Register   |
| pciDump           | Dump PCI Device Configuration Header Register    |
| pciShow           | Display PCI Device Configuration Header Register |
| pciSpace          | Display PCI Device Address Space Allocation      |
| ping              | Ping Network Host                                |
| portSet           | Port Set                                         |
| portShow          | Display Port Device Configuration Data           |
| rd                | User Program Register Display                    |
| reset             | Reset System                                     |
| rs                | User Program Register Set                        |
| set               | Set Date and Time                                |
| sromRead          | SROM Read                                        |

Table 4-1 MOTLoad Commands (continued)

| Command           | Description                                   |
|-------------------|-----------------------------------------------|
| sromWrite         | SROM Write                                    |
| sta               | Symbol Table Attach                           |
| stl               | Symbol Table Lookup                           |
| stop              | Stop Date and Time (Power-Save Mode)          |
| taskActive        | Display the Contents of the Active Task Table |
| tc                | Trace (Single-Step) User Program              |
| td                | Trace (Single-Step) User Program to Address   |
| testDisk          | Test Disk                                     |
| testEnetPtP       | Ethernet Point-to-Point                       |
| testNvramRd       | NVRAM Read                                    |
| testNvramRdWr     | NVRAM Read/Write (Destructive)                |
| testRam           | RAM Test (Directory)                          |
| testRamAddr       | RAM Addressing                                |
| testRamAlt        | RAM Alternating                               |
| testRamBitToggle  | RAM Bit Toggle                                |
| testRamBounce     | RAM Bounce                                    |
| testRamCodeCopy   | RAM Code Copy and Execute                     |
| testRamEccMonitor | Monitor for ECC Errors                        |
| testRamMarch      | RAM March                                     |
| testRamPatterns   | RAM Patterns                                  |
| testRamPerm       | RAM Permutations                              |
| testRamQuick      | RAM Quick                                     |
| testRamRandom     | RAM Random Data Patterns                      |

| Table 4-1 | MOTLoad | Commands | (continued) |
|-----------|---------|----------|-------------|
|-----------|---------|----------|-------------|

| Command           | Description                                         |
|-------------------|-----------------------------------------------------|
| testRtcAlarm      | RTC Alarm                                           |
| testRtcReset      | RTC Reset                                           |
| testRtcRollOver   | RTC Rollover                                        |
| testRtcTick       | RTC Tick                                            |
| testSerialExtLoop | Serial External Loopback                            |
| testSerialIntLoop | Serial Internal Loopback                            |
| testStatus        | Display the Contents of the Test Status Table       |
| testSuite         | Execute Test Suite                                  |
| testSuiteMake     | Make (Create) Test Suite                            |
| testWatchdogTimer | Tests the Accuracy of the Watchdog Timer Device     |
| tftpGet           | TFTP Get                                            |
| tftpPut           | TFTP Put                                            |
| time              | Display Date and Time                               |
| transparentMode   | Transparent Mode (Connect to Host)                  |
| tsShow            | Display Task Status                                 |
| upLoad            | Up Load Binary Data from Target                     |
| version           | Display Version String(s)                           |
| vmeCfg            | Manages user specified VME configuration parameters |
| vpdDisplay        | VPD Display                                         |
| vpdEdit           | VPD Edit                                            |
| wait              | Wait for Test Completion                            |
| waitProbe         | Wait for I/O Probe to Complete                      |

Table 4-1 MOTLoad Commands (continued)

### 4.4 Using the Command Line Interface

Interaction with MOTLoad is performed via a command line interface through a serial port on the single board computer, which is connected to a terminal or terminal emulator (for example, Window's Hypercomm). The default MOTLoad serial port settings are: 9600 baud, 8 bits, no parity.

The MOTLoad command line interface is similar to a UNIX command line shell interface. Commands are initiated by entering a valid MOTLoad command (a text string) at the MOTLoad command line prompt and pressing the carriage-return key to signify the end of input. MOTLoad then performs the specified action. An example of a MOTLoad command line prompt is shown below. The MOTLoad prompt changes according to what product it is used on (for example, MVME6100, MVME3100, MVME5500).

Example:

MVME5500>

If an invalid MOTLoad command is entered at the MOTLoad command line prompt, MOTLoad displays a message that the command was not found.

Example:

MVME5500> mytest

"mytest" not found MVME5500>

If the user enters a partial MOTLoad command string that can be resolved to a unique valid MOTLoad command and presses the carriage-return key, the command is executed as if the entire command string had been entered. This feature is a user-input shortcut that minimizes the required amount of command line input. MOTLoad is an ever changing firmware package, so user-input shortcuts may change as command additions are made.

#### Example:

#### MVME5500>[ver]sion

```
Copyright: Motorola Inc.1999-2005, All Rights Reserved
MOTLoad RTOS Version 2.0, PAL Version 1.0 RM01
Mon Aug 29 15:24:13 MST 2005
MVME5500>
```

Example:

MVME5500> **ver** 

Copyright: Motorola Inc.1999-2005, All Rights Reserved MOTLoad RTOS Version 2.0, PAL Version 1.0 RM01 Mon Aug 29 15:24:13 MST 2005 MVME5500>

If the partial command string cannot be resolved to a single unique command, MOTLoad informs the user that the command was ambiguous.

Example:

MVME5500> **te** 

"te" ambiguous MVME5500>

#### 4.4.1 Rules

There are a few things to remember when entering a MOTLoad command:

- Multiple commands are permitted on a single command line, provided they are separated by a single semicolon (;)
- Spaces separate the various fields on the command line (command/arguments/options)
- The argument/option identifier character is always preceded by a hyphen (-) character
- Options are identified by a single character
- Option arguments immediately follow (no spaces) the option
- All commands, command options, and device tree strings are case sensitive

Example:

#### MVME5500> flashProgram -d/dev/flash0 -n00100000

For more information on MOTLoad operation and function, refer to the MOTLoad Firmware Package User's Manual.

#### 4.4.2 Help

Each MOTLoad firmware package has an extensive, product-specific help facility that can be accessed through the help command. The user can enter help at the MOTLoad command line to display a complete listing of all available tests and utilities.

Example

MVME5500> **help** 

For help with a specific test or utility the user can enter the following at the MOTLoad prompt:

help < command\_name>

The help command also supports a limited form of pattern matching. Refer to the help command page.

Example

```
MVME5500> help testRam
```

```
Usage: testRam [-aPh] [-bPh] [-iPd] [-nPh] [-tPd] [-v]
Description: RAM Test [Directory]
Argument/Option Description
-a Ph: Address to Start (Default = Dynamic Allocation)
-b Ph: Block Size (Default = 16KB)
-i Pd: Iterations (Default = 11)
-n Ph: Number of Bytes (Default = 1MB)
-t Ph: Time Delay Between Blocks in OS Ticks (Default = 1)
-v O : Verbose Output
MVME5500>
```

### 4.5 Firmware Settings

The following sections provide additional information pertaining to the MVME55006E VME bus interface settings as configured by MOTLoad. A few VME settings are controlled by hardware jumpers while the majority of the VME settings are managed by the firmware command utility vmeCfg.

#### 4.5.1 Default VME Settings

As shipped from the factory, the firmware on the MVME5500 will program default values into the Universe II VME Interface chip. The firmware allows certain VME settings to be changed in order for the user to customize his/her environment. The following is a description of the default VME settings that are changeable by the user. For more information, refer to the *MOTLoad User's Manual* and Tundra's *Universe II User Manual*, listed in *Appendix C, Related Documentation*.

```
VME3PCI Master Enable = Y
```

N = Do not set up or enable the VMEbus Interface.

Y= Set up and enable the VMEbus Interface.

PCI Slave Image 0

This image is set to zeroes and thus disabled.

PCI Slave Image 1 Control = C0820000

Sets LSI1\_CTL to indicate that this image is enabled, write posting is enabled, VMEbus data width is 32 bits, VMEbus address space is A32, data and nonsupervisory AM encoding, no BLT transfers to the VMEbus, and to accept addresses in PCI memory space.

```
PCI Slave Image 1 Base Address Register = 91000000
```

Sets LSI1\_BS to indicate that the lower bound of PCI memory addresses to be transferred to the VMEbus by this image is 0x91000000.

- PCI Slave Image 1 Bound Address Register = B0000000 Sets LSI1\_BD to indicate that the upper bound of PCI memory addresses to be transferred by this image is 0xB0000000.
- PCI Slave Image 1 Translation Offset = 7000000

Sets LSI1\_TO to indicate that the PCI memory address is to be translated by 0x70000000 before presentation on the VMEbus; the result of the translation is: 0x91000000 + 0x70000000 = 0x101000000, thus 0x01000000 on the VMEbus.

PCI Slave Image 2 Control = C0410000

Sets LSI2\_CTL to indicate that this image is enabled, write posting is enabled, VMEbus data width is 16 bits, VMEbus address space is A24, data and nonsupervisory AM encoding, no BLT transfers to the VMEbus, and to accept addresses in PCI memory space.

- PCI Slave Image 2 Base Address Register = B0000000 Sets LSI2\_BS to indicate that the lower bound of PCI memory addresses to be transferred to the VMEbus by this image is 0xB0000000.
- PCI Slave Image 2 Bound Address Register = B1000000 Sets LSI2\_BD to indicate that the upper bound of PCI memory addresses to be

PCI Slave Image 2 Translation Offset = 40000000

transferred by this image is 0xB1000000.

Sets LSI2\_TO to indicate that the PCI memory address is to be translated by 0x40000000 before presentation on the VMEbus; the result of the translation is: 0xB0000000 + 0x40000000 = 0xF0000000, thus 0xF0000000 on the VMEbus.

```
PCI Slave Image 3 Control = C0400000
```

Sets LSI3\_CTL to indicate that this image is enabled, write posting is enabled, VMEbus data width is 16 bits, VMEbus address space is A16, data and nonsupervisory AM encoding, no BLT transfers to the VMEbus, and to accept addresses in PCI memory space.
PCI Slave Image 3 Base Address Register = B3FF0000

Sets LSI3\_BS to indicate that the lower bound of PCI memory addresses to be transferred to the VMEbus by this image is 0xB3FF0000.

PCI Slave Image 3 Bound Address Register = B4000000 Sets LSI3\_BD to indicate that the upper bound of PCI memory addresses to be transferred by this image is 0xB4000000.

```
PCI Slave Image 3 Translation Offset = 4C000000
```

Sets LSI3\_TO to indicate that the PCI memory address is to be translated by 0x4C000000 before presentation on the VMEbus; the result of the translation is: 0xB3FF0000 + 0x4C000000 = 0xFFFF0000, thus 0xFFFF0000 on the VMEbus.

```
PCI Slave Image 4 -7
```

These images are set to zeroes and thus disabled.

VMEbus Slave Image 0 Control = E0F20000

Sets VSI0\_CTL to indicate that this image is enabled, write and read posting is enabled, program/data and supervisory AM coding, data width is 32 bits, VMEbus A32 address space, 64-bit PCI transfers are disabled, PCI Lock on RMW cycles are disabled, and to transfer into PCI memory space.

VMEbus Slave Image 0 Base Address Register = 00000000

Sets VSI0\_BS to define the lower bound of VME addresses to be transferred to the local PCI bus is 0x00000000.

- VMEbus Slave Image 0 Bound Address Register = (Local DRAM Size)
  Sets VSI0\_BD to define that the upper bound of VME addresses to be equal to the
  size of local DRAM.
- VMEbus Slave Image 0 Translation Offset = 0000000

Sets VSI0\_TO to define that no translation of the VMEbus address is to occur when transferred to the local PCI bus. According to the CHRP map in use by MOTLoad, this will result in transfers to local DRAM; that is, 0x00000000 on the VMEbus is 0x00000000 in local DRAM.

These images are set to zeroes and thus disabled.

VMEbus Register Access Image Control Register = 00000000 The VRAI\_CTL register is disabled.

VMEbus Register Access Image Base Address Register = 0000000 The contents of the VRAI\_BS register are not applicable since the image is disabled.

```
PCI Miscellaneous Register = 1000000
```

The LMISC register is set for Universe I compatibility and the coupled window timer is disabled.

```
Special PCI Slave Image Register = 00000000
The SLSI register is disabled.
```

```
Master Control Register = 00C00000
```

The MAST\_CTL register is set to retry forever before the PCI master signals error, transfer 128 bytes on posted writes before release, use VMEbus request level 3, request mode = Demand, Release When Done, align PCI transfers on 32 bytes and use PCI bus 0.

```
Miscellaneous Control Register = 52040000
```

Sets MISC\_CTL register to utilize 256 second VMEbus timeout, round robin arbitration, 256 second arbitration timeout, do not use BI-mode and assertion of VIRQ1 is to be ignored.

```
User AM Codes = 40400000
```

Sets USER\_AM to indicate a user AM code of 0.

The resulting map is therefore:

```
PCI addresses 0x91000000 - 0xB0000000: VMEbus A32/D32 space,
addresses 0x01000000 - 0x2000000.
PCI addresses 0xB0000000 - 0xB1000000: VMEbus A24/D16 space,
addresses 0xF0000000 - 0xF1000000.
PCI addresses 0xB3FF0000 - 0xB4000000: VMEbus A16/D16 space,
addresses 0xFFFF0000 - 0xFFFFFFFF.
VMEbus A32/D32 addresses from 0x00000000 to (local DRAM size)
```

address the local memory of the MVME5500.

The following sections provide additional information pertaining to the VME firmware settings of the MVME55006E. A few VME settings are controlled by hardware jumpers while the majority of the VME settings are managed by the firmware command utility vmeCfg.

#### 4.5.1.1 CR/CSR Settings

The firmware supports both Auto Slot ID and Geographical Addressing for assigning the CR/CSR base address dependent on a hardware jumper setting. See the VME64 Specification and the VME64 Extensions for details. As a result, a 512K byte CR/CSR area can be accessed from the VMEbus using the CR/CSR AM code.

#### 4.5.1.2 Displaying VME Settings

To display the changeable VME setting, type the following at the firmware prompt:

vmeCfg -s -m

Displays Master Enable state

vmeCfg - s - i(0 - 7)

Displays selected Inbound Window state

vmeCfg - s - o(0 - 7)

Displays selected Outbound Window state

vmeCfg -s -r184

Displays PCI Miscellaneous Register state

vmeCfg -s -r188

Displays Special PCI Target Image Register state

vmeCfg -s -r400

Displays Master Control Register state

vmeCfg -s -r404

Displays Miscellaneous Control Register state

```
vmeCfg -s -r40C
```

Displays User AM Codes Register state

vmeCfg -s -rF70

Displays VMEbus Register Access Image Control Register state

#### 4.5.1.3 Editing VME Settings

To edit the changeable VME setting, type the following at the firmware prompt:

vmeCfg -e -m

Edits Master Enable state

vmeCfg - e - i(0 - 7)

Edits selected Inbound Window state

vmeCfg - e - o(0 - 7)

Edits selected Outbound Window state

```
vmeCfg -e -r184
```

Edits PCI Miscellaneous Register state

```
vmeCfg -e -r188
Edits Special PCI Target Image Register state
vmeCfg -e -r400
Edits Master Control Register state
vmeCfg -e -r404
Edits Miscellaneous Control Register state
vmeCfg -e -r40C
Edits User AM Codes Register state
vmeCfg -e -rF70
```

Edits VMEbus Register Access Image Control Register state

#### 4.5.1.4 Deleting VME Settings

To delete the changeable VME setting (restore default value), type the following at the firmware prompt:

```
vmeCfg -d -m
```

Deletes Master Enable state

```
vmeCfg - d - i(0 - 7)
```

Deletes selected Inbound Window state

```
vmeCfg - d - o(0 - 7)
```

Deletes selected Outbound Window state

vmeCfg -d -r184

Deletes PCI Miscellaneous Register state

```
vmeCfg -d -r188
```

Deletes Special PCI Target Image Register state

```
vmeCfg -d -r400
```

Deletes Master Control Register state

vmeCfg -d -r404

Deletes Miscellaneous Control Register state

vmeCfg -d -r40C

Deletes User AM Codes Register state

```
vmeCfg -d -rF70
```

Deletes VMEbus Register Access Image Control Register state

#### 4.5.1.5 Restoring Default VME Settings

To restore all of the changeable VME setting back to their default settings, type the following at the firmware prompt:

vmeCfg -z

# 4.6 Remote Start

As described in the *MOTLoad Firmware Package User's Manual*, listed in *Appendix C*, *Related Documentation* remote start allows the user to obtain information about the target board, download code and/or data, modify memory on the target, and execute a downloaded program. These transactions occur across the VMEbus in the case of the MVME5500. MOTLoad uses one of four mailboxes in the Universe II as the inter-board communication address (IBCA) between the host and the target.

CR/CSR slave addresses configured by MOTLoad are assigned according to the installation slot in the backplane, as indicated by the *VME64 Specification*. For reference, the following values are provided:

CR/CSR space for a board in the 1st slot will start at 0x0008.0000 CR/CSR space for a board in the 2nd slot will start at 0x0010.0000 CR/CSR space for a board in the 3rd slot will start at 0x0018.0000 CR/CSR space for a board in the 4th slot will start at 0x0020.0000 CR/CSR space for a board in the 5th slot will start at 0x0028.0000 CR/CSR space for a board in the 6th slot will start at 0x0030.0000 CR/CSR space for a board in the 7th slot will start at 0x0030.0000 CR/CSR space for a board in the 7th slot will start at 0x0038.0000 CR/CSR space for a board in the 8th slot will start at 0x0040.0000 CR/CSR space for a board in the 9th slot will start at 0x0048.0000 CR/CSR space for a board in the 9th slot will start at 0x0048.0000 CR/CSR space for a board in the 9th slot will start at 0x0048.0000 CR/CSR space for a board in the 9th slot will start at 0x0048.0000 CR/CSR space for a board in the 8th slot will start at 0x0048.0000 CR/CSR space for a board in the 9th slot will start at 0x0050.0000 CR/CSR space for a board in the 8th slot will start at 0x0050.0000

For further details on CR/CSR space, please refer to the VME64 Specification, listed in Appendix C.

The MVME5500 uses a Tundra Universe II for its VME bridge. The offsets of the mailboxes in the Universe II are defined in the Universe II User Manual, listed in Appendix C, Related Documentation but are noted here for reference:

Mailbox 0 is at offset 7f348 in the CR/CSR space Mailbox 1 is at offset 7f34C in the CR/CSR space Mailbox 2 is at offset 7f350 in the CR/CSR space Mailbox 3 is at offset 7f354 in the CR/CSR space The selection of the mailbox used by remote start on an individual MVME55006E is determined by the setting of a global environment variable (GEV). The default mailbox is zero. Another GEV controls whether remote start is enabled (default) or disabled. Refer to the *Remote Start* chapter in the *MOTLoad Firmware Package User's Manual* for remote start GEV definitions.

The MVME55006E's IBCA needs to be mapped appropriately through the master's VMEbus bridge. For example, to use remote start using mailbox 0 on an MVME55006E installed in slot 5, the master would need a mapping to support reads and writes of address 0x002ff348 in VME CR/CSR space (0x280000 + 0x7f348).

# **Connector Pin Assignments**

# 5.1 Introduction

This chapter provides pin assignments for various headers and connectors on the MVME55006E.

Asynchronous Serial Port Connector (J1) on page 78 Ethernet Connectors (J2) on page 78 IPMC Connector (J3) on page 79 PCI/PMC Expansion Connector (J4) on page 81 CPU COP Connector (J5) on page 84 PMC 1 Interface Connectors (J11, J12, J13, J14) on page 84 Boundary Scan Connector (J18) on page 90 PMC 2 Interface Connectors (J21, J22, J23, J24) on page 91 Asynchronous Serial Port (COM2) Planar Connector (J33) on page 97 VMEbus Connectors (P1 & P2) (PMC Mode) on page 97 VMEbus Connectors (P1 & P2) (SBC Mode) on page 99 Memory Expansion Connector (P4) on page 103

The following headers are described in this chapter:

Ethernet 2, PMC/SBC Mode, and P2 I/O Selection Headers (J6, J7, J28, J32, J34, J97 – J110) on page 106 Flash Boot Bank Select Header (J8) on page 113 VME SCON Select Header (J27) on page 113

# 5.2 Connectors

This section discusses the various connectors on the MVME55006E.

## 5.2.1 Asynchronous Serial Port Connector (J1)

An RJ-45 receptacle is located on the front panel of the MVME55006E board to provide the interface to the COM1 serial port. The pin assignments for this connector are as follows:

Table 5-1 COM1 Connector (J1) Pin Assignments

| Pin | Signal |
|-----|--------|
| 1   | DCD    |
| 2   | RTS    |
| 3   | GNDC   |
| 4   | TXD    |
| 5   | RXD    |
| 6   | GNDC   |
| 7   | СТЅ    |
| 8   | DTR    |

#### 5.2.2 Ethernet Connectors (J2)

Dual RJ-45 connectors are located on the front panel of the MVME55006E to provide the interface to the 10/100/1000BaseTX Ethernet ports. The pin assignments for these connectors are as follows:

Table 5-2 Ethernet Connector (J2) Pin Assignments

| Pin | 1000BaseTX | 10/100BaseT   |
|-----|------------|---------------|
| 1   | MDIO0_P    | TD+           |
| 2   | MDIO0_N    | TD-           |
| 3   | MDIO1_P    | RD+           |
| 4   | MDIO2_P    | AC Terminated |
| 5   | MDIO2_N    | AC Terminated |

| Pin | 1000BaseTX | 10/100BaseT   |
|-----|------------|---------------|
| 6   | MDIO1_N    | RD-           |
| 7   | MDIO3_P    | AC Terminated |
| 8   | MDIO3_N    | AC Terminated |

 Table 5-2
 Ethernet Connector (J2) Pin Assignments (continued)

## 5.2.3 IPMC Connector (J3)

One 40-pin Molex 635mm (0.025") pitch board-to-board receptacle (52885) is used to provide a planar interface to IPMC module signals. This receptacle mates with the Molex 53627 plug thus providing the 10.0mm stacking height of the PMC card. The pin assignments for this connector are as follows:

Table 5-3 IPMC Connector (J3) Pin Assignments

| Pin | Signal   | Signal     | Pin |
|-----|----------|------------|-----|
| 1   | I2CSCL   | I2CSDA     | 2   |
| 3   | GND      | GND        | 4   |
| 5   | DB8#     | GND        | 6   |
| 7   | GND      | DB9#       | 8   |
| 9   | DB10#    | +3.3V      | 10  |
| 11  | +3.3V    | DB11#      | 12  |
| 13  | DB12#    | GND        | 14  |
| 15  | GND      | DB13#      | 16  |
| 17  | DB14#    | +3.3V      | 18  |
| 19  | +3.3V    | DB15#      | 20  |
| 21  | DBP1#    | GND        | 22  |
| 23  | GND      | No Connect | 24  |
| 25  | IPMC_INT | +3.3V      | 26  |
| 27  | +3.3V    | REQ#       | 28  |

| Pin | Signal | Signal | Pin |
|-----|--------|--------|-----|
| 29  | GNT#   | GND    | 30  |
| 31  | GND    | +3.3V  | 32  |
| 33  | +5.0V  | +5.0V  | 34  |
| 35  | GND    | GND    | 36  |
| 37  | +5.0V  | +5.0V  | 38  |
| 39  | GND    | GND    | 40  |

 Table 5-3
 IPMC Connector (J3) Pin Assignments (continued)

## 5.2.4 PCI/PMC Expansion Connector (J4)

One 114-pin Mictor connector with a center row of power and ground pins is used to provide PCI/PMC expansion capability. The pin assignments for this connector are as follows:

 Table 5-4
 PCI/PMC Expansion Connector (J4) Pin Assignments

| Pin | Signal   |     | Signal   | Pin |
|-----|----------|-----|----------|-----|
| 1   | +3.3V    |     | +3.3V    | 2   |
| 3   | PCICLK   |     | PMCINTA# | 4   |
| 5   | GND      |     | PMCINTB# | 6   |
| 7   | PURST#   |     | PMCINTC# | 8   |
| 9   | HRESET#  |     | PMCINTD# | 10  |
| 11  | TDO      |     | TDI      | 12  |
| 13  | TMS      |     | ТСК      | 14  |
| 15  | TRST#    |     | PCIXP#   | 16  |
| 17  | PCIXGNT# |     | PCIXREQ# | 18  |
| 19  | +12V     | GND | -12V     | 20  |
| 21  | PERR#    |     | SERR#    | 22  |
| 23  | LOCK#    |     | SDONE    | 24  |
| 25  | DEVSEL#  |     | SBO#     | 26  |
| 27  | GND      |     | GND      | 28  |
| 29  | TRDY#    |     | IRDY#    | 30  |
| 31  | STOP#    |     | FRAME#   | 32  |
| 33  | GND      |     | GND      | 34  |
| 35  | ACK64#   |     | Reserved | 36  |
| 37  | REQ64#   |     | Reserved | 38  |

| Pin | Signal |     | Signal  | Pin |
|-----|--------|-----|---------|-----|
| 39  | PAR    |     | PCIRST# | 40  |
| 41  | C/BE1# |     | С/ВЕ0#  | 42  |
| 43  | C/BE3# |     | C/BE2#  | 44  |
| 45  | AD1    |     | AD0     | 46  |
| 47  | AD3    |     | AD2     | 48  |
| 49  | AD5    |     | AD4     | 50  |
| 51  | AD7    |     | AD6     | 52  |
| 53  | AD9    |     | AD8     | 54  |
| 55  | AD11   |     | AD10    | 56  |
| 57  | AD13   | +5V | AD12    | 58  |
| 59  | AD15   |     | AD14    | 60  |
| 61  | AD17   |     | AD16    | 62  |
| 63  | AD19   |     | AD18    | 64  |
| 65  | AD21   |     | AD20    | 66  |
| 67  | AD23   |     | AD22    | 68  |
| 69  | AD25   |     | AD24    | 70  |
| 71  | AD27   |     | AD26    | 72  |
| 73  | AD29   |     | AD28    | 74  |
| 75  | AD31   |     | AD30    | 76  |

 Table 5-4
 PCI/PMC Expansion Connector (J4) Pin Assignments (continued)

| Pin | Signal |     | Signal   | Pin |
|-----|--------|-----|----------|-----|
| 77  | PAR64  |     | Reserved | 78  |
| 79  | C/BE5# |     | C/BE4#   | 80  |
| 81  | C/BE7# |     | C/BE6#   | 82  |
| 83  | AD33   |     | AD32     | 84  |
| 85  | AD35   |     | AD34     | 86  |
| 87  | AD37   |     | AD36     | 88  |
| 89  | AD39   |     | AD38     | 90  |
| 91  | AD41   |     | AD40     | 92  |
| 93  | AD43   |     | AD42     | 94  |
| 95  | AD45   | GND | AD44     | 96  |
| 97  | AD47   |     | AD46     | 98  |
| 99  | AD49   |     | AD48     | 100 |
| 101 | AD51   |     | AD50     | 102 |
| 103 | AD53   |     | AD52     | 104 |
| 105 | AD55   |     | AD54     | 106 |
| 107 | AD57   |     | AD56     | 108 |
| 109 | AD59   |     | AD58     | 110 |
| 111 | AD61   |     | AD60     | 112 |
| 113 | AD63   |     | AD62     | 114 |

 Table 5-4
 PCI/PMC Expansion Connector (J4) Pin Assignments (continued)

## 5.2.5 CPU COP Connector (J5)

The processor has a 0.100" COP header for use with the MPC7457 COP controllers.

Table 5-5 CPU COP Connector (J5) Pin Assignments

| Pin | Signal      | Signal       | Pin |
|-----|-------------|--------------|-----|
| 1   | CPUTDO      | QACK_L       | 2   |
| 3   | CPUTDI      | CPUTRST_L    | 4   |
| 5   | QREQ_L      | 2.5V_VIO     | 6   |
| 7   | СРИТСК      | OPTPU_2.5v   | 8   |
| 9   | CPUTMS      | NC           | 10  |
| 11  | SRESET_L    | NC           | 12  |
| 13  | CPURST_L    | KEY (no pin) | 14  |
| 15  | CHECKSTPO_L | GND          | 16  |

### 5.2.6 PMC 1 Interface Connectors (J11, J12, J13, J14)

There are four 64-pin SMT connectors for the PMC 1 slot on the MVME55006E to provide a 32/64-bit PCI interface and optional I/O interface.

If a PMC module is plugged into PMC slot 1, the memory mezzanine card cannot be used because the PMC module covers the memory mezzanine connector.

 Table 5-6
 PMC 1 Connector (J11) Pin Assignments

| Pin | Signal   | Signal   | Pin |
|-----|----------|----------|-----|
| 1   | тск      | -12V     | 2   |
| 3   | GND      | INTA#    | 4   |
| 5   | INTB#    | INTC#    | 6   |
| 7   | PRESENT# | +5V      | 8   |
| 9   | INTD#    | PCI_RSVD | 10  |
| 11  | GND      | +3.3Vaux | 12  |
| 13  | CLK      | GND      | 14  |

| Pin | Signal      | Signal      | Pin |
|-----|-------------|-------------|-----|
| 15  | GND         | GNT#/XREQ0# | 16  |
| 17  | REQ#/XGNT0# | +5V         | 18  |
| 19  | VIO         | AD31        | 20  |
| 21  | AD28        | AD27        | 22  |
| 23  | AD25        | GND         | 24  |
| 25  | GND         | C/BE3#      | 26  |
| 27  | AD22        | AD21        | 28  |
| 29  | AD19        | +5V         | 30  |
| 31  | VIO         | AD17        | 32  |
| 33  | FRAME#      | GND         | 34  |
| 35  | GND         | IRDY#       | 36  |
| 37  | DEVSEL#     | +5V         | 38  |
| 39  | GND         | LOCK#       | 40  |
| 41  | PCI_RSVD    | PCI_RSVD    | 42  |
| 43  | PAR         | GND         | 44  |
| 45  | VIO         | AD15        | 46  |
| 47  | AD12        | AD11        | 48  |
| 49  | AD09        | +5V         | 50  |
| 51  | GND         | C/BE0#      | 52  |
| 53  | AD06        | AD05        | 54  |
| 55  | AD04        | GND         | 56  |
| 57  | VIO         | AD03        | 58  |
| 59  | AD02        | AD01        | 60  |

 Table 5-6
 PMC 1 Connector (J11) Pin Assignments (continued)

| Pin       | Signal            | Signal               | Pin |
|-----------|-------------------|----------------------|-----|
| 61        | AD00              | +5V                  | 62  |
| 63        | GND               | REQ64#               | 64  |
| Table 5-7 | PMC 1 Connector ( | J12) Pin Assignments | ·   |
| Pin       | Signal            | Signal               | Pin |
| 1         | +12V              | TRST#                | 2   |
| 3         | TMS               | TDO                  | 4   |
| 5         | TDI               | GND                  | 6   |
| 7         | GND               | PCI_RSVD             | 8   |
| 9         | PCI_RSVD          | PCI_RSVD             | 10  |
| 11        | MOT_RSVD          | +3.3V                | 12  |
| 13        | RST#              | MOT_RSVD             | 14  |
| 15        | +3.3V             | MOT_RSVD             | 16  |
| 17        | PME#              | GND                  | 18  |
| 19        | AD30              | AD29                 | 20  |
| 21        | GND               | AD26                 | 22  |
| 23        | AD24              | +3.3V                | 24  |
| 25        | IDSEL             | AD23                 | 26  |
| 27        | +3.3V             | AD20                 | 28  |
| 29        | AD18              | GND                  | 30  |
| 31        | AD16              | C/BE2#               | 32  |
| 33        | GND               | IDSELB               | 34  |
| 35        | TRDY#             | +3.3V                | 36  |
| 37        | GND               | STOP#                | 38  |
| 39        | PERR#             | GND                  | 40  |

Table 5-6PMC 1 Connector (J11) Pin Assignments (continued)

| Pin | Signal   | Signal          | Pin |
|-----|----------|-----------------|-----|
| 41  | +3.3V    | SERR#           | 42  |
| 43  | C/BE1#   | GND             | 44  |
| 45  | AD14     | AD13            | 46  |
| 47  | M66EN    | AD10            | 48  |
| 49  | AD08     | +3.3V           | 50  |
| 51  | AD07     | REQB_L          | 52  |
| 53  | +3.3V    | GNTB_L          | 54  |
| 55  | MOT_RSVD | GND             | 56  |
| 57  | MOT_RSVD | EREADY          | 58  |
| 59  | GND      | NC (RESETOUT_L) | 60  |
| 61  | ACK64#   | +3.3V           | 62  |
| 63  | GND      | NC (MONARCH#)   | 64  |

 Table 5-7
 PMC 1 Connector (J12) Pin Assignments (continued)

 Table 5-8
 PMC 1 Connector (J13) Pin Assignments

| Pin | Signal   | Signal | Pin |
|-----|----------|--------|-----|
| 1   | PCI_RSVD | GND    | 2   |
| 3   | GND      | C/BE7# | 4   |
| 5   | C/BE6#   | C/BE5# | 6   |
| 7   | C/BE4#   | GND    | 8   |
| 9   | VIO      | PAR64  | 10  |
| 11  | AD63     | AD62   | 12  |
| 13  | AD61     | GND    | 14  |
| 15  | GND      | AD60   | 16  |
| 17  | AD59     | AD58   | 18  |

| Pin | Signal   | Signal   | Pin |
|-----|----------|----------|-----|
| 19  | AD57     | GND      | 20  |
| 21  | VIO      | AD56     | 22  |
| 23  | AD55     | AD54     | 24  |
| 25  | AD53     | GND      | 26  |
| 27  | GND      | AD52     | 28  |
| 29  | AD51     | AD50     | 30  |
| 31  | AD49     | GND      | 32  |
| 33  | GND      | AD48     | 34  |
| 35  | AD47     | AD46     | 36  |
| 37  | AD45     | GND      | 38  |
| 39  | VIO      | AD44     | 40  |
| 41  | AD43     | AD42     | 42  |
| 43  | AD41     | GND      | 44  |
| 45  | GND      | AD40     | 46  |
| 47  | AD39     | AD38     | 48  |
| 49  | AD37     | GND      | 50  |
| 51  | GND      | AD36     | 52  |
| 53  | AD35     | AD34     | 54  |
| 55  | AD33     | GND      | 56  |
| 57  | VIO      | AD32     | 58  |
| 59  | PCI_RSVD | PCI_RSVD | 60  |
| 61  | PCI_RSVD | GND      | 62  |
| 63  | GND      | PCI_RSVD | 64  |

 Table 5-8
 PMC 1 Connector (J13) Pin Assignments (continued)

| Pin | Signal           | Signal           | Pin |
|-----|------------------|------------------|-----|
| 1   | PMC1_1 (P2-C1)   | PMC1_2 (P2-A1)   | 2   |
| 3   | PMC1_3 (P2-C2)   | PMC1_4 (P2-A2)   | 4   |
| 5   | PMC1_5 (P2-C3)   | PMC1_6 (P2-A3)   | 6   |
| 7   | PMC1_7 (P2-C4)   | PMC1_8 (P2-A4)   | 8   |
| 9   | PMC1_9 (P2-C5)   | PMC1_10 (P2-A5)  | 10  |
| 11  | PMC1_11 (P2-C6)  | PMC1_12 (P2-A6)  | 12  |
| 13  | PMC1_13 (P2-C7)  | PMC1_14 (P2-A7)  | 14  |
| 15  | PMC1_15 (P2-C8)  | PMC1_16 (P2-A8)  | 16  |
| 17  | PMC1_17 (P2-C9)  | PMC1_18 (P2-A9)  | 18  |
| 19  | PMC1_19 (P2-C10) | PMC1_20 (P2-A10) | 20  |
| 21  | PMC1_21 (P2-C11) | PMC1_22 (P2-A11) | 22  |
| 23  | PMC1_23 (P2-C12) | PMC1_24 (P2-A12) | 24  |
| 25  | PMC1_25 (P2-C13) | PMC1_26 (P2-A13) | 26  |
| 27  | PMC1_27 (P2-C14) | PMC1_28 (P2-A14) | 28  |
| 29  | PMC1_29 (P2-C15) | PMC1_30 (P2-A15) | 30  |
| 31  | PMC1_31 (P2-C16) | PMC1_32 (P2-A16) | 32  |
| 33  | PMC1_33 (P2-C17) | PMC1_34 (P2-A17) | 34  |
| 35  | PMC1_35 (P2-C18) | PMC1_36 (P2-A18) | 36  |
| 37  | PMC1_37 (P2-C19) | PMC1_38 (P2-A19) | 38  |
| 39  | PMC1_39 (P2-C20) | PMC1_40 (P2-A20) | 40  |
| 41  | PMC1_41 (P2-C21) | PMC1_42 (P2-A21) | 42  |
| 43  | PMC1_43 (P2-C22) | PMC1_44 (P2-A22) | 44  |
| 45  | PMC1_45 (P2-C23) | PMC1_46 (P2-A23) | 46  |

 Table 5-9
 PMC 1 Connector (J14) Pin Assignments

| Pin | Signal           | Signal           | Pin |
|-----|------------------|------------------|-----|
| 47  | PMC1_47 (P2-C24) | PMC1_48 (P2-A24) | 48  |
| 49  | PMC1_49 (P2-C25) | PMC1_50 (P2-A25) | 50  |
| 51  | PMC1_51 (P2-C26) | PMC1_52 (P2-A26) | 52  |
| 53  | PMC1_53 (P2-C27) | PMC1_54 (P2-A27) | 54  |
| 55  | PMC1_55 (P2-C28) | PMC1_56 (P2-A28) | 56  |
| 57  | PMC1_57 (P2-C29) | PMC1_58 (P2-A29) | 58  |
| 59  | PMC1_59 (P2-C30) | PMC1_60 (P2-A30) | 60  |
| 61  | PMC1_61 (P2-C31) | PMC1_62 (P2-A31) | 62  |
| 63  | PMC1_63 (P2-C32) | PMC1_64 (P2-A32) | 64  |

Table 5-9 PMC 1 Connector (J14) Pin Assignments (continued)

## 5.2.7 Boundary Scan Connector (J18)

The boundary scan connector is used to provide boundary scan testing of all on-board JTAG devices in a single scan chain.

| Pin | Signal | Signal | Pin |
|-----|--------|--------|-----|
| 1   | TRST_L | GND    | 2   |
| 3   | TDO    | GND    | 4   |
| 5   | TDI    | GND    | 6   |
| 7   | TMS    | GND    | 8   |
| 9   | ТСК    | GND    | 10  |
| 11  | NC     | GND    | 12  |
| 13  | AW     | GND    | 14  |
| 15  | NC     | GND    | 16  |
| 17  | NC     | GND    | 18  |

 Table 5-10
 Boundary Scan Connector (J18) Pin Assignments

| Pin | Signal | Signal | Pin |
|-----|--------|--------|-----|
| 19  | NC     | NC     | 20  |

Table 5-10 Boundary Scan Connector (J18) Pin Assignments (continued)

#### 5.2.8 PMC 2 Interface Connectors (J21, J22, J23, J24)

There are four 64-pin SMT connectors for the PMC 2 slot on the MVME5500 to provide a 32/64-bit PCI interface and optional I/O interface.

Table 5-11 PMC 2 Connector (J21) Pin Assignments

| Pin | Signal      | Signal      | Pin |
|-----|-------------|-------------|-----|
| 1   | тск         | -12V        | 2   |
| 3   | GND         | INTA#       | 4   |
| 5   | INTB#       | INTC#       | 6   |
| 7   | PRESENT#    | +5V         | 8   |
| 9   | INTD#       | PCI_RSVD    | 10  |
| 11  | GND         | +3.3Vaux    | 12  |
| 13  | CLK         | GND         | 14  |
| 15  | GND         | GNT#/XREQ0# | 16  |
| 17  | REQ#/XGNT0# | +5V         | 18  |
| 19  | VIO         | AD31        | 20  |
| 21  | AD28        | AD27        | 22  |
| 23  | AD25        | GND         | 24  |
| 25  | GND         | C/BE3#      | 26  |
| 27  | AD22        | AD21        | 28  |
| 29  | AD19        | +5V         | 30  |
| 31  | VIO         | AD17        | 32  |
| 33  | FRAME#      | GND         | 34  |

| Pin | Signal   | Signal   | Pin |
|-----|----------|----------|-----|
| 35  | GND      | IRDY#    | 36  |
| 37  | DEVSEL#  | +5V      | 38  |
| 39  | GND      | LOCK#    | 40  |
| 41  | PCI_RSVD | PCI_RSVD | 42  |
| 43  | PAR      | GND      | 44  |
| 45  | VIO      | AD15     | 46  |
| 47  | AD12     | AD11     | 48  |
| 49  | AD09     | +5V      | 50  |
| 51  | GND      | C/BE0#   | 52  |
| 53  | AD06     | AD05     | 54  |
| 55  | AD04     | GND      | 56  |
| 57  | VIO      | AD03     | 58  |
| 59  | AD02     | AD01     | 60  |
| 61  | AD00     | +5V      | 62  |
| 63  | GND      | REQ64#   | 64  |

 Table 5-11
 PMC 2 Connector (J21) Pin Assignments (continued)

Table 5-12PMC 2 Connector (J22) Pin Assignments

| Pin | Signal   | Signal   | Pin |
|-----|----------|----------|-----|
| 1   | +12V     | TRST#    | 2   |
| 3   | TMS      | TDO      | 4   |
| 5   | TDI      | GND      | 6   |
| 7   | GND      | PCI_RSVD | 8   |
| 9   | PCI_RSVD | PCI_RSVD | 10  |
| 11  | MOT_RSVD | +3.3V    | 12  |
| 13  | RST#     | MOT_RSVD | 14  |

| Pin | Signal   | Signal          | Pin |
|-----|----------|-----------------|-----|
| 15  | +3.3V    | MOT_RSVD        | 16  |
| 17  | PME#     | GND             | 18  |
| 19  | AD30     | AD29            | 20  |
| 21  | GND      | AD26            | 22  |
| 23  | AD24     | +3.3V           | 24  |
| 25  | IDSEL    | AD23            | 26  |
| 27  | +3.3V    | AD20            | 28  |
| 29  | AD18     | GND             | 30  |
| 31  | AD16     | C/BE2#          | 32  |
| 33  | GND      | IDSELB          | 34  |
| 35  | TRDY#    | +3.3V           | 36  |
| 37  | GND      | STOP#           | 38  |
| 39  | PERR#    | GND             | 40  |
| 41  | +3.3V    | SERR#           | 42  |
| 43  | C/BE1#   | GND             | 44  |
| 45  | AD14     | AD13            | 46  |
| 47  | M66EN    | AD10            | 48  |
| 49  | AD08     | +3.3V           | 50  |
| 51  | AD07     | REQB_L          | 52  |
| 53  | +3.3V    | GNTB_L          | 54  |
| 55  | MOT_RSVD | GND             | 56  |
| 57  | MOT_RSVD | EREADY          | 58  |
| 59  | GND      | NC (RESETOUT_L) | 60  |

Table 5-12 PMC 2 Connector (J22) Pin Assignments (continued)

| Pin | Signal | Signal        | Pin |
|-----|--------|---------------|-----|
| 61  | ACK64# | +3.3V         | 62  |
| 63  | GND    | NC (MONARCH#) | 64  |

Table 5-12 PMC 2 Connector (J22) Pin Assignments (continued)

Table 5-13 PMC 2 Connector (J23) Pin Assignments

| Pin | Signal   | Signal | Pin |
|-----|----------|--------|-----|
| 1   | PCI_RSVD | GND    | 2   |
| 3   | GND      | C/BE7# | 4   |
| 5   | C/BE6#   | C/BE5# | 6   |
| 7   | C/BE4#   | GND    | 8   |
| 9   | VIO      | PAR64  | 10  |
| 11  | AD63     | AD62   | 12  |
| 13  | AD61     | GND    | 14  |
| 15  | GND      | AD60   | 16  |
| 17  | AD59     | AD58   | 18  |
| 19  | AD57     | GND    | 20  |
| 21  | VIO      | AD56   | 22  |
| 23  | AD55     | AD54   | 24  |
| 25  | AD53     | GND    | 26  |
| 27  | GND      | AD52   | 28  |
| 29  | AD51     | AD50   | 30  |
| 31  | AD49     | GND    | 32  |
| 33  | GND      | AD48   | 34  |
| 35  | AD47     | AD46   | 36  |
| 37  | AD45     | GND    | 38  |
| 39  | VIO      | AD44   | 40  |

| Pin | Signal   | Signal   | Pin |
|-----|----------|----------|-----|
| 41  | AD43     | AD42     | 42  |
| 43  | AD41     | GND      | 44  |
| 45  | GND      | AD40     | 46  |
| 47  | AD39     | AD38     | 48  |
| 49  | AD37     | GND      | 50  |
| 51  | GND      | AD36     | 52  |
| 53  | AD35     | AD34     | 54  |
| 55  | AD33     | GND      | 56  |
| 57  | VIO      | AD32     | 58  |
| 59  | PCI_RSVD | PCI_RSVD | 60  |
| 61  | PCI_RSVD | GND      | 62  |
| 63  | GND      | PCI_RSVD | 64  |

Table 5-13 PMC 2 Connector (J23) Pin Assignments (continued)

Table 5-14 PMC 2 Connector (J24) Pin Assignments

| Pin | Signal           | Signal           | Pin |
|-----|------------------|------------------|-----|
| 1   | PMC2_1 (P2-D1)   | PMC2_2 (P2-Z1)   | 2   |
| 3   | PMC2_3 (P2-D2)   | PMC2_4 (P2-D3)   | 4   |
| 5   | PMC2_5 (P2-Z3)   | PMC2_6 (P2-D4)   | 6   |
| 7   | PMC2_7 (P2-D5)   | PMC2_8 (P2-Z5)   | 8   |
| 9   | PMC2_9 (P2-D6)   | PMC2_10 (P2-D7)  | 10  |
| 11  | PMC2_11 (P2-Z7)  | PMC2_12 (P2-D8)  | 12  |
| 13  | PMC2_13 (P2-D9)  | PMC2_14 (P2-Z9)  | 14  |
| 15  | PMC2_15 (P2-D10) | PMC2_16 (P2-D11) | 16  |
| 17  | PMC2_17 (P2-Z11) | PMC2_18 (P2-D12) | 18  |

| Pin | Signal           | Signal           | Pin |
|-----|------------------|------------------|-----|
| 19  | PMC2_19 (P2-D13) | PMC2_20 (P2-Z13) | 20  |
| 21  | PMC2_21 (P2-D14) | PMC2_22 (P2-D15) | 22  |
| 23  | PMC2_23 (P2-Z15) | PMC2_24 (P2-D16) | 24  |
| 25  | PMC2_25 (P2-D17) | PMC2_26 (P2-Z17) | 26  |
| 27  | PMC2_27 (P2-D18) | PMC2_28 (P2-D19) | 28  |
| 29  | PMC2_29 (P2-Z19) | PMC2_30 (P2-D20) | 30  |
| 31  | PMC2_31 (P2-D21) | PMC2_32 (P2-Z21) | 32  |
| 33  | PMC2_33 (P2-D22) | PMC2_34 (P2-D23) | 34  |
| 35  | PMC2_35 (P2-Z23) | PMC2_36 (P2-D24) | 36  |
| 37  | PMC2_37 (P2-D25) | PMC2_38 (P2-Z25) | 38  |
| 39  | PMC2_39 (P2-D26) | PMC2_40 (P2-D27) | 40  |
| 41  | PMC2_41 (P2-Z27) | PMC2_42 (P2-D28) | 42  |
| 43  | PMC2_43 (P2-D29) | PMC2_44 (P2-Z29) | 44  |
| 45  | PMC2_45 (P2-D30) | PMC2_46 (P2-Z31) | 46  |
| 47  | Not Used         | Not Used         | 48  |
| 49  | Not Used         | Not Used         | 50  |
| 51  | Not Used         | Not Used         | 52  |
| 53  | Not Used         | Not Used         | 54  |
| 55  | Not Used         | Not Used         | 56  |
| 57  | Not Used         | Not Used         | 58  |
| 59  | Not Used         | Not Used         | 60  |
| 61  | Not Used         | Not Used         | 62  |
| 63  | Not Used         | Not Used         | 64  |

 Table 5-14
 PMC 2 Connector (J24) Pin Assignments (continued)

#### 5.2.9 Asynchronous Serial Port (COM2) Planar Connector (J33)

A 10-pin 0.100" planar connector provides the interface to a second asynchronous serial debug port. The pin assignments for this connector are as follows:

| Pin | Signal   | Signal       | Pin |
|-----|----------|--------------|-----|
| 1   | COM2_DCD | COM2_DSR     | 2   |
| 3   | COM2_RX  | COM2_RTS     | 4   |
| 5   | COM2_TX  | COM2_CTS     | 6   |
| 7   | COM2_DTR | COM2_RI      | 8   |
| 9   | GND      | KEY (no pin) | 10  |

Table 5-15 COM2 Planar Connector (J33) Pin Assignments

#### 5.2.10 VMEbus Connectors (P1 & P2) (PMC Mode)

The VME P1 and P2 connectors are 160-pin DINs. The P1 connector provides power and VME signals for 24-bit address and 16-bit data. The pin assignments for the P1 connector are specified by the VME64 Extension Standard (refer to Appendix C, Related Documentation, for the link to this specification).

Row B of the P2 connector provides power to the MVME55006E and to the upper eight VMEbus address lines, and additional 16 VMEbus data lines. Please read the notes below as they pertain to the P2 connector.

When J28 is configured for IPMC mode, -12V is supplied to P2 pin A30. If there is an incompatible board plugged into this P2 slot, damage may occur.

When J32 is configured for IPMC mode, +12V is supplied to P2 pin C7. If there is an incompatible board plugged into this P2 slot, damage may occur.

J102 – J110 should be configured for PMC 2 I/O to connect PMC slot 2 user I/O from J24 to the P2 connector.

The pin assignments for the P2 connector are as follows:

| Pin | ROW Z              | ROW A          | ROW B | ROW C                     | ROW D          |
|-----|--------------------|----------------|-------|---------------------------|----------------|
| 1   | PMC2_2 (J24-<br>2) | PMC1_2 (J14-2) | +5V   | PMC1_1 (J14-1)<br>/P2_RX- | PMC2_1 (J24-1) |

Table 5-16VME Connector (P2) Pin Assignments (PMC Mode)

| Pin | ROW Z               | ROW A            | ROW B                     | ROW C                     | ROW D            |
|-----|---------------------|------------------|---------------------------|---------------------------|------------------|
| 2   | GND                 | PMC1_4 (J14-4)   | GND                       | PMC1_3 (J14-3)<br>/P2_RX+ | PMC2_3 (J24-3)   |
| 3   | PMC2_5 (J24-<br>5)  | PMC1_6 (J14-6)   | RETRY#<br>(No<br>connect) | PMC1_5 (J14-5)<br>/P2_TX- | PMC2_4 (J24-4)   |
| 4   | GND                 | PMC1_8 (J14-8)   | VA24                      | PMC1_7 (J14-7)<br>/P2_TX+ | PMC2_6 (J24-6)   |
| 5   | PMC2_8 (J24-<br>8)  | PMC1_10 (J14-10) | VA25                      | PMC1_9 (J14-9)            | PMC2_7 (J24-7)   |
| 6   | GND                 | PMC1_12 (J14-12) | VA26                      | PMC1_11 (J14-11)          | PMC2_9 (J24-9)   |
| 7   | PMC2_11<br>(J24-11) | PMC1_14 (J14-14) | VA27                      | PMC1_13 (J14-13)          | PMC2_10 (J24-10) |
| 8   | GND                 | PMC1_16 (J14-16) | VA28                      | PMC1_15 (J14-15)          | PMC2_12 (J24-12) |
| 9   | PMC2_14<br>(J24-14) | PMC1_18 (J14-18) | VA29                      | PMC1_17 (J14-17)          | PMC2_13 (J24-13) |
| 10  | GND                 | PMC1_20 (J14-20) | VA30                      | PMC1_19 (J14-19)          | PMC2_15 (J24-15) |
| 11  | PMC2_17<br>J24-17)  | PMC1_22 (J14-22) | VA31                      | PMC1_21 (J14-21)          | PMC2_16 (J24-16) |
| 12  | GND                 | PMC1_24 (J14-24) | GND                       | PMC1_23 (J14-23)          | PMC2_18 (J24-18) |
| 13  | PMC2_20<br>(J24-20) | PMC1_26 (J14-26) | +5V                       | PMC1_25 (J14-25)          | PMC2_19 (J24-19) |
| 14  | GND                 | PMC1_28 (J14-28) | VD16                      | PMC1_27 (J14-27)          | PMC2_21 (J24-21) |
| 15  | PMC2_23<br>(J24-23) | PMC1_30 (J14-30) | VD17                      | PMC1_29 (J14-29)          | PMC2_22 (J24-22) |
| 16  | GND                 | PMC1_32 (J14-32) | VD18                      | PMC1_31 (J14-31)          | PMC2_24 (J24-24) |
| 17  | PMC2_26<br>(J24-26) | PMC1_34 (J14-34) | VD19                      | PMC1_33 (J14-33)          | PMC2_25 (J24-25) |
| 18  | GND                 | PMC1_36 (J14-36) | VD20                      | PMC1_35 (J14-35)          | PMC2_27 (J24-27) |

Table 5-16 VME Connector (P2) Pin Assignments (PMC Mode) (continued)

| Pin | ROW Z               | ROW A            | ROW B | ROW C            | ROW D            |
|-----|---------------------|------------------|-------|------------------|------------------|
| 19  | PMC2_29<br>(J24-29) | PMC1_38 (J14-38) | VD21  | PMC1_37 (J14-37) | PMC2_28 (J24-28) |
| 20  | GND                 | PMC1_40 (J14-40) | VD22  | PMC1_39 (J14-39) | PMC2_30 (J24-30) |
| 21  | PMC2_32<br>(J24-32) | PMC1_42 (J14-42) | VD23  | PMC1_41 (J14-41) | PMC2_31 (J24-31) |
| 22  | GND                 | PMC1_44 (J14-44) | GND   | PMC1_43 (J14-43) | PMC2_33 (J24-33) |
| 23  | PMC2_35<br>(J24-35) | PMC1_46 (J14-46) | VD24  | PMC1_45 (J14-45) | PMC2_34 (J24-34) |
| 24  | GND                 | PMC1_48 (J14-48) | VD25  | PMC1_47 (J14-47) | PMC2_36 (J24-36) |
| 25  | PMC2_38<br>(J24-38) | PMC1_50 (J14-50) | VD26  | PMC1_49 (J14-49) | PMC2_37 (J24-37) |
| 26  | GND                 | PMC1_52 (J14-52) | VD27  | PMC1_51 (J14-51) | PMC2_39 (J24-39) |
| 27  | PMC2_41<br>(J24-41) | PMC1_54 (J14-54) | VD28  | PMC1_53 (J14-53) | PMC2_40 (J24-40) |
| 28  | GND                 | PMC1_56 (J14-56) | VD29  | PMC1_55 (J14-55) | PMC2_42 (J24-42) |
| 29  | PMC2_44<br>(J24-44) | PMC1_58 (J14-58) | VD30  | PMC1_57 (J14-57) | PMC2_43 (J24-43) |
| 30  | GND                 | PMC1_60 (J14-60) | VD31  | PMC1_59 (J14-59) | PMC2_45 (J24-45) |
| 31  | PMC2_46<br>(J24-46) | PMC1_62 (J14-62) | GND   | PMC1_61 (J14-61) | GND              |
| 32  | GND                 | PMC1_64 (J14-64) | +5V   | PMC1_63 (J14-63) | +5V              |

 Table 5-16
 VME Connector (P2) Pin Assignments (PMC Mode) (continued)

### 5.2.11 VMEbus Connectors (P1 & P2) (SBC Mode)

The VME P1 and P2 connectors are 160-pin DINs. The P1 connector provides power and VME signals for 24-bit address and 16-bit data. The pin assignments for the P1 connector are specified by the VME64 Extension Standard, refer to Appendix C, Related Documentation for the link to this specification.

Row B of the P2 connector provides power to the MVME5500 and to the upper eight VMEbus address lines, and additional 16 VMEbus data lines. Please read the configuration notes below as they apply to the P2 connector.

- 1. When J28 is configured for IPMC mode, -12V is supplied to P2 pin A30. If there is an incompatible board plugged into this P2 slot, damage may occur.
- 2. When J32 is configured for IPMC mode, +12V is supplied to P2 pin C7. If there is an incompatible board plugged into this P2 slot, damage may occur.
- 3. J102 J110 should be configured for IPMC I/O to connect the IPMC extended SCSI signals from J3 to the P2 connector.

The pin assignments for the P2 connector are as follows:

| Pin | Row Z   | Row A | Row B | Row C        | Row D            |
|-----|---------|-------|-------|--------------|------------------|
| 1   | PMC2_2  | DB0#  | +5V   | RD- (10/100) | PMC2_1 (J24-1)   |
| 2   | GND     | DB1#  | GND   | RD+ (10/100) | PMC2_3 (J24-3)   |
| 3   | PMC2_5  | DB2#  | N/C   | TD- (10/100) | PMC2_4 (J24-4)   |
| 4   | GND     | DB3#  | VA24  | TD+ (10/100) | PMC2_6 (J24-6)   |
| 5   | PMC2_8  | DB4#  | VA25  | Not Used     | PMC2_7 (J24-7)   |
| 6   | GND     | DB5#  | VA26  | Not Used     | PMC2_9 (J24-9)   |
| 7   | PMC2_11 | DB6#  | VA27  | +12V (LAN)   | PMC2_10 (J24-10) |
| 8   | GND     | DB7#  | VA28  | PRSTB#       | PMC2_12 (J24-12) |
| 9   | PMC2-14 | DBP#  | VA29  | P DB0        | PMC2_13 (J24-13) |
| 10  | GND     | ATN#  | VA30  | P DB1        | PMC2_15 (J24-15) |
| 11  | PMC2_17 | BSY#  | VA31  | P DB2        | PMC2_16 (J24-16) |
| 12  | GND     | ACK#  | GND   | P DB3        | PMC2_18 (J24-18) |
| 13  | PMC2_20 | RST#  | +5V   | P DB4        | PMC2_19 (J24-19) |
| 14  | GND     | MSG#  | VD16  | P DB5        | PMC2_21 (J24-21) |
| 15  | PMC2_23 | SEL#  | VD17  | P DB6        | PMC2_22 (J24-22) |
| 16  | GND     | D/C#  | VD18  | P DB7        | PMC2_24 (J24-24) |
| 17  | PMC2_26 | REQ#  | VD19  | P ACK#       | PMC2_25 (J24-25) |
| 18  | GND     | I/O#  | VD20  | P BSY        | PMC2_27 (J24-27) |

Table 5-17 VME Connector (P2) Pinout with IPMC712

| Pin | Row Z               | Row A | Row B | Row C    | Row D            |
|-----|---------------------|-------|-------|----------|------------------|
| 19  | PMC2_29<br>(J24-29) | TXD3  | VD21  | P PE     | PMC2_28 (J24-28) |
| 20  | GND                 | RXD3  | VD22  | P SEL    | PMC2_30 (J24-30) |
| 21  | PMC2_32<br>(J24-32) | RTS3  | VD23  | P IME    | PMC2_31 (J24-31) |
| 22  | GND                 | СТЅЗ  | GND   | P FAULT# | PMC2_33 (J24-33) |
| 23  | PMC2_35<br>(J24-35) | DTR3  | VD24  | TXD1_232 | PMC2_34 (J24-34) |
| 24  | GND                 | DCD3  | VD25  | RXD1     | PMC2_36 (J24-36) |
| 25  | PMC2_38<br>(J24-38) | TXD4  | VD26  | RTS1     | PMC2_37 (J24-37) |
| 26  | GND                 | RXD4  | VD27  | CTS1     | PMC2_39 (J24-39) |
| 27  | PMC2_41<br>(J24-41) | RTS4  | VD28  | TXD2     | PMC2_40 (J24-40) |
| 28  | GND                 | TRXC4 | VD29  | RXD2     | PMC2_42 (J24-42) |
| 29  | PMC2_44<br>(J24-44) | CTS4  | VD30  | RTS2     | PMC2_43 (J24-43) |
| 30  | GND                 | DTR4  | VD31  | CTS2     | PMC2_45 (J24-45) |
| 31  | PMC2_46<br>(J24-46) | DCD4  | GND   | DTR2     | GND              |
| 32  | GND                 | RTXC4 | +5V   | DCD2     | VPC              |

Table 5-17 VME Connector (P2) Pinout with IPMC712 (continued)

Table 5-18 VME Connector (P2) Pinouts with IPMC761

| Pin | Row Z | Row A | Row B  | Row C        | Row D          |
|-----|-------|-------|--------|--------------|----------------|
| 1   | DB8#  | DB0#  | +5V    | RD- (10/100) | PMC2_1 (J24-1) |
| 2   | GND   | DB1#  | GND    | RD+ (10/100) | PMC2_3 (J24-3) |
| 3   | DB9#  | DB2#  | RETRY# | TD- (10/100) | PMC2_4 (J24-4) |
| 4   | GND   | DB3#  | VA24   | TD+ (10/100) | PMC2_6 (J24-6) |

| Pin | Row Z               | Row A | Row B | Row C    | Row D            |
|-----|---------------------|-------|-------|----------|------------------|
| 5   | DB10#               | DB4#  | VA25  | Not Used | PMC2_7 (J24-7)   |
| 6   | GND                 | DB5#  | VA26  | Not Used | PMC2_9 (J24-9)   |
| 7   | DB11#               | DB6#  | VA27  | +12VF    | PMC2_10 (J24-10) |
| 8   | GND                 | DB7#  | VA28  | PRSTB#   | PMC2_12 (J24-12) |
| 9   | DB12#               | DBP#  | VA29  | PRD0     | PMC2_13 (J24-13) |
| 10  | GND                 | ATN#  | VA30  | PRD1     | PMC2_15 (J24-15) |
| 11  | DB13#               | BSY#  | VA31  | PRD2     | PMC2_16 (J24-16) |
| 12  | GND                 | ACK#  | GND   | PRD3     | PMC2_18 (J24-18) |
| 13  | DB14#               | RST#  | +5V   | PRD4     | PMC2_19 (J24-19) |
| 14  | GND                 | MSG#  | VD16  | PRD5     | PMC2_21 (J24-21) |
| 15  | DB15#               | SEL#  | VD17  | PRD6     | PMC2_22 (J24-22) |
| 16  | GND                 | D/C#  | VD18  | PRD7     | PMC2_24 (J24-24) |
| 17  | DBP1#               | REQ#  | VD19  | PRACK#   | PMC2_25 (J24-25) |
| 18  | GND                 | O/I#  | VD20  | PRBSY    | PMC2_27 (J24-27) |
| 19  | PMC2_29<br>(J24-29) | AFD#  | VD21  | PRPE     | PMC2_28 (J24-28) |
| 20  | GND                 | SLIN# | VD22  | PRSEL    | PMC2_30 (J24-30) |
| 21  | PMC2_32<br>(J24-32) | TXD3  | VD23  | INIT#    | PMC2_31 (J24-31) |
| 22  | GND                 | RXD3  | GND   | PRFLT#   | PMC2_33 (J24-33) |
| 23  | PMC2_35<br>(J24-35) | RTXC3 | VD24  | TXD1_232 | PMC2_34 (J24-34) |
| 24  | GND                 | TRXC3 | VD25  | RXD1_232 | PMC2_36 (J24-36) |
| 25  | PMC2_38<br>(J24-38) | TXD4  | VD26  | RTS1_232 | PMC2_37 (J24-37) |

 Table 5-18
 VME Connector (P2) Pinouts with IPMC761 (continued)

| Pin | Row Z               | Row A  | Row B | Row C    | Row D            |
|-----|---------------------|--------|-------|----------|------------------|
| 26  | GND                 | RXD4   | VD27  | CTS1_232 | PMC2_39 (J24-39) |
| 27  | PMC2_41<br>(J24-41) | RTXC4  | VD28  | TXD2_232 | PMC2_40 (J24-40) |
| 28  | GND                 | TRXC4  | VD29  | RXD2_232 | PMC2_42 (J24-42) |
| 29  | PMC2_44<br>(J24-44) |        | VD30  | RTS2_232 | PMC2_43 (J24-43) |
| 30  | GND                 | -12VF  | VD31  | CTS2_232 | PMC2_45 (J24-45) |
| 31  | PMC2_46<br>(J24-46) | MSYNC# | GND   | MDO      | GND              |
| 32  | GND                 | MCLK   | +5V   | MDI      | VPC              |

 Table 5-18
 VME Connector (P2) Pinouts with IPMC761 (continued)

Functionality for rows A and C and Z (Z1, 3, 5, 7, 9, 11, 13, 15, and 17) is provided by the IPMC761 in slot 1 and the MVME5500 Ethernet port 2.

#### 5.2.12 Memory Expansion Connector (P4)

One 140-pin connector is used to provide memory expansion capability. This connector interfaces to up to two additional banks of memory. The pin assignments for this connector are as follows:

If a PMC module is plugged into PMC slot 1, the memory mezzanine card cannot be used because the PMC module covers the memory mezzanine connector.

| Pin | Signal | Signal | Pin |
|-----|--------|--------|-----|
| 1   | GND    | GND    | 2   |
| 3   | MD0    | MD1    | 4   |
| 5   | MD2    | MD3    | 6   |
| 7   | MD4    | MD5    | 8   |
| 9   | MD6    | MD7    | 10  |
| 11  | +3.3V  | +3.3V  | 12  |

Table 5-19 Memory Expansion Connector (P4) Pin Assignments

| Pin | Signal | Signal | Pin |
|-----|--------|--------|-----|
| 13  | MD8    | MD9    | 14  |
| 15  | MD10   | MD11   | 16  |
| 17  | MD12   | MD13   | 18  |
| 19  | MD14   | MD15   | 20  |
| 21  | GND    | GND    | 22  |
| 23  | MD16   | MD17   | 24  |
| 25  | MD18   | MD19   | 26  |
| 27  | MD20   | MD21   | 28  |
| 29  | MD22   | MD23   | 30  |
| 31  | +3.3V  | +3.3V  | 32  |
| 33  | MD24   | MD25   | 34  |
| 35  | MD26   | MD27   | 36  |
| 37  | MD28   | MD29   | 38  |
| 39  | MD30   | MD31   | 40  |
| 41  | GND    | GND    | 42  |
| 43  | MD32   | MD33   | 44  |
| 45  | MD34   | MD35   | 46  |
| 47  | MD36   | MD37   | 48  |
| 49  | MD38   | MD39   | 50  |
| 51  | +3.3V  | +3.3V  | 52  |
| 53  | MD40   | MD41   | 54  |
| 55  | MD42   | MD43   | 56  |
| 57  | MD44   | MD45   | 58  |
| 59  | MD46   | MD47   | 60  |

 Table 5-19
 Memory Expansion Connector (P4) Pin Assignments (continued)

| Pin | Signal | Signal | Pin |
|-----|--------|--------|-----|
| 61  | GND    | GND    | 62  |
| 63  | MD48   | MD49   | 64  |
| 65  | MD50   | MD51   | 66  |
| 67  | MD52   | MD53   | 68  |
| 69  | +3.3V  | +3.3V  | 70  |
| 71  | MD54   | MD55   | 72  |
| 73  | MD56   | MD57   | 74  |
| 75  | MD58   | MD59   | 76  |
| 77  | MD60   | MD61   | 78  |
| 79  | GND    | GND    | 80  |
| 81  | MD62   | MD63   | 82  |
| 83  | MPAR0  | MPAR1  | 84  |
| 85  | MPAR2  | MPAR3  | 86  |
| 87  | MPAR4  | MPAR5  | 88  |
| 89  | +3.3V  | +3.3V  | 90  |
| 91  | MPAR6  | MPAR7  | 92  |
| 93  | BA0#   | BA1#   | 94  |
| 95  | MA12   | MA11   | 96  |
| 97  | MA10   | MA9    | 98  |
| 99  | GND    | GND    | 100 |
| 101 | MA8    | MA7    | 102 |
| 103 | MA6    | MA5    | 104 |
| 105 | MA4    | MA3    | 106 |

Table 5-19 Memory Expansion Connector (P4) Pin Assignments (continued)

| Pin | Signal      | Signal       | Pin |
|-----|-------------|--------------|-----|
| 107 | MA2         | MA1          | 108 |
| 109 | +3.3V       | +3.3V        | 110 |
| 111 | MA0         | B2_CS#       | 112 |
| 113 | B3_CS#      | GND          | 114 |
| 115 | DQM5        | DQM7         | 116 |
| 117 | SDWE#       | SDRAS#       | 118 |
| 119 | GND         | GND          | 120 |
| 121 | SDCAS#      | +3.3V        | 122 |
| 123 | +3.3V       | DQM6         | 124 |
| 125 | DQM5        | I2CSCL       | 126 |
| 127 | I2CSDA      | A1_SPD (GND) | 128 |
| 129 | A0_SPD (NC) | DQM4         | 130 |
| 131 | DQM3        | DQM2         | 132 |
| 133 | GND         | CLK_MEZZ     | 134 |
| 135 | GND         | +3.3V        | 136 |
| 137 | DQM1        | DQM0         | 138 |
| 139 | GND         | GND          | 140 |

Table 5-19 Memory Expansion Connector (P4) Pin Assignments (continued)

## 5.3 Headers

This section discusses the various headers associated with the MVME55006E.

# 5.3.1 Ethernet 2, PMC/SBC Mode, and P2 I/O Selection Headers (J6, J7, J28, J32, J34, J97 – J110)

All of the headers described below are used in conjunction with each other to select various modes of operation for 10/100BaseT Ethernet, PMC/SBC mode and P2 I/O mode.
#### 5.3.1.1 Ethernet

Four 3-pin 2mm planar headers and four 2-pin 2mm planar headers are for 10/100/BaseT Ethernet 2 selection. **Ethernet 1 is the Gigabit Ethernet port and is front panel only.** The pin assignments for these headers are as follows:

Table 5-20 Ethernet 2 Selection Headers (J6, J7, J100, J101) Pin Assignments

| 10/100 Ethernet Receive Pairs |        |  | 10/100 Ethernet Transmit Pairs |   |  |
|-------------------------------|--------|--|--------------------------------|---|--|
| J6                            |        |  | J7                             |   |  |
| Pin                           | Signal |  | Signal Pin                     |   |  |
| 1                             | FP_RX- |  | FP_TX+                         | 1 |  |
| 2                             | RX-    |  | TX+                            | 2 |  |
| 3                             | P2_RX- |  | P2_TX+                         | 3 |  |
| J100                          | J100   |  | J101                           |   |  |
| 1                             | FP_RX+ |  | FP_TX-                         | 4 |  |
| 2                             | RX+    |  | TX-                            | 5 |  |
| 3                             | P2_RX+ |  | P2_TX-                         | 6 |  |

For rear P2 Ethernet, install jumpers across pins 2-3 on all four headers (J6, J7, J100 and J101). For front-panel Ethernet, install jumpers across pins 1-2 on all four headers.

If the rear P2 Ethernet is selected by jumpers J6, J7, J100 and J101, the Ethernet signals also connect to PMC 1 user I/O connector J14. If a PMC card is plugged into PMC 1, there may be a conflict between the I/O from the PMC card and the rear Ethernet signals. This conflict does not occur with the IPMC761 or IPMC712 modules.

| Pin | Signal     | Pin | Signal      |
|-----|------------|-----|-------------|
| J34 |            | J97 |             |
| 1   | PMC1_IO(7) | 1   | PMC1_IO (5) |
| 2   | P2_TX+     | 2   | P2_TX-      |
| J98 |            | J99 |             |
| 1   | PMC1_IO(3) | 1   | PMC1_IO (1) |

Table 5-21 Ethernet 2 Selection Headers (J34, J97, J98, J99) Pin Assignments

| Pin | Signal | Pin | Signal |
|-----|--------|-----|--------|
| 2   | P2_RX+ | 2   | P2_RX- |

Table 5-21 Ethernet 2 Selection Headers (J34, J97, J98, J99) Pin Assignments

For rear P2 Ethernet, install jumpers on all four headers (J34, J97, J98 and J99) when in SBC/IPMC761 mode. No jumpers are installed for front-panel Ethernet.

#### 5.3.1.2 PMC/SBC Mode Selection

Two 3-pin planar headers on the MVME5500 are for PMC/SBC mode selection. For PMC mode, install jumpers across pins 1-2 on both headers. For SBC/IPMC761 mode, install jumpers across pins 2-3 on both headers. For SBC/IPMC712 mode, install a jumper across pins 2-3 for J32 and install a jumper across pins 1-2 for J28. Selection notes follow the table. The pin assignments for these headers are as follows:

| J28        |                 | J32 |            |                 |
|------------|-----------------|-----|------------|-----------------|
| Pin Signal |                 |     | Pin Signal |                 |
| 1          | Fused –12.0V    |     | 1          | Fused +12.0V    |
| 2          | P2_PMC1_IO (60) |     | 2          | P2_PMC1_IO (13) |
| 3          | PMC1_IO(60)     |     | 3          | PMC1_IO(13)     |

Table 5-22 PMC/SBC Mode Selection Headers (J28, J32) Pin Assignments

When J28 is configured for SBC/IPMC mode, -12V is supplied to P2 pin A30. If there is an incompatible board plugged into this P2 slot, damage may occur.

When J32 is configured for SBC/IPMC mode, +12V is supplied to P2 pin C7. If there is an incompatible board plugged into this P2 slot, damage may occur.

Install jumpers across pins 1-2 on both headers to select PMC mode. Install jumpers across pins 2-3 on both headers to select SBC/IPMC761 mode. Install a jumper across pins 2-3 on J32 and install a jumper across pins 1-2 on J28 to select SBC/IPMC712 mode.

#### 5.3.1.3 P2 I/O Selection

Nine 3-pin 2mm planar headers are for P2 I/O selection. Install jumpers across pins 1-2 on all nine headers to select PMC 2 I/O for P2 in PMC mode. Install jumpers across pins 2-3 on all nine headers to select IPMC I/O for P2 in SBC/IPMC761 or SBC/IPMC712 mode. The pin assignments for these headers are as follows:

| Pin  | Signal          | F | Pin | Signal          |
|------|-----------------|---|-----|-----------------|
| J102 |                 | J | 103 |                 |
| 1    | PMC2_IO (2)     | 1 |     | PMC2_IO (5)     |
| 2    | P2_PMC2_IO (2)  | 2 | 2   | P2_PMC2_IO (5)  |
| 3    | IPMC_DB8_L      | 3 | }   | IPMC_DB9_L      |
| J104 |                 | J | 105 |                 |
| 1    | PMC2_IO (8)     | 1 |     | PMC2_IO (11)    |
| 2    | P2_PMC2_IO (8)  | 2 | 2   | P2_PMC2_IO (11) |
| 3    | IPMC_DB10_L     | 3 | 3   | IPMC_DB11_L     |
| J106 |                 | J | 107 |                 |
| 1    | PMC2_IO (14)    | 1 |     | PMC2_IO (17)    |
| 2    | P2_PMC2_IO (14) | 2 | 2   | P2_PMC2_IO (17) |
| 3    | IPMC_DB12_L     | 3 | 3   | IPMC_DB13_L     |
| J108 |                 | J | 109 |                 |
| 1    | PMC2_IO (20)    | 1 |     | PMC2_IO (23)    |
| 2    | P2_PMC2_IO (20) | 2 | 2   | P2_PMC2_IO (23) |
| 3    | IPMC_DB14_L     | 3 | }   | IPMC_DB15_L     |
| J110 |                 |   |     |                 |
| 1    | PMC2_IO (26)    |   |     |                 |
| 2    | P2_PMC2_IO (26) | [ |     |                 |
| 3    | IPMC_DBP1_L     |   |     |                 |

Table 5-23 P2 I/O Selection Headers (J102 – J110) Pin Assignments

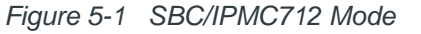

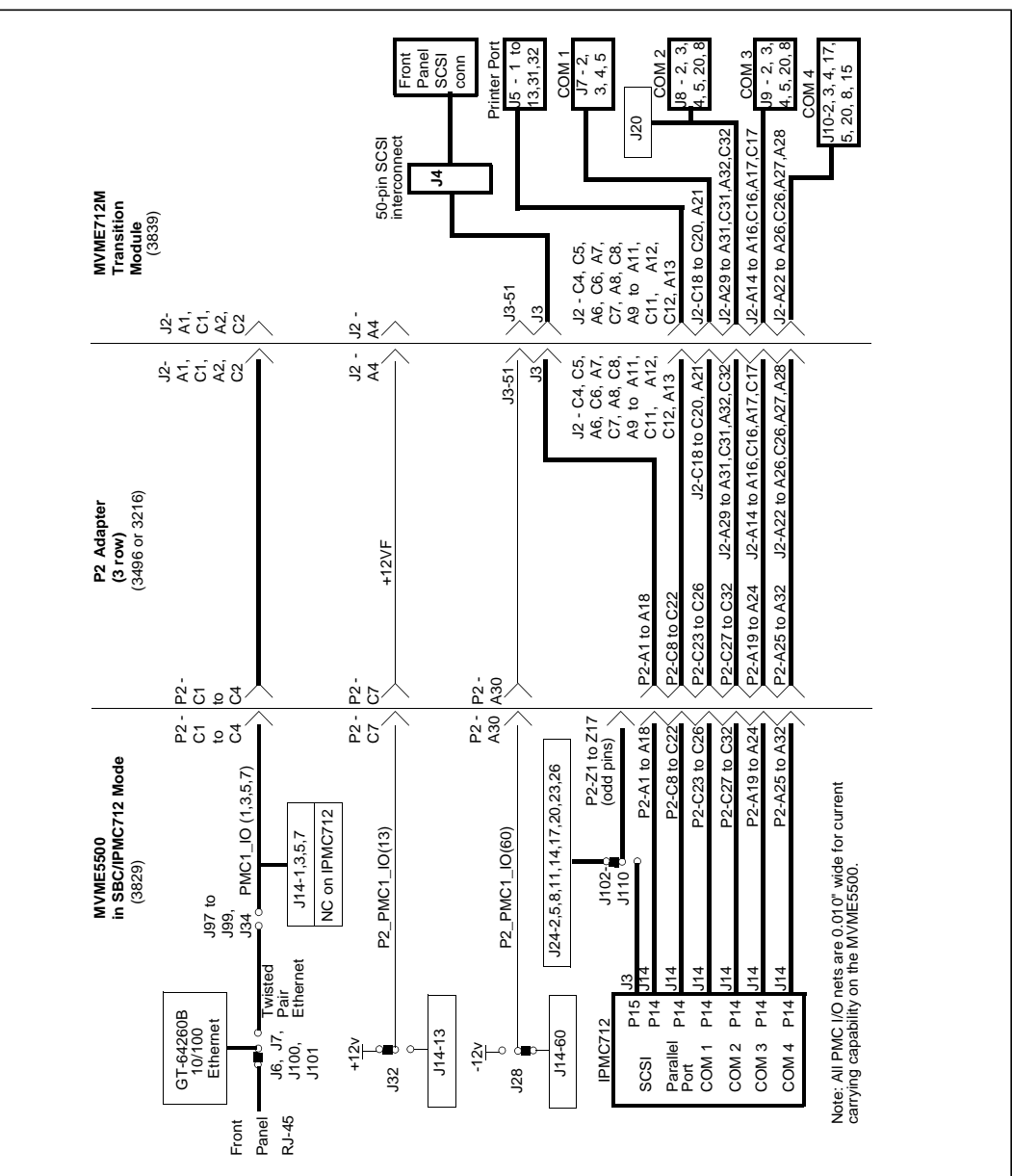

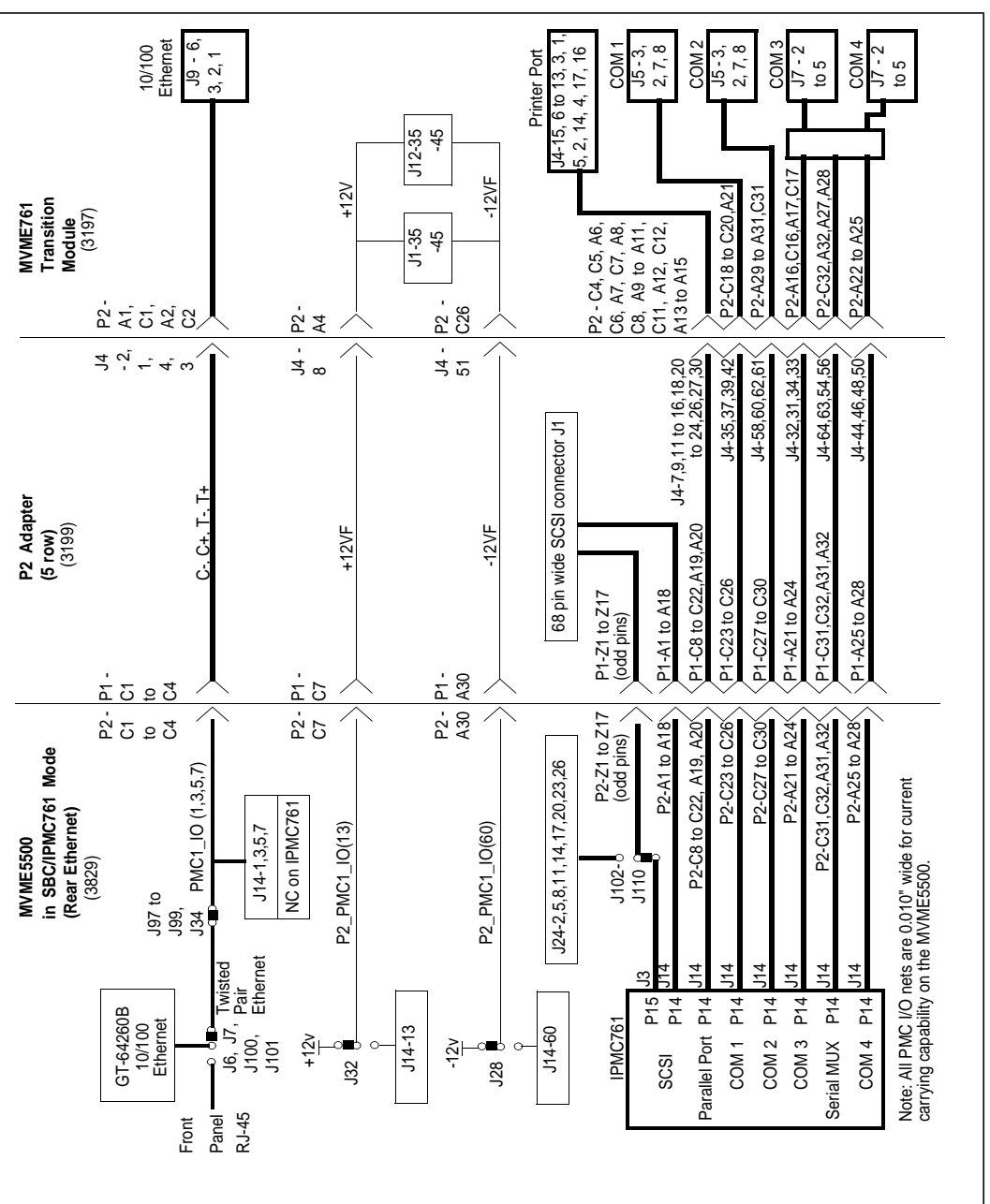

Figure 5-2 SBC/IPMC761 Mode

#### **Connector Pin Assignments**

Figure 5-3 PMC Mode

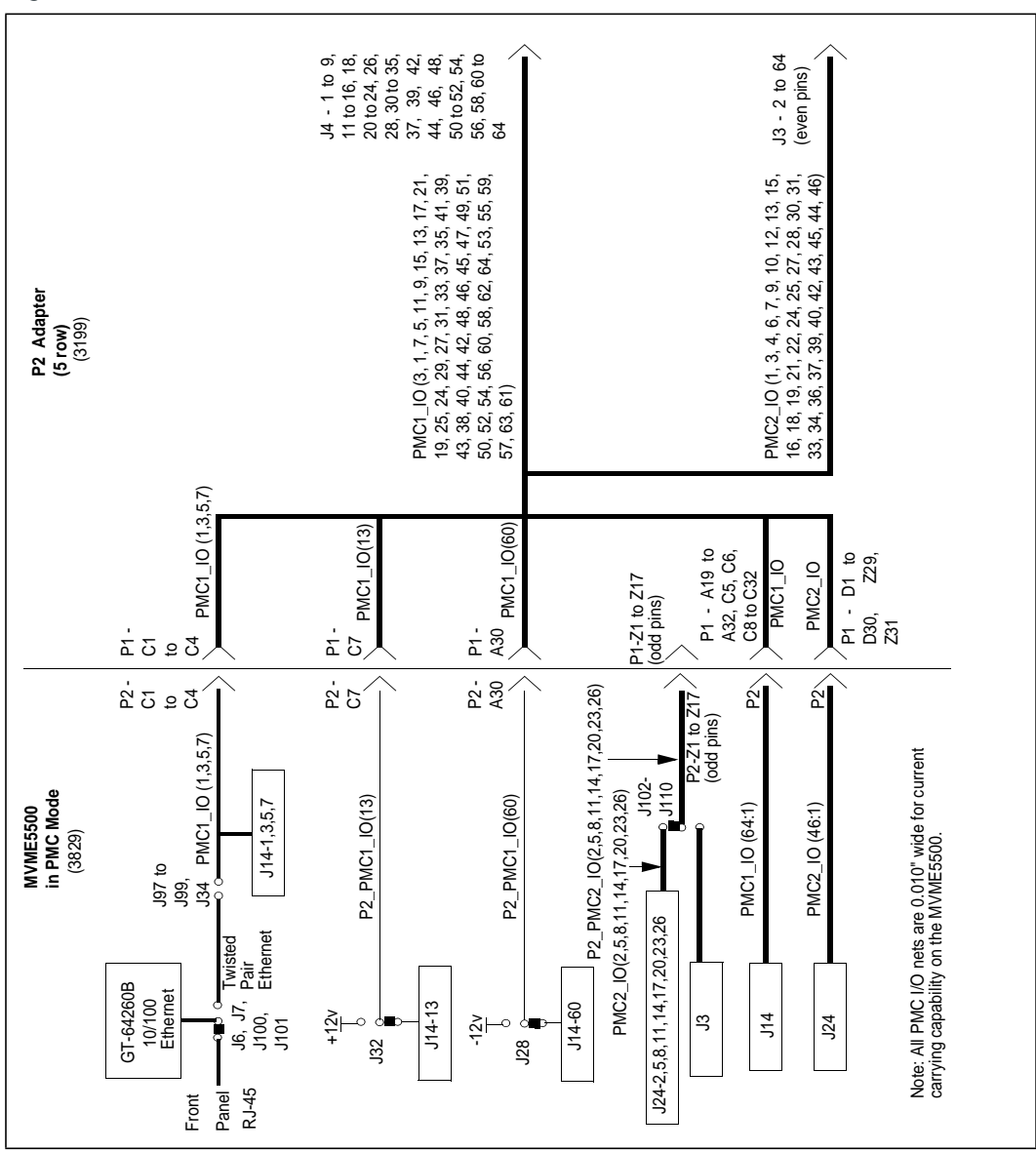

### 5.3.2 Flash Boot Bank Select Header (J8)

A 3-pin 2mm planar header selects the boot flash bank. No jumper or a jumper installed across pins 1-2 selects flash 0 as the boot bank. A jumper installed across pins 2-3 selects flash 1 as the boot bank. The pin assignments for this header are as follows:

Table 5-24 Flash Boot Bank Select Header (J8) Pin Assignments

| Pin | Signal   |
|-----|----------|
| 1   | GND      |
| 2   | BANK_SEL |
| 3   | +3.3V    |

### 5.3.3 VME SCON Select Header (J27)

A 3-pin 2mm planar header allows the choice for auto/enable/disable SCON VME configuration. A jumper installed across pins 1-2 configures for SCON disabled. A jumper installed across pins 2-3 configures for auto SCON. No jumper installed configures for SCON always enabled. The pin assignments for this header are as follows:

| Table 5-25 | VME SCON | Select Header | (J27) | Pin Assignments |
|------------|----------|---------------|-------|-----------------|
|------------|----------|---------------|-------|-----------------|

| Pin | Signal    |
|-----|-----------|
| 1   | No SCON   |
| 2   | SCON      |
| 3   | Auto-SCON |

# **Specifications**

## A.1 Power Requirements

In its standard configuration, the MVME5500 requires +5V, +12V, and -12V for operation. On-board converters supply the processor core voltage, +3.3V, +1.5V, +1.8V, and +2.5V.

### A.1.1 Supply Current Requirements

*Table A-1* provides an estimate of the typical and maximum current required from each of the input supply voltages.

| Model                               | Power +5V ± 5%                  |
|-------------------------------------|---------------------------------|
| MVME5500-0163                       | Typical: 6.7A<br>Maximum: 8.0A  |
| MVME5500-0163 with memory mezzanine | Typical: 7.5A<br>Maximum: 9.0A  |
| MVME5500-0163 with IPMC712/761      | Typical: 7.60A<br>Maximum: 9.2A |

Table A-1Power Requirements

In a 3-row chassis, PMC current should be limited to 19.8 watts (total of both PMC slots). In a 5-row chassis, PMC current should be limited to 46.2 watts (total of both PMC slots).

# A.2 Environmental Specifications

Table A-2 lists the environmental specifications, along with the board dimensions.

| Characteristics       | Specifications                                                                                                    |
|-----------------------|----------------------------------------------------------------------------------------------------|
| Operating Temperature | 0° to +55°C (forced air cooling required)<br>400 LFM (linear feet per minute) of forced air cooling is<br>recommended for operation in the upper temperature range. |
| Storage Temperature   | –40° to 70°C                                                                                                    |
| Relative Humidity     | Operating: 5% to 90% non-condensing<br>Non-operating: 5% to 95% non-condensing                                                                                      |
| Vibration             | Non-operating: 1 G sine sweep, 5–100 Hz,<br>horizontal and vertical (NEBS1)                                                                                         |

Table A-2MVME5500 Specifications

| Characteristics     | Specifications                         |
|---------------------|----------------------------------------|
| Physical Dimensions | 6U, 4HP wide (233 mm x 160 mm x 20 mm) |
| MTBF                | 207,058 hours                          |

#### Table A-2 MVME5500 Specifications (continued)

# **Thermal Validation**

## B.1 Overview

Board component temperatures are affected by ambient temperature, air flow, board electrical operation and software operation. In order to evaluate the thermal performance of a circuit board assembly, it is necessary to test the board under actual operating conditions. These operating conditions vary depending on system design.

While Penguin Solutions performs thermal analysis in a representative system to verify operation within specified ranges, refer to *Appendix ASpecifications*, you should evaluate the thermal performance of the board in your application.

This appendix provides systems integrators with information which can be used to conduct thermal evaluations of the board in their specific system configuration. It identifies thermally significant components and lists the corresponding maximum allowable component operating temperatures. It also provides example procedures for component-level temperature measurements.

# **B.2 Thermally Significant Components**

The following table summarizes components that exhibit significant temperature rises. These are the components that should be monitored in order to assess thermal performance. The table also supplies the component reference designator and the maximum allowable operating temperature.

You can find components on the board by their reference designators as shown in *Figure B-2* and *Figure B-1*. Versions of the board that are not fully populated may not contain some of these components.

The preferred measurement location for a component may be junction, case, or air as specified in the table. Junction temperature refers to the temperature measured by an onchip thermal device. Case temperature refers to the temperature at the top, center surface of the component. Air temperature refers to the ambient temperature near the component.

| Reference<br>Designator | Generic Description | Max. Allowable<br>Component<br>Temperature<br>(deg. C) | Measurement<br>Location |
|-------------------------|---------------------|--------------------------------------------------------|-------------------------|
| U2, U3                  | Flash, soldered     | 85                                                     | Ambient                 |
| U16                     | Gigabit Ethernet    | 119                                                    | Case                    |
| U22                     | System controller   | 110                                                    | Case                    |

| Table B-1 | Thermally | Significant | Components |
|-----------|-----------|-------------|------------|
|-----------|-----------|-------------|------------|

| Reference<br>Designator                                   | Generic Description | Max. Allowable<br>Component<br>Temperature<br>(deg. C) | Measurement<br>Location |
|-----------------------------------------------------------|---------------------|--------------------------------------------------------|-------------------------|
| U24                                                       | MPC7457 processor   | 103                                                    | Case                    |
| U25                                                       | VME-to-PCI bridge   | 70                                                     | Ambient                 |
| U27                                                       | Clock buffer        | 95                                                     | Case                    |
| U31                                                       | PCI bridge          | 70                                                     | Ambient                 |
| U41-43, U45-<br>47, U54-56,<br>U60-62, U64-<br>66, U67-69 | SDRAM               | 85                                                     | Case                    |
| U123-124                                                  | L3 Cache            | 115                                                    | Case                    |

#### Table B-1 Thermally Significant Components (continued)

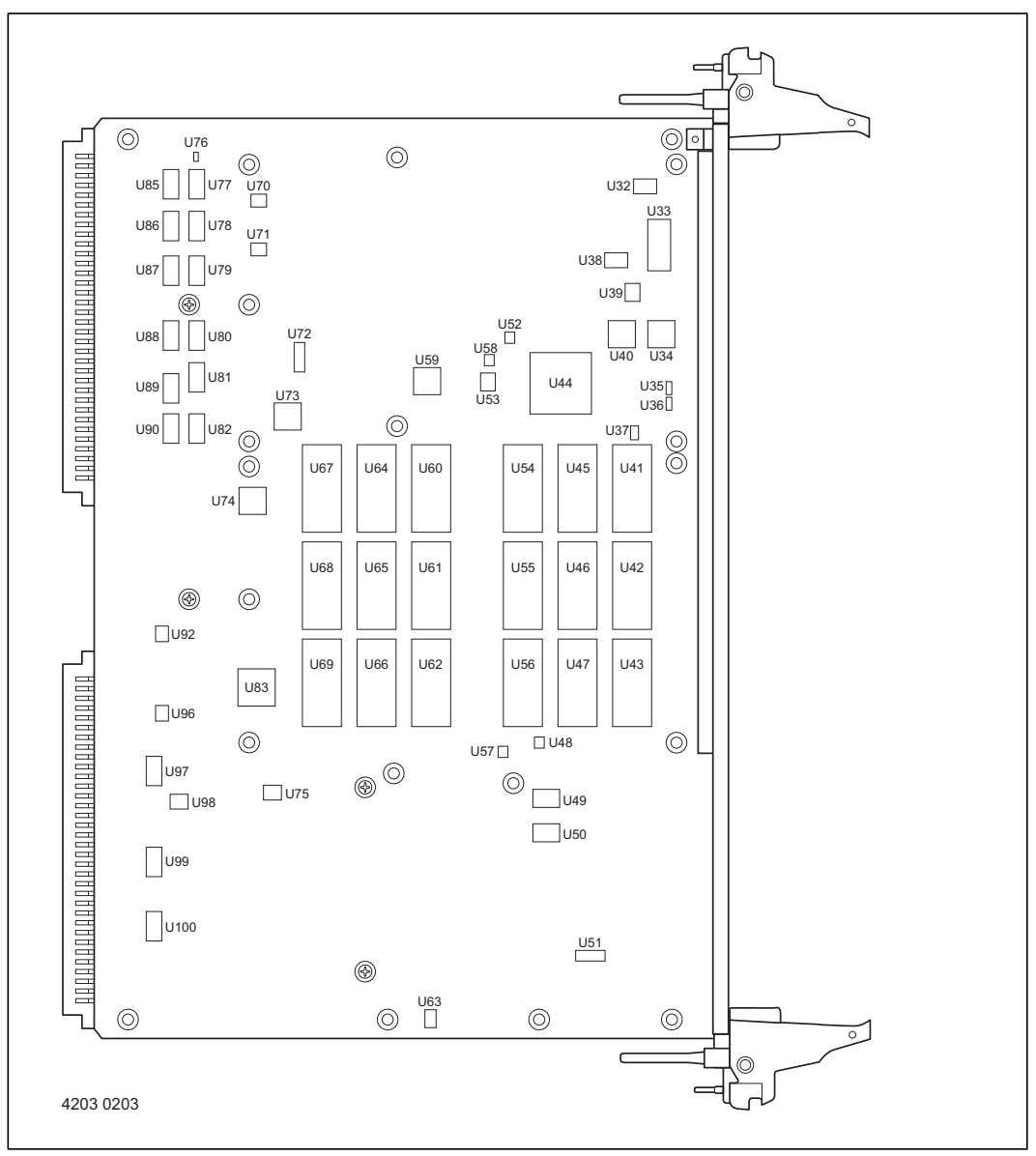

Figure B-1 Thermally Significant Components—Secondary Side

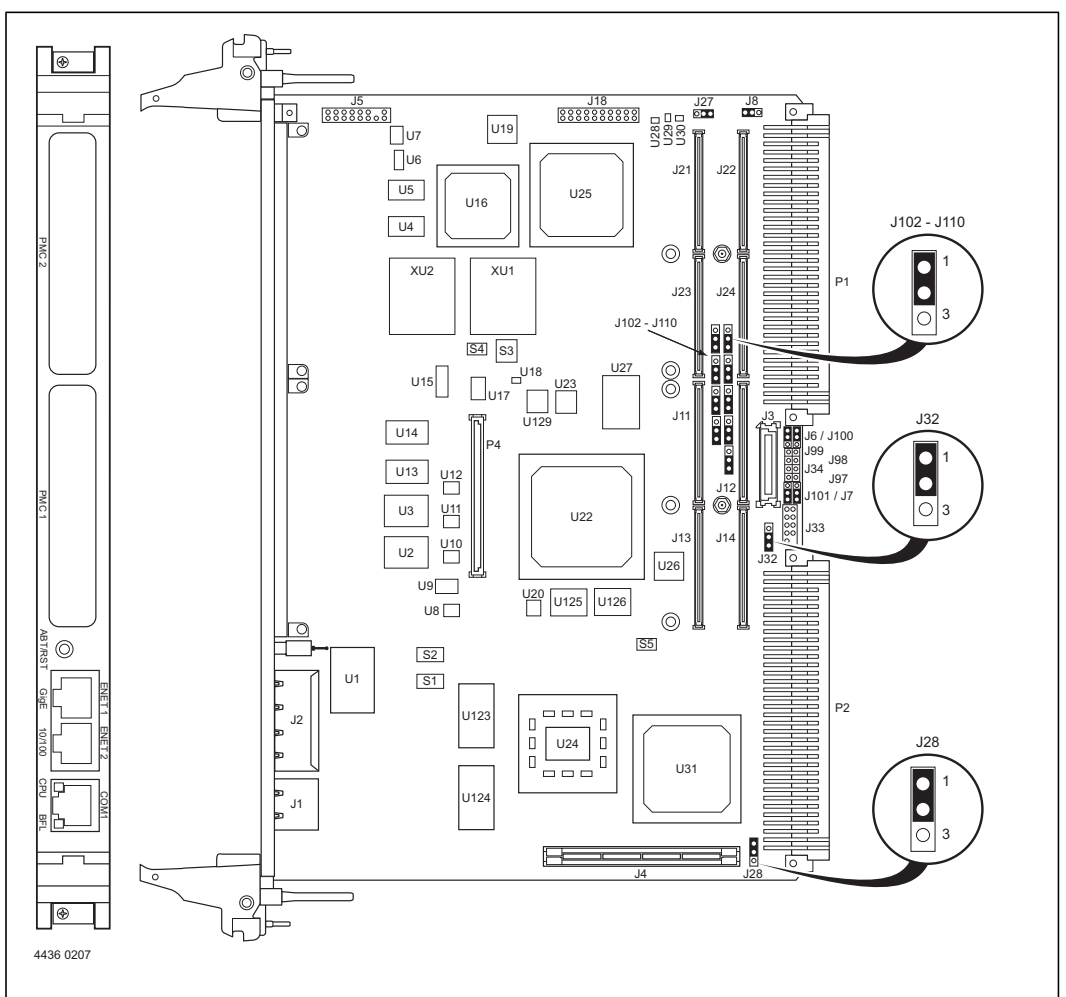

Figure B-2 Thermally Significant Components—Primary Side

## **B.3** Component Temperature Measurement

The following sections outline general temperature measurement methods. For the specific types of measurements required for thermal evaluation of this board, see *Table B-1*.

### **B.3.1** Preparation

We recommend 40 AWG (American wire gauge) thermocouples for all thermal measurements. Larger gauge thermocouples can wick heat away from the components and disturb air flowing past the board.

Allow the board to reach thermal equilibrium before taking measurements. Most circuit boards will reach thermal equilibrium within 30 minutes. After the warm up period, monitor a small number of components over time to assure that equilibrium has been reached.

### **B.3.2 Measuring Junction Temperature**

Some components have an on-chip thermal measuring device such as a thermal diode. For instructions on measuring temperatures using the on-board device, refer to the component manufacturer's documentation listed in *Related Documentation on page 123*.

### B.3.3 Measuring Local Air Temperature

Measure local component ambient temperature by placing the thermocouple downstream of the component. This method is conservative since it includes heating of the air by the component. The following figure illustrates one method of mounting the thermocouple.

#### Figure B-3 Thermalcouple Placement

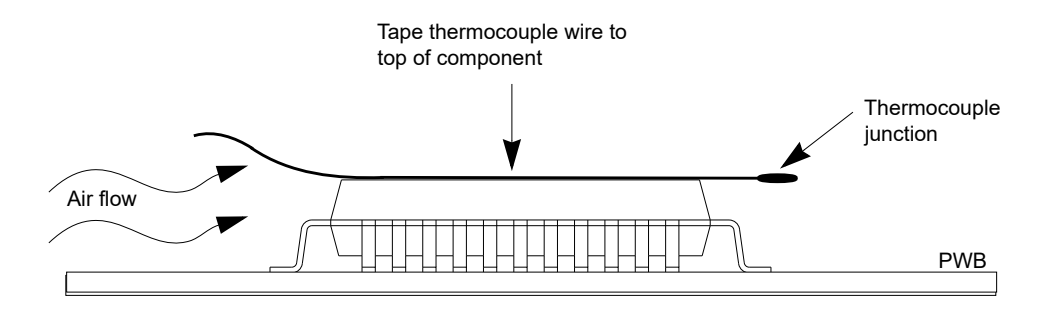

### B.3.4 Measuring Case Temperature

Measure the case temperature at the center of the top of the component. Make sure there is good thermal contact between the thermocouple junction and the component. We recommend you use a thermally conductive adhesive such as Loctite 384.

If components are covered by mechanical parts such as heat sinks, you will need to machine these parts to route the thermocouple wire. Make sure that the thermocouple junction contacts **only** the electrical component. Also make sure that heat sinks lay flat on electrical components. The following figure shows one method of machining a heat sink base to provide a thermocouple routing path.

Machining a heat sink base reduces the contact area between the heat sink and the electrical component. You can partially compensate for this effect by filling the machined areas with thermal grease. The grease should not contact the thermocouple junction.

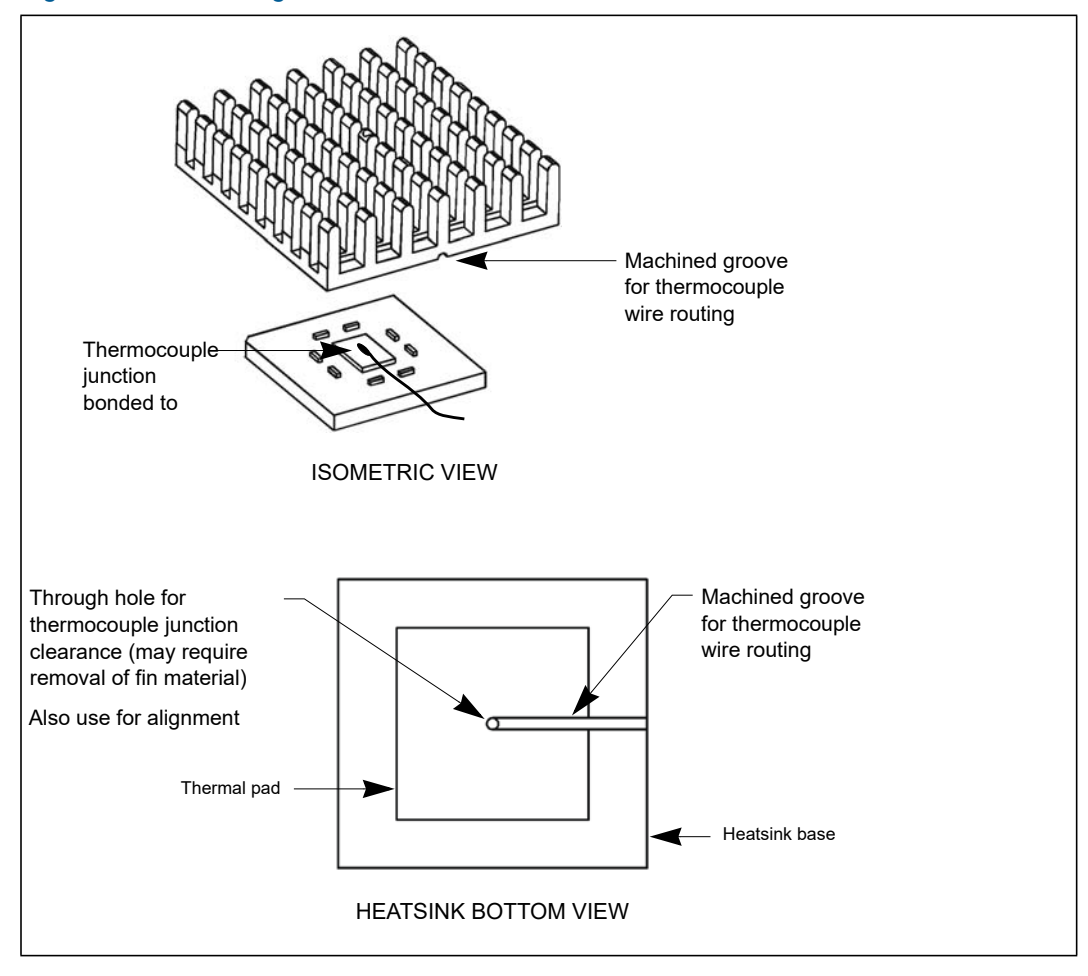

Figure B-4 Machining a Heatsink

# **Related Documentation**

# C.1 Penguin Solutions Documentation

You can obtain electronic copies of Penguin Solutions documents by contacting your local sales representative. For released products, documentation can be found by using the Documentation Search at https://www.penguinsolutions.com/edge/support/.

Table C-1 Penguin Solutions Documentation

| Document Title                                                | Document Number |
|---------------------------------------------------------------|-----------------|
| MVME55006E Single Board Computer Programmer's Reference Guide | 6806800H16      |
| MVME7616E Transition Module Installation and Use              | 6806800A43      |
| MVME712M6E Transition Module Installation and Use             | 6806800A44      |
| MOTLoad Firmware Package User's Manual                        | 6806800C24      |
| IPMC7126E/7616E I/O Module Installation and Use               | 6806800A45      |
| MVME5500 NXP MPC7457 VME SBC Data Sheet                       | MVME5500-DS     |

## C.2 Manufacturers' Documents

For additional information, refer to the following table for manufacturers' data sheets or user's manuals. As an additional help, a source for the listed document is provided. Please note that, while these sources have been verified, the information is subject to change without notice.

Table C-2 Manufacturers' Documents

| Document Title and Source                                                                                              | Publication Number or<br>Search Term |
|----------------------------------------------------------------------------------------------------|--------------------------------------|
| MPC7450 RISC Microprocessor User's Manual<br>NXP Product Information:<br>http://www.nxp.com                            | MPC7450UM/D Rev 2                    |
| MPC7450 RISC Microprocessor Hardware Specification<br>NXP Product Information:<br>http://www.nxp.com                   | MPC7450EC/D Rev 3                    |
| GT-64260B System Controller for PowerPC Processors Data<br>Sheet<br>Marvell Technologies, Ltd., http://www.marvell.com | MV-S100414-00B                       |

| Table C-2 | Manufacturers' | Documents    | (continued) | )   |
|-----------|----------------|--------------|-------------|-----|
|           | manaotaroro    | Doodinionito |             | · . |

| Document Title and Source                                                                                                    | Publication Number or<br>Search Term                  |
|----------------------------------------------------------------------------------------------------|-------------------------------------------------------|
| Intel Corporation, http://www.intel.com                                                                                                    |                                                       |
| Intel 82545GM Gigabit Ethernet Controller with Integrated PHY Data Sheet                                                                   | 82545GM.pdf                                           |
| LXT971A 10/100Mbit PHY                                                                                                    |                                                       |
| 3 Volt Synchronous Intel StrataFlash Memory 28F640K3,<br>28F640K18, 28F128K3, 28F128K18, 28F256K3, 28F256K18<br>(x16)                      |                                                       |
| 3 Volt Intel StrataFlash Memory<br>28F128J3A, 28F640J3A, 28F320J3A                                                                         | 290667<br>30855103.pdf                                |
| PCI 6154 (HB2) PCI-to-PCI Bridge Data Book<br>Broadcom<br>http://www.broadcom.com                                                          | 6154_DataBook_v2.0.pdf                                |
| TL16C550C Universal Asynchronous Receiver/Transmitter<br>Texas Instruments<br>P. O. Box 655303<br>Dallas, Texas 75265<br>http;//www.ti.com | SLLS177E                                              |
| 3.3V-5V 256Kbit (32Kx8) Timekeeper SRAM<br>ST Microelectronics<br>1000 East Bell Road<br>Phoenix, AZ 85022<br>http://www.st.com/stonline/  | M48T37V                                               |
| 2-Wire Serial CMOS EEPROM<br>Microchip<br>http://www.microchip.com                                                                         | AT24C02<br>AT24C04<br>AT24C64<br>AT24C256<br>AT24C512 |
| Universe II User Manual<br>Integrated Device Technology<br>http://IDT.com                                                                  | 8091142_MD300_01.pdf<br>(CA91C042)                    |

# C.3 Related Specifications

For additional information, refer to the following table for related specifications. As an additional help, a source for the listed document is provided. Please note that, while these sources have been verified, the information is subject to change without notice.

#### Table C-3 Related Specifications

| Document Title and Source                                                                                | Publication Number<br>or Search Term |
|----------------------------------------------------------------------------------------------------|--------------------------------------|
| VITA http://www.vita.com/                                                                                |                                      |
| VME64 Specification                                                                                      | ANSI/VITA 1-1994                     |
| VME64 Extensions                                                                                         | ANSI/VITA 1.1-1997                   |
| 2eSST Source Synchronous Transfer                                                                        | VITA 1.5-199x                        |
| PCI Special Interest Group (PCI SIG) http://www.pcisig.com/                                              |                                      |
| Peripheral Component Interconnect (PCI) Local Bus Specification,<br>Revision 2.0, 2.1, 2.2               | PCI Local Bus<br>Specification       |
| IEEE http://standards.ieee.org                                                                           |                                      |
| IEEE - Common Mezzanine Card Specification (CMC) Institute of Electrical and Electronics Engineers, Inc. | P1386 Draft 2.0                      |
| IEEE - PCI Mezzanine Card Specification (PMC)<br>Institute of Electrical and Electronics Engineers, Inc. | P1386.1 Draft 2.0                    |

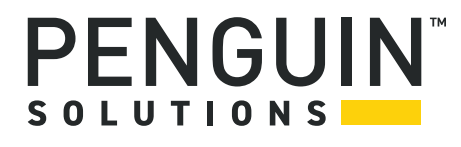

Penguin Solutions is a trade name used by SMART Embedded Computing, Inc., a wholly owned subsidiary of SMART Global Holdings, Inc. Penguin Edge is a trademark owned by Penguin Computing, Inc., a wholly owned subsidiary of SMART Global Holdings, Inc. All other logos, trade names, and trademarks are the property of their respective owners. ©2022 SMART Embedded Computing, Inc.